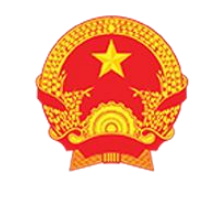

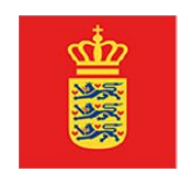

Ministry of Industry and Trade

EMBASSY OF DENMARK

# TÀI LIỆU HƯỚNG DẪN SỬ DỤNG HỆ THỐNG CƠ SỞ DỮ LIỆU TRỌNG ĐIỂM

# ĐỐI TƯỢNG CỦA TÀI LIỆU: SỞ CÔNG THƯƠNG

Dự án: DE3, Output 1 Mã tài liệu: HDSD.DE3. SCT Phiên bản tài liệu: 2.0

Hà Nội, 11/2021

# MỤC LỤC

| I. GIO         | ÓI THIỆU                                                                | 1            |
|----------------|-------------------------------------------------------------------------|--------------|
| 1.             | Mục đích và ý nghĩa của Tài liệu:                                       | 1            |
| 2.             | Phạm vi tài liệu:                                                       | 1            |
| 3.             | Các thuật ngữ và từ viết tắt                                            | 1            |
| II. GIO        | ỚI THIỆU CÁC CHỨC NĂNG                                                  | 1            |
| 1.             | Đăng nhập, đăng xuất hệ thống                                           | 1            |
| 2.             | Các chức năng cho Sở công thương                                        | 1            |
| III. HU        | TỚNG DÃN SỬ DỤNG CÁC CHỨC NĂNG HỆ THỐNG                                 | 2            |
| 1.             | Đăng nhập hệ thống                                                      | 2            |
| 2.             | Quản lý danh mục                                                        | 3            |
| 2.1.           | Quận/huyện                                                              | 3            |
| 2.2.           | Doanh nghiệp                                                            | 5            |
| 3.             | Báo cáo của DN                                                          | 8            |
| 3.1.           | Bao cao kiem toan nang lượng                                            | 8            |
| 3.2.           | Bao cao SDNL hang nam                                                   | . 13         |
| 3.3.           | Báo cáo Kê hoạch SDNL hàng năm                                          | . 18         |
| 3.4.           | Báo cáo Kê hoạch SDNL 5 năm                                             | . 24         |
| 3.5.           | Báo cáo định mức tiêu hao năng lượng                                    | . 30         |
| <b>4.</b>      | Báo cáo tông hợp                                                        | . 35         |
| 4.1.           |                                                                         | . 33         |
| 4.2.           | So lieu bao cao DN                                                      | . 36         |
| 4.3.           | TH năng lượng tiêu thụ năm của DN                                       | . 36         |
| 4.4.           | Thông kê bảo cảo của DN                                                 | . 37         |
| 5.             | Báo cáo của SCT                                                         | . 37         |
| 5.1.           | Báo cáo tông hợp danh sách CSSDNLTĐ                                     | . 37         |
| 5.2.           | Báo cáo tình hình tuân thủ luật                                         | . 42         |
| 5.3.<br>5.3.1. | Báo cáo tình hình thực hiện định mức SEC<br>Ngành Bia và nước giải khát | . 50<br>. 50 |
| 5.3.2.         | Ngành CN thép                                                           | . 54         |
| 5.3.3.         | Ngành nhựa                                                              | . 59         |
| 5.3.4.         | Ngành sản xuất giấy                                                     | . 63         |
| 5.3.5.         | Ngành CN chế biến thủy sản                                              | . 66         |
| 5.3.6.         | Ngành sản xuất đường mía                                                | . 72         |

# I. GIỚI THIỆU

# 1. Mục đích và ý nghĩa của Tài liệu:

Tài liệu này được xây dựng nhằm hướng dẫn người dùng thuộc các Sở công thương sử dụng một số chức năng trên Hệ thống Cơ sở dữ liệu năng lượng trọng điểm.

# 2. Phạm vi tài liệu:

Tài liệu hướng dẫn sử dụng một số chức năng của Hệ thống cơ sở dữ liệu năng lượng trọng điểm cho người dùng là Sở công thương.

| Thuật ngữ | Định nghĩa                          |
|-----------|-------------------------------------|
| DN        | Doanh nghiệp                        |
| SCT       | Sở công thương                      |
| BCT       | Bộ công thương                      |
| SDNL      | Sử dụng năng lượng                  |
| KTNL      | Kiểm toán năng lượng                |
| CSSDNLTÐ  | Cơ sở sử dụng năng lượng trọng điểm |
| CN        | Công nghiệp                         |
| SX        | Sản xuất                            |

# 3. Các thuật ngữ và từ viết tắt

# II. GIỚI THIỆU CÁC CHỨC NĂNG

## 1. Đăng nhập, đăng xuất hệ thống

| STT | Chức năng                     | Mô tả | Đối tượng sử dụng |
|-----|-------------------------------|-------|-------------------|
| 1   | Đăng nhập, đăng xuất hệ thống |       | SCT               |

#### 2. Các chức năng cho Sở công thương

| STT | Chức năng         | Mô tả                                |
|-----|-------------------|--------------------------------------|
|     |                   | Phê duyệt và quản lý thông tin       |
|     |                   | • Báo cáo SDNL hàng năm              |
|     | Phê duyệt báo cáo | Báo cáo Kế hoạch SDNL hàng năm       |
|     |                   | • Báo cáo Kế hoạch SDNL 5 năm        |
| 1   |                   | Báo cáo KTNL                         |
|     |                   | Báo cáo định mức tiêu hao năng lượng |

| Tổng hợp báo cáo gửi | Báo cáo tổng hợp danh sách CSSDNLTĐ                                            |
|----------------------|--------------------------------------------------------------------------------|
| ВСТ                  | • Báo cáo tình hình tuân thủ luật                                              |
|                      | • Báo cáo tình hình thực hiện định mức SEC                                     |
|                      |                                                                                |
| Quản lý danh mục     | Danh mục quận/huyện                                                            |
|                      | Danh mục doanh nghiệp                                                          |
|                      |                                                                                |
| Quản lý báo cáo tổng | • Tình hình tiêu thụ nhiên liệu của DN quy đổi                                 |
| hợp                  | ra TOE                                                                         |
|                      | Thống kê báo cáo của DN                                                        |
|                      | Tổng hợp báo cáo gửi<br>BCT<br>Quản lý danh mục<br>Quản lý báo cáo tổng<br>hợp |

# III. HƯỚNG DẪN SỬ DỤNG CÁC CHỨC NĂNG HỆ THỐNG

## 1. Đăng nhập hệ thống

Người dùng truy cập vào địa chỉ:

Tại màn hình đăng nhập, nhập thông tin tài khoản và mật khẩu được cấp vào vị trí tương ứng trên trang đăng nhập, sau đó nhấn chuột vào nút "Đăng nhập"

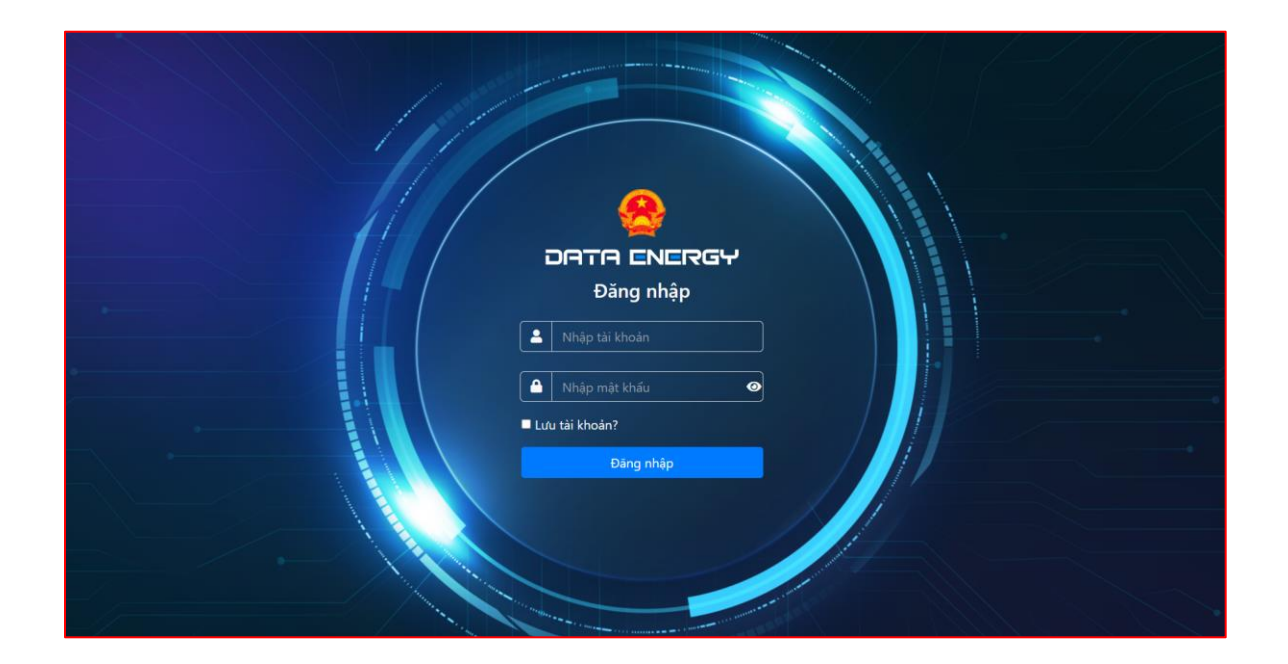

Giao diện hiển thị sau khi đăng nhập:

| 🥌 DATA ENERGY                                                       | ≡ Trang chù                                                               | ¢ ≗ ∅ ≍ ⊮                                                                                           |
|---------------------------------------------------------------------|---------------------------------------------------------------------------|----------------------------------------------------------------------------------------------------|
| SCT BÂC GIANG                                                       | Báo cáo sử dụng năng lượng 2021                                           | -                                                                                                   |
| E Quán trị danh mục 《<br>匠 Báo cáo của DN 《<br>匠 Báo cáo tổng hợp 《 | Bảo cảo tinh hình SDNL<br>5/130<br>Chi tiết ♥ Chi tiết ♥                  | Báo cáo kế hoạch 5 năm<br>13/106<br>Chi tiết ©                                                      |
| E Bao cao cua su 💉                                                  | Tinh trạng bảo cảo<br>Via cầu chiết sửa<br>Che phé duyệt<br>Che phé duyệt | Biểu đồ nộp bảo cáo theo thời gian<br>-<br>-<br>-<br>-<br>-<br>-<br>-<br>-<br>-<br>-<br>-<br>-<br>- |

#### 2. Quản lý danh mục

#### 2.1. Quận/huyện

Để truy cập vào chức năng, người dùng chọn "Quản trị danh mục -> Quận/huyện", hệ thống hiển thị màn hình chức năng như sau:

| 🧐 DATA ENERGY                        | = 1   | frang ch                                                   | nû                  |              |           | <u> </u>          |  |  |  |  |
|--------------------------------------|-------|------------------------------------------------------------|---------------------|--------------|-----------|-------------------|--|--|--|--|
| 🗐 SCT BẮC GIANG                      | Dan   | Danh mục Quận/Huyện Quán lý danh mục / Danh mục Quân/Huyện |                     |              |           |                   |  |  |  |  |
| 📒 Quản trị danh mục 🗸 🗸              | 🖹 Th  | 🕒 Thém mới 📋 Xóa                                           |                     |              |           |                   |  |  |  |  |
| 🛱 Quận huyện                         | Nội c | dung tìn                                                   | n kiếm              | Tất cả Tỉnh/ | tb *      | Tìm kiếm          |  |  |  |  |
| ট Doanh nghiệp<br>F Báo cáo của DN ≮ |       | STT                                                        | Tên Quận/Huyện      |              | Tinh/TP   |                   |  |  |  |  |
| 🖻 Báo cáo tổng hợp 🔇                 |       | 1                                                          | Thành Phố Bắc Giang |              | Bắc Giang | 🔍 Xem 🖌 Sửa 💼 Xóa |  |  |  |  |
| 🖬 Báo cáo của SCT 🛛 🔇                |       | 2                                                          | Huyện Sơn Động      |              | Bắc Giang | 🔍 Xem 🖋 Sửa 👔 Xóa |  |  |  |  |
|                                      |       | 3                                                          | Huyện Lục Ngạn      |              | Bắc Giang | 🔍 Xem 🖋 Sửa 👔 Xóa |  |  |  |  |
|                                      |       | 4                                                          | Huyện Lục Nam       |              | Bắc Giang | 🔍 Xem 🖋 Sửa 💼 Xóa |  |  |  |  |
|                                      |       | 5                                                          | Huyện Lạng Giang    |              | Bắc Giang | 🔍 Xem 🖋 Sứa 📋 Xóa |  |  |  |  |
|                                      |       | 6                                                          | Huyện Tần Yên       |              | Bắc Giang | 🔍 Xem 🖋 Sửa 🖀 Xóa |  |  |  |  |
|                                      |       | 7                                                          | Huyện Yên Thế       |              | Bắc Giang | 🔍 Xem 🖋 Sửa 🖀 Xóa |  |  |  |  |
|                                      |       | 8                                                          | Huyện Hiệp Hoà      |              | Bắc Giang | 🔍 Xem 🖋 Sửa 📋 Xóa |  |  |  |  |
|                                      |       | 9                                                          | Huyện Việt Yên      |              | Bắc Giang | 🔍 Xem 🖋 Sửa 🍿 Xóa |  |  |  |  |
|                                      |       | 10                                                         | Huyện Yên Dũng      |              | Bắc Giang | 🔍 Xem 🖌 Sửa 🖀 Xóa |  |  |  |  |

- Người dùng có thểm tìm kiếm theo Nội dung nhập vào
- Người dùng có thể thêm mới quận/huyện bằng cách nhấn vào nút " Thêm mới ", màn hình thêm mới hiển thị như sau:

| ≡ Trang chù      |           |             | Ċ      | 8      | P     | ×      | •     |
|------------------|-----------|-------------|--------|--------|-------|--------|-------|
| Thêm mới Quậi    | n/Huyện   | Quản lý dar | ıh mục | / Dani | h mục | Quận/ł | luyện |
| BLou             |           |             |        |        |       |        |       |
| Tên Quận/Huyện:* |           |             |        |        |       |        |       |
| Chọn Tình/TP:*   | Bắc Giang |             |        |        |       |        | -     |
|                  |           |             |        |        |       |        |       |
|                  |           |             |        |        |       |        |       |
|                  |           |             |        |        |       |        |       |
|                  |           |             |        |        |       |        |       |
|                  |           |             |        |        |       |        |       |

Nhập nội dung cần thiết, và nhấn nút " <sup>B</sup> Lưu</sup>, thông tin vừa lưu sẽ hiển thị như sau: 

| Danr  | n mu     | ục Quạn/Huyện       |                |           | Quality ualiti | ilige 7 Danin nige Quan/nuyen |
|-------|----------|---------------------|----------------|-----------|----------------|-------------------------------|
| The   | êm mới   | ill Xóa             |                |           |                |                               |
| Nội d | lung tìm | kiém                | Tất cả Tỉnh/TP |           | •              | Tìm kiếm                      |
|       | STT      | Tên Quận/Huyện      | T              | Tinh/TP   |                |                               |
|       | 1        | Thành Phố Bắc Giang | E              | Jắc Giang |                | 🔍 Xem 🖋 Sửa 🗎 Xóa             |
|       | 2        | Huyện Sơn Động      | E              | Bắc Giang |                | 🔍 Xem 🖋 Sửa 🛍 Xóa             |
|       | 3        | Huyện Lục Ngạn      | E              | Bắc Giang |                | 🔍 Xem 🖋 Sửa 🛍 Xóa             |
|       | 4        | Huyện Lục Nam       | E              | Bắc Giang |                | 🔍 Xem 🖋 Sửa 🛍 Xóa             |
|       | 5        | Huyện Lạng Giang    | E              | Bắc Giang |                | 🔍 Xem 🖋 Sửa 👔 Xóa             |
|       | 6        | Huyện Tân Yên       | E              | Bắc Giang |                | 🔍 Xem 🖋 Sửa 👔 Xóa             |
|       | 7        | Huyện Yên Thế       | E              | 3ắc Giang |                | 🔍 Xem 🖋 Sửa 👔 Xóa             |
|       | 8        | Huyện Hiệp Hoà      | E              | Bắc Giang |                | 🔍 Xem 🖋 Sửa 👔 Xóa             |
|       | 9        | Huyện Việt Yên      | E              | 3ắc Giang |                | 🔍 Xem 🖋 Sửa 🗎 Xóa             |
|       | 10       | Huyện Yên Dũng      | E              | 3ắc Giang |                | 🔍 Xem 🖋 Sửa 🗎 Xóa             |
|       | 11       | Quận/huyện test     | E              | Sắc Giang |                | 🔍 Xem 🖋 Sửa 📋 Xóa             |

Để xem chi tiết dữ liệu, người dùng nhấn nút " Q Xem", hệ thống sẽ hiển thị màn hình xem chi tiết như sau

| Xem chi tiết da | anh mục Quận/Huyện  | Quản lý danh mục / Danh mục Quận/Huyện |
|-----------------|---------------------|----------------------------------------|
| 🖍 Sửa 间 Xóa     |                     |                                        |
| Tên Quận/Huyện: | Thành Phố Bắc Giang |                                        |
| Tinh/TP:        | Bắc Giang           |                                        |
|                 |                     |                                        |

✤ Để sửa, người dùng nhấn nút " ✓ Sửa ", màn hình sửa sẽ hiển thị như sau:

| Ya danh mục Quận/Huyện       Quản lý danh mục / Danh mục Quận/Huyệ         B Lưư       In Quận/Huyện:*         Thành Phố Bác Giang       Thành Phố Bác Giang |                                                |  |  |  |  |
|----------------------------------------------------------------------------------------------------|------------------------------------------------|--|--|--|--|
|                                                                                                    |                                                |  |  |  |  |
| Thành Phố Bắc Giang                                                                                                    |                                                |  |  |  |  |
| Bắc Giang                                                                                                    | ·                                              |  |  |  |  |
|                                                                                                    |                                                |  |  |  |  |
|                                                                                                    | Quận/Huyện<br>Тhành Phố Bắc Giang<br>Вắc Giang |  |  |  |  |

Người dùng nhập thông tin tương tự như chức năng thêm mới

Để xóa 1 bản ghi, người dùng nhấn nút "<sup><sup>(n)</sup> Xóa</sup>", để xóa nhiều người dùng tích chọn vào các ô ở đầu bản ghi, và nhấn nút "<sup><sup>(n)</sup> Xóa</sup>" cạnh nút Thêm mới, hệ thống sẽ hiển thị màn hình xác nhận:

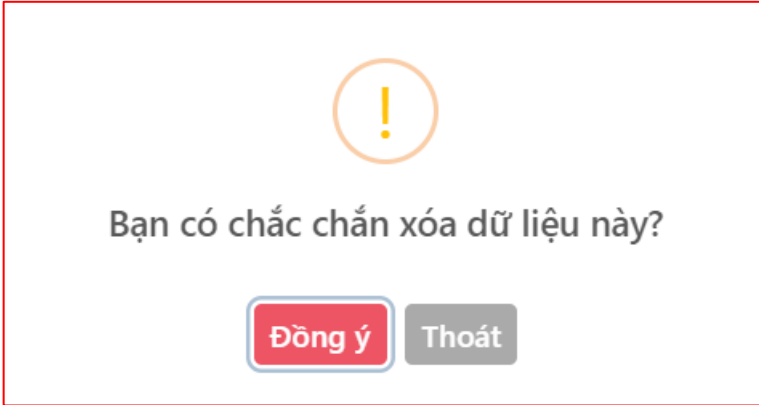

Chọn Đồng ý để xóa, chọn Thoát để không xóa 2.2. Doanh nghiệp

Để truy cập vào chức năng, người dùng chọn "Quản trị danh mục -> Doanh nghiệp", hệ thống hiển thị màn hình chức năng như sau:

| 🙆 DATA ENERGY           | ≡ ⊺   | rang cl                                                                          | hů               | -               |             |                                    | Ĺ                    | 2 2 2 3 6           |  |  |  |  |
|-------------------------|-------|----------------------------------------------------------------------------------|------------------|-----------------|-------------|------------------------------------|----------------------|---------------------|--|--|--|--|
| 😑 SCT BẮC GIANG         | Dank  | Danh sách doanh nghiệp Quản lý danh mục / Quản lý danh mục / Quản lý danh nghiệp |                  |                 |             |                                    |                      |                     |  |  |  |  |
| 📰 Quản trị danh mục 🗸 🗸 | The   | B Thêm mới 💼 Xốo                                                                 |                  |                 |             |                                    |                      |                     |  |  |  |  |
| 串 Quận huyện            | Tim k | iếm têi                                                                          | n doanh nghiệp   | ất cả SCT 🔹 Tất | cả lĩnh vực | <ul> <li>Tất cả phân ng</li> </ul> | ành                  | ~ Q                 |  |  |  |  |
| E Báo cáo của DN 🔇      |       | STT                                                                              | Tên doanh nghiệp | Sở công thương  | Địa chí     | Trọng điểm năm                     | DN đang<br>hoạt động |                     |  |  |  |  |
| 🖻 Báo cáo tổng hợp 🔇 🔇  |       | 1                                                                                | mẫu 1.5          | Bắc Giang       | dvf         |                                    |                      | 🔍 Xem 🖋 Sửa 📋 Xóa   |  |  |  |  |
| 🔁 Báo cáo của SCT 🛛 🔇   |       | 2                                                                                | nhựa             | Bắc Giang       | e           |                                    |                      | 🔍 Xem 🖉 Sửa 🗐 Xóa   |  |  |  |  |
|                         |       | 3                                                                                | 22222007         | Bắc Giang       | 22222007    |                                    |                      | 🔍 Xem 🖉 Sứa 🗎 Xóa   |  |  |  |  |
|                         |       | 4                                                                                | 22222006         | Bắc Giang       | 22222006    |                                    |                      | 🔍 Xem 🖋 Sửa 👔 Xóa   |  |  |  |  |
|                         |       | 5                                                                                | 22222005         | Bắc Giang       | 22222005    |                                    |                      | 🔍 Xem 🖋 Sửa 🏾 🇊 Xóa |  |  |  |  |
|                         |       | 6                                                                                | 22222004         | Bắc Giang       | 22222004    | 2016 (4,198)                       |                      | 🔍 Xem 🖋 Sứa 🗐 Xóa   |  |  |  |  |
|                         |       | 7                                                                                | 22222003         | Bắc Giang       | 22222003    |                                    |                      | 🔍 Xem 🖋 Sứa 🗐 Xóa   |  |  |  |  |
|                         |       | 8                                                                                | 22222002         | Bắc Giang       | 22222002    |                                    |                      | 🔍 Xem 🖋 Sửa 🗐 Xóa   |  |  |  |  |
|                         |       | 9                                                                                | 22222001         | Bắc Giang       | 22222001    |                                    |                      | 🔍 Xem 🖋 Sửa 🗊 Xóa   |  |  |  |  |
|                         |       | 10                                                                               | 11111007         | Bắc Giang       | 11111007    |                                    |                      | 🔍 Xem 🖉 Sửa 🗊 Xóa   |  |  |  |  |

- Người dùng có thểm tìm kiếm doanh nghiệp theo các tiêu chí có sẵn
- Người dùng có thể thêm mới doanh nghiệp bằng cách nhấn vào nút "

Thêm mới ", màn hình thêm mới hiển thị như sau:

| 🌔 סחדה באברקץ                 | ≡ Trang chù                |                         |   |                 | 4 2 / X D                                 |
|-------------------------------|----------------------------|-------------------------|---|-----------------|-------------------------------------------|
| SCT BÁC GIANG                 | Thêm mới doa               | nh nghiệp               |   |                 | Quân lý danh mục 7 Danh sách doanh nghiệp |
| 🗄 Quản trị đanh mục 🗸         | Βιω                        |                         |   |                 |                                           |
| つ Quận huyện   M Doanh nghiệp | THÔNG TIN DN/CC            | ŷsở                     |   | THÔNG TIN CÔ    | NG TY MĘ                                  |
| 🖻 Báo cáo của DN 🛛 🖌          | Tên DN/Cơ sớ:*             |                         |   | Tên Cty:        |                                           |
| 😇 Báo cáo tổng hợp 🔹 🔇        | Cơ quan quản lý:*          | Chọn cơ quan quản lý    | Ŧ | Địa chi:        |                                           |
| 🔁 Báo cáo của SCT 🛛 🔇         | Lĩnh vực:*                 | Chọn lĩnh vực           | * | Số điện thoại:  |                                           |
|                               | Phân ngành:*               | Chọn phân ngành cấp 5   | Ŧ | Fax:            |                                           |
|                               | Tinh/TP:*                  | Chọn Tỉnh/TP            | ¥ | Email:          |                                           |
|                               | Quận/Huyện:*               | Chọn quận/huyện         | v |                 |                                           |
|                               | Mã số thuế:*               |                         |   | TÌNH TRẠNG DI   | N/CƠ SỞ                                   |
|                               | Số điện thoại:             |                         |   | Tình trạng DN:  | Đang hoạt động                            |
|                               | Fax:                       |                         |   | Năm bắt đầu hoạ | t                                         |
|                               | Email:                     |                         |   | dọng:*          |                                           |
| _                             | Người chịu trách<br>nhiệm: |                         |   | Ghi chù:        |                                           |
|                               | Địa chỉ:*                  |                         |   |                 |                                           |
|                               | Chủ sở hữu:*               | Thành phần kinh tế khác | Ŧ |                 |                                           |
|                               |                            |                         |   |                 |                                           |
|                               |                            |                         |   |                 | Phiên bản 1.0.0                           |

Nhập nội dung cần thiết, và nhấn nút " <sup>C</sup> Lưu ", thông tin vừa lưu sẽ hiển thị như sau:

| Im kiếm tên doanh nghiệp       Tất cả SCT       Tất cả lĩnh vực       Tất cả phản ngành       DN đang         STT       Tến doanh nghiệp       Sở công thướng       Địa chi       Trọng điểm năm       DN đang         1       Doanh nghiệp test       Bắc Giang       Hà Nội       Image: Straight and Straight and Str                                                                  | ٩     |
|----------------------------------------------------------------------------------------------------|-------|
| Tim kiếm tên doanh nghiệp       Tất cả SCT       Tất cả linh vực       Tất cả phân ngành       DN đang<br>hoạt động         STT       Tên doanh nghiệp       Sở công thương       Địa chỉ       Trọng điểm năm       DN đang<br>hoạt động         1       Doanh nghiệp test       Bắc Giang       Hà Nội       Image: Strate Strate S                                                                    | Q     |
| STT       Ten doanh nghiệp       Sở công thương       Địa chỉ       Trọng điểm năm       DN đang<br>hoặt động         1       Doanh nghiệp test       Bắc Giang       Hà Nội       Image: Strain Strain Str |       |
| 1       Doanh nghiệp test       Bắc Giang       Hà Nội       Q.Xem       Xiữ         2       mẫu 1.5       Bắc Giang       dvf       Q.Xem       Xiữ         3       nhựa       Bắc Giang       e       Q.Xem       Xiữ         4       22222007       Bắc Giang       22222007       Q.Xem       Xiữ         5       2222006       Bắc Giang       22222006       Q.Xem       Xiữ                                                                                                    |       |
| 2         mẫu 1.5         Bác Giang         dví         Q Xem         And           3         nhựa         Bác Giang         e         Q Xem         Q Xem         Q Xem         Xem                                                                                                    | 🗎 Xóa |
| 3       nhựa       Bắc Giang       e       Q.Xem / Sử         4       2222007       Bắc Giang       2222007       Q.Xem / Sử         5       2222006       Bắc Giang       2222006       Q.Xem / Sử                                                                                                    | 🗊 Xóa |
| 4       2222007       Bắc Giang       2222007       Q Xem / Sing         5       2222006       Bắc Giang       2222006       Q Xem / Sing                                                                                                    | 🗊 Xóa |
| 5 22222006 Bắc Giang 22222006 Q. Xem 🖍 Sử                                                                                                    | 🛍 Xóa |
|                                                                                                    | 🗊 Xóa |
| 6 22222005 Bắc Giang 22222005                                                                                                    | 🗊 Xóa |
| 7 22222004 Bắc Giang 22222004 2016 (4,198)                                                                                                    | 🗊 Xóa |
| 8 22222003 Bắc Giang 22222003                                                                                                    | 🗊 Xóa |
| 9 22222002 Bắc Giang 22222002 Q Xem 🖍 Sự                                                                                                    | 🗊 Xóa |
| 10 22222001 Bắc Giang 22222001                                                                                                    | 🗊 Xóa |

Để xem chi tiết dữ liệu, người dùng nhấn nút " Q Xem ", hệ thống sẽ hiển thị màn hình xem chi tiết như sau

| ≡ Trang chủ       |                                     | A 2 0 X 0                                 |
|-------------------|-------------------------------------|-------------------------------------------|
| Xem thông tin     | doanh nghiệp                        | Quản lý danh mục / Danh sách doanh nghiệp |
| 🖋 Sửa 间 Xóa       |                                     |                                           |
| Thông tin DN Thôn | g tin tài khoản Năng lượng tiêu thụ |                                           |
| THÔNG TIN DN/0    | cơ sở                               | THÔNG TIN CÔNG TY MỆ                      |
| Tên DN/cơ sở:     | Doanh nghiệp test                   | Tên Cty:                                  |
| Cơ quan quản lý:  | Bắc Giang                           | Địa chỉ:                                  |
| Lĩnh vực:         | Cơ sở sản xuất nông nghiệp          | Số điện thoại:                            |
| Phân ngành:       | Trồng lúa                           | Fax:                                      |
| Tinh/TP:          | Bắc Giang                           | Email:                                    |
| Quận/Huyện:       | Huyện Lục Nam                       |                                           |
| Mã số thuế:       | 43523451                            | TÌNH TRẠNG DN/CƠ SỞ                       |
| Số điện thoại:    |                                     | Tình trạng DN: Đang hoạt động             |
| Fax:              |                                     | Năm bắt đầu hoạt 2019                     |

Ở màn hình Xem chi tiết, người dùng có thể thay đổi mật khẩu cho doanh nghiệp bằng cách chọn vào tab Thông tin tài khoản, nhấn vào biểu tượng " 🎤 "

| em thông    | ı tin doanh n | ghiệp           |                   |  | Quản lý danh mục / [ | Danh sách doanh ng |
|-------------|---------------|-----------------|-------------------|--|----------------------|--------------------|
| 🖋 Sửa 🕅 Xóa |               |                 |                   |  |                      |                    |
| # Tên đă    | ng nhập       | Nang lượng tieu | Tên đây đủ        |  | Trạng thái           |                    |
| 1 435234    | 151           |                 | Doanh nghiệp test |  |                      |                    |
|             |               |                 |                   |  |                      |                    |
|             |               |                 |                   |  |                      |                    |
|             |               |                 |                   |  |                      |                    |
|             |               |                 |                   |  |                      |                    |

Khi đó hệ thống sẽ hiển thị màn hình đổi mật khẩu như sau:

| ĐỔI MẬT KHẨU TÀI KHOẢN DOANH NGHIỆP 🛛 🗙 |
|-----------------------------------------|
| <b>Tên đăng nhập:</b> 43523451          |
| Mật khẩu mới: *                         |
| Nhập mật khẩu mới                       |
| Lưu lại Thoát                           |

Nhập mật khẩu mới và nhấn nút "<sup>Lưu lại</sup>", khi đó mật khẩu của DN đã được thay đổi

# ✤ Để sửa, người dùng nhấn nút " ✓ Sửa ", màn hình sửa sẽ hiển thị như sau:

| a thông tin d     | doanh nghiệp               |   | C                    | Juản lý danh mục / Danh sách doanh r |
|-------------------|----------------------------|---|----------------------|--------------------------------------|
| Lưu               |                            |   |                      |                                      |
| THÔNG TIN DN/CC   | й sở                       |   | THÔNG TIN CÔNG TY N  | ΛĘ                                   |
| Tên DN/Cơ sở:*    | Doanh nghiệp test          |   | Tên Cty:             |                                      |
| Cơ quan quản lý:* | Bắc Giang                  | - | Địa chỉ:             |                                      |
| Lĩnh vực:*        | Cơ sở sản xuất nông nghiệp | ¥ | Số điện thoại:       |                                      |
| Phân ngành:*      | 01110-Trồng lúa            | Ŧ | Fax:                 |                                      |
| Tinh/TP:*         | Bắc Giang                  | ¥ | Email:               |                                      |
| Quận/Huyện:*      | Huyện Lục Nam              | ¥ |                      |                                      |
| Mã số thuế:*      | 43523451                   |   | TÌNH TRẠNG DN/CƠ Sơ  | Ċ                                    |
| Số điện thoại:    |                            |   | Tình trạng DN:       | Đang hoạt động                       |
| Fax:              |                            |   | Năm bắt đầu hoạt 201 | 9                                    |
| Email:            |                            |   | động:*               |                                      |
|                   |                            |   | Chillach Ar          |                                      |

Người dùng nhập thông tin tương tự như chức năng thêm mới

Để xóa 1 bản ghi, người dùng nhấn nút "<sup>10</sup> Xóa", để xóa nhiều người dùng tích chọn vào các ô ở đầu bản ghi, và nhấn nút "<sup>10</sup> Xóa" cạnh nút Thêm mới, hệ thống sẽ hiển thị màn hình xác nhận:

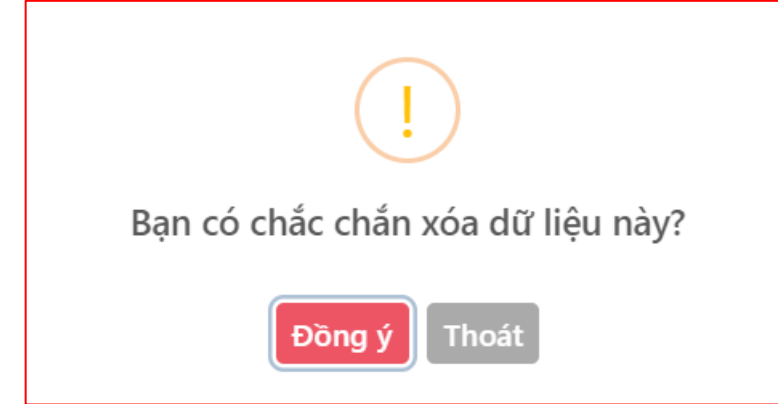

Chọn Đồng ý để xóa, chọn Thoát để không xóa

#### 3. Báo cáo của DN

3.1. Báo cáo kiểm toán năng lượng

#### 3.1.1. Chờ phê duyệt

Để truy cập chức năng, người dùng nhấn chọn "Báo cáo của DN -> Báo cáo kiểm toán năng lượng-> Chờ phê duyệt", màn hình danh sách các báo chờ phê duyệt như sau:

| ≡ Trar  | ig chủ                                             |               |                                                    |                                       | ļ 2                      | 2 X G                |
|---------|----------------------------------------------------|---------------|----------------------------------------------------|---------------------------------------|--------------------------|----------------------|
| Báo ca  | áo chờ phê duyệt                                   |               |                                                    | Báo cáo                               | kiểm toán năng lượng / B | áo cáo chờ phê duyệt |
|         |                                                    |               |                                                    |                                       |                          |                      |
| Tên DN, | Cơ sở Năm KT                                       | Tất cả lĩnh   | vực                                                | <ul> <li>Tất cả Quận/huyện</li> </ul> | v                        | ٩                    |
| STT     | Doanh nghiệp                                       | Năm kiểm toán | Đơn vị kiểm toán                                   | Ngày gửi báo cáo                      | Trạng thái               |                      |
| 1       | NGÀNH NHỰA                                         | 2021          | dfgdfg                                             | 14/10/2021                            | Chở phê duyệt            | Q Xem                |
| 2       | Mẫu 1.8-2.6                                        | 2021          | fgfdg                                              |                                       | Chở phê duyệt            | Q Xem                |
| 3       | Mẫu 1.5-2.3                                        | 2020          | Công ty TNHH                                       | 08/11/2021                            | Chở phê duyệt            | Q Xem                |
| 4       | Mẫu 1.6-2.4                                        | 2020          | 6                                                  | 03/11/2021                            | Chở phê duyệt            | Q Xem                |
| 5       | NGÀNH NHỰA                                         | 2020          | sdfsd                                              | 15/10/2021                            | Chở phê duyệt            | Q Xem                |
| 6       | NGÀNH GIẤY                                         | 2019          | công ty TNHH                                       | 09/10/2021                            | Chở phê duyệt            | Q Xem                |
| 7       | NGÀNH GIẤY                                         | 2018          | hkj                                                | 09/10/2021                            | Chờ phê duyệt            | Q, Xem               |
| 8       | NGÀNH GIẤY                                         | 2017          | sfd                                                | 12/10/2021                            | Chở phê duyệt            | Q Xem                |
| 9       | NGÀNH GIẤY                                         | 2016          | Công ty TNHH                                       | 12/10/2021                            | Chở phê duyệt            | Q, Xem               |
| 10      | CN Công ty CP bất động sản Việt-Nhật tại Bắc Giang | 2016          | Công ty Cổ phần Giải<br>pháp Công nghệ Việt<br>Nam | 23/05/2018                            | Chở phê duyệt            | Q Xem                |
| 11      | Mẫu 1.8-2.6                                        | 2015          | hgfh                                               | 08/10/2021                            | Chở phê duyệt            | Q Xem                |

- Người dùng có thể tìm kiếm báo cáo theo Tên DN/cơ sở, Năm KT, Lĩnh vực, Quận/huyện
- Để duyệt báo cáo cho DN, người dùng nhấn vào nút "<sup>Q Xem</sup>", màn hình duyệt báo cáo hiển thị như sau:

| oanh r  | nghiệp KTNL: N                     | Aẫu 1.5-2.3    | 0                                       |              |              |        |                        |                                 |                        |     |
|---------|------------------------------------|----------------|-----------------------------------------|--------------|--------------|--------|------------------------|---------------------------------|------------------------|-----|
| hu vượ  | in don vị tư và<br>: được kiểm to: | án KINL 🐼      |                                         |              |              |        |                        |                                 |                        |     |
| hời gia | n thực hiện KT                     |                |                                         |              |              |        |                        |                                 |                        |     |
| hiết bị | đo kiểm 🛇                          |                |                                         |              |              |        |                        |                                 |                        |     |
| THÔN    | NG TIN CHI TIẾT                    | báo cáo        | FILE BÁO CÁO Ý KIẾN TRAO ĐỔI            |              |              |        |                        |                                 |                        |     |
| Giải p  | háp tiết kiệm                      | Nguyên l       | iệu và S.phẩm Số giờ VH Thiết b         | ị Hệ thống c | cung cấp điệ | n Tiê  | u thụ NL Suất tiêu hao | ) NL                            |                        |     |
| тт      | r                                  | Giải           | pháp TKNL dự kiến                       | Nhiên liệu   | Số lượng     | Đơn vị | Năng lượng TK (TOE)    | Mức đầu tư dự kiến<br>(Tr.đồng) | Thời gian hoàn vốn (Nă | im) |
|         | Vận hành cá                        | c thiết bị the | o đúng quy trình sản xuất được thiết kế | Điện mua vào | 8.456.789    | kWh    | 1.304,88               | 78                              |                        | 5   |
|         | Vận hành cá                        | c thiết bị the | o đúng quy trình sản xuất được thiết kế | Điện mua vào | 8.456.789    | kWh    | 1.304,88               | 78                              |                        | 5   |
| 1       |                                    |                |                                         |              |              |        |                        |                                 |                        |     |

Để xem chi tiết cá mục 1, 2, 3, 4, 5, người dùng nhấn vào nút "<sup>O</sup>", ở từng mục, khi đó thông tin sẽ hiển thị như sau

| Trang chủ             |                     |            |                                                                              | Ą L          | 2 X       | •       |
|-----------------------|---------------------|------------|------------------------------------------------------------------------------|--------------|-----------|---------|
| hi tiết báo cá        | áo                  |            |                                                                              | Báo cáo kiểm | toán năng | g lượng |
| 1. Doanh nghiệp KTNL  | : Mẫu 1.5-2.3 🛇     |            |                                                                              |              |           |         |
| Lĩnh vực              | Công trình xây dựng | Phân ngành | Nghiên cứu khoa học và phát triển công nghệ trong lĩnh vực khoa học tự nhiên |              |           |         |
| Tinh/TP               | Bắc Giang           | Quận/Huyện | Thành Phố Bắc Giang                                                          |              |           |         |
| Mã số thuế            | 12345004            | Email      | 1.5@gmail.com                                                                |              |           |         |
| Địa chỉ               | Mẫu 1.5-2.3         |            |                                                                              |              |           |         |
| Số điện thoại         | 0989876543          | Fax        | 2345                                                                         |              |           |         |
| Chịu trách nhiệm      | ngahd               | Chủ sở hữu | Thành phần kinh tế khác                                                      |              |           |         |
| Công ty mẹ            | công ty mẹ          |            |                                                                              |              |           |         |
| Tỉnh/TP               |                     | Quận/Huyện |                                                                              |              |           |         |
| Địa chỉ               | Hà Nội              |            |                                                                              |              |           |         |
| Số điện thoại         | 0932874332          | Fax        | 4423                                                                         |              |           |         |
| Email                 | me@gmail.com        |            |                                                                              |              |           |         |
| Thông tin đơn vi tự   |                     |            |                                                                              |              |           |         |
| . Khu vực được kiểm   | toán NL 🛇           |            |                                                                              |              |           |         |
| . Thời gian thực hiện | KTNL 🛇              |            |                                                                              |              |           |         |
| : Thiất hị đo kiểm 🔿  |                     |            |                                                                              |              |           |         |

Nội dung thông tin báo cáo, người dùng xem ở tab Thông tin chi tiết báo cáo

Ở tab File báo cáo, để tải file DN gửi đến, người dùng nhấn vào nút " 🚣 "

| Tên file                                                  | Ghi chú                                                                    | Thời gian cập nhật Người cập nhật                     | Tải về                |
|-----------------------------------------------------------|----------------------------------------------------------------------------|-------------------------------------------------------|-----------------------|
| 12345004_95_stamping.pdf                                  |                                                                            | 14:53:38 08/11/2021 ngahd                             | *                     |
|                                                           | 2 2 2 2 4 2 2 2 2 2                                                        |                                                       | 1 <sup>2</sup> .      |
| ê xem file DN                                             | gửi, vào trao đổi ý kiến, ng                                               | gười dùng xem ở tab Ý kiến trao                       | đổi                   |
| È xem file DN<br>Thông tin chi tiết báo cá                | gửi, vào trao đổi ý kiến, ng<br>> file bảo cáo ý kiến trao đổi             | ười dùng xem ở tab Ý kiến trao                        | đổi                   |
| Ê XEM FILE DN<br>D THÔNG TIN CHI TIẾT BẢO CẢ<br>Hoạt động | gửi, vào trao đổi ý kiến, ng<br>> FILE BÁO CÁO Ý KIẾN TRAO ĐỔI<br>Nội dung | gười dùng xem ở tab Ý kiến trao<br>Thời gian cập nhật | đổi<br>Người cập nhật |

Để phê duyệt báo cáo, người dùng nhấn vào nút " Xác nhận đã gửi", hệ thống hiển thị màn hình xác nhận sau:

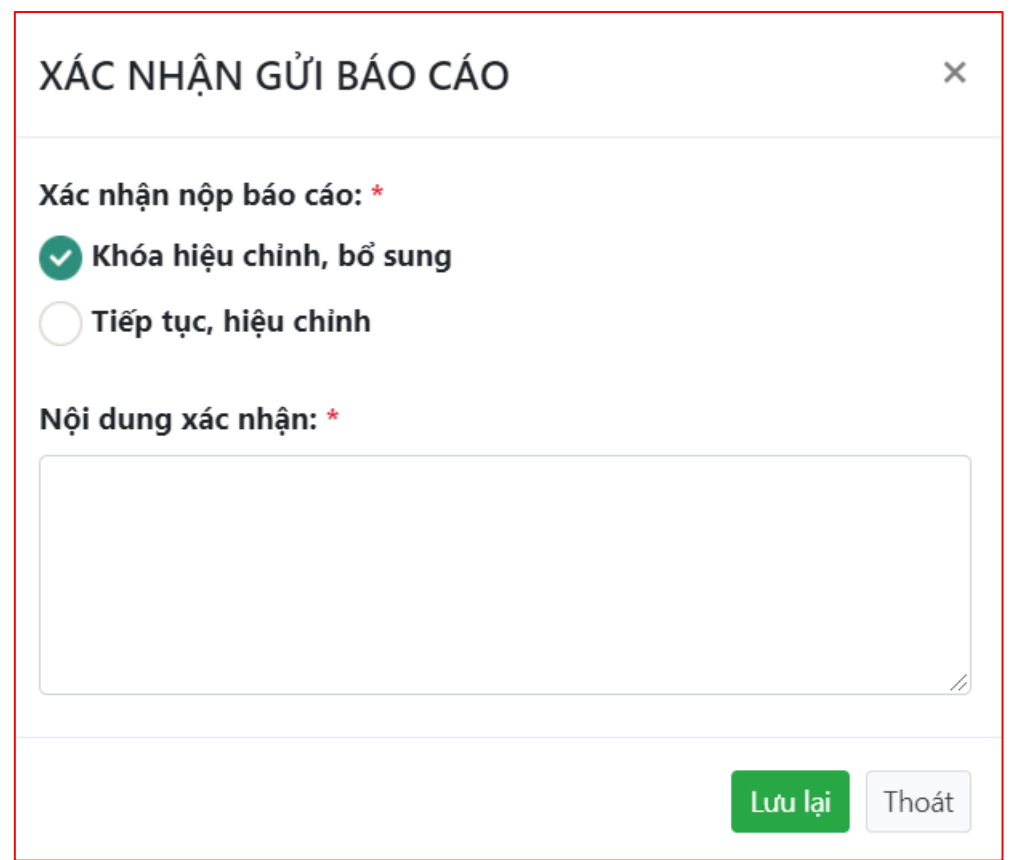

Chọn Khóa hiệu chỉnh, bổ sung để phê duyệt, chọn Tiếp tục, hiệu chỉnh để trả lại báo

cáo cho DN, nhập Nội dung xác nhận và nhấn " Lưu lại "

#### 3.1.2. Đã phê duyệt

Chức năng này lưu trữ các báo cáo đã được duyệt, người dùng truy cập vào "Báo cáo của DN -> Báo cáo kiểm toán năng lượng -> Đã phê duyệt", màn hình hiển thị như sau:

| 1 Mẫu 1. | .5-2.3  | 2021 |              |            |              |              |
|----------|---------|------|--------------|------------|--------------|--------------|
|          |         | 2021 | công ty TNHH | 31/10/2021 | Đã phê duyệt | Q Xem        |
| 2 Måu 1. | 2-2.1   | 2020 | Công ty TNHH | 27/10/2021 | Đã phê duyệt | Q Xem        |
| 3 NGÀNH  | IH GIẤY | 2020 | Công ty TNHH | 09/10/2021 | Đã phê duyệt | Q Xem        |
| 4 Mẫu 1. | .8-2.6  | 2020 | fgdfg        | 08/10/2021 | Đã phê duyệt | Q Xem        |
| 5 Mẫu 1. | .8-2.6  | 2019 | sfsdf        |            | Đã phê duyệt | <b>Q</b> Xem |
| 6 Mẫu 1. | .8-2.6  | 2017 | gfdgf        | 06/10/2021 | Đã phê duyệt | Q Xem        |

- Người dùng có thê tìm kiêm báo cáo theo Tên DN/cơ sở, Năm KT, Lĩnh vực, Quận/Huyện
- Để xem chi tiết báo cáo, người dùng nhấn vào nút "<sup>Q Xem</sup>", màn hình chi tiết báo cáo hiển thị như sau:

| ni tiết b                                                                               | báo cáo                                                                                                    |                      |             |            |                        |                                 | Báo cáo kiểm toán nãng   |
|-----------------------------------------------------------------------------------------|----------------------------------------------------------------------------------------------------|----------------------|-------------|------------|------------------------|---------------------------------|--------------------------|
| . Doanh ngh<br>. Thông tin (<br>. Khu vực đu<br>. Thời gian t<br>. Thiết bị đo<br>THÔNG | ilệp KTNL: Mẫu 1.5-2.3<br>đơn vị tư văn KTNL<br>ược kiếm toán NL<br>thực hiện KTNL<br>kliếm<br>TIN CHI TIẾT BÁO CÁO | : BÁO CÁO Ý KIẾN TRA | ο θόι       |            |                        |                                 |                          |
| Giải phá                                                                                | p tiết kiệm Nguyên liệu và :                                                                                        | 5.phām Sõ giờ VH     | Thiết bị Hệ | thông cung | j cấp điện Tiêu thụ NL | Suāt tiēu hao NL                |                          |
| тт                                                                                      | Giải pháp TKNL dự kiến                                                                                              | Nhiên liệu           | Số lượng    | Đơn vị     | Năng lượng TK (TOE)    | Mức đầu tư dự kiến<br>(Tr.đồng) | Thời gian hoàn vốn (Năm) |
| 1                                                                                       | giải pháp 1                                                                                                    | Than cám loại 5,6    | 34,6        | Tấn        | 17,3                   | 56,3                            | 3,3                      |
|                                                                                         |                                                                                                    |                      |             |            |                        |                                 |                          |

#### 3.1.3. Bổ sung hiệu chỉnh

Chức năng này lưu trữ các báo cáo đã được SCT trả lại cho DN để chỉnh sửa lại, người dùng truy cập vào "Báo cáo của DN -> Báo cáo kiểm toán năng lượng -> Yêu cầu chỉnh sửa", màn hình hiển thị như sau:

| =  | Tran          | g chủ                               |               |                                                    |                       | Ą S                          | /> X 🕩               |
|----|---------------|-------------------------------------|---------------|----------------------------------------------------|-----------------------|------------------------------|----------------------|
| Ba | áo cá         | o yêu cầu chỉnh sửa                 |               |                                                    | Báo cáo l             | ciểm toán năng lượng / Báo c | áo yêu cầu chỉnh sửa |
|    |               |                                     |               |                                                    |                       |                              |                      |
|    | Tên DN/0      | Cơ sở Năm KT                        | Tất cả lĩnh   | vực                                                | ▼<br>Tất cả Quận/huyệ | ז <del>י</del>               | Q                    |
|    | STT           | Doanh nghiệp                        | Năm kiểm toán | Đơn vị kiểm toán                                   | Ngày gửi báo cáo      | Trạng thái                   |                      |
|    | 1 Mẫu 1.3-2.2 |                                     | 2020          | Công ty TNHH                                       |                       | Yêu cầu chinh sửa            | Q Xem                |
|    | 2             | NGÀNH CÔNG NGHIỆP CHẾ BIẾN THỦY SẢN | 2019          | Công ty TNHH                                       | 14/10/2021            | Yêu cầu chỉnh sửa            | Q Xem                |
|    | 3             | Mẫu 1.2-2.1                         | 2019          | Cty Amitech                                        |                       | Yêu cầu chinh sửa            | Q Xem                |
|    | 4             | Mẫu 1.2-2.1                         | 2018          | Công ty cổ phần                                    | 28/10/2021            | Yêu cầu chỉnh sửa            | Q Xem                |
|    | 5             | Công ty CP Casablanca               | 2016          | Công ty Cổ phần Giải<br>pháp Công nghệ Việt<br>Nam | 22/05/2018            | Yêu câu chinh sửa            | Q Xem                |
|    | 6             | Công ty CP Câu Sen                  | 2015          | Công Ty TNHH Đầu tư<br>và Kiểm Toán Năng<br>Lượng  | 08/02/2018            | Yêu câu chỉnh sửa            | Q Xem                |
|    | 7             | Mẫu 1.2-2.1                         | 2008          | h                                                  | 07/10/2021            | Yêu cầu chinh sửa            | Q Xem                |
|    |               |                                     |               |                                                    |                       |                              |                      |
|    |               |                                     |               |                                                    |                       |                              |                      |
|    |               |                                     |               |                                                    |                       |                              |                      |

- Người dùng có thể tìm kiếm báo cáo theo Tên DN/cơ sở, Năm KT, Lĩnh vực, Quận/Huyện
- Để xem chi tiết báo cáo, người dùng nhấn vào nút "<sup>Q Xem</sup>", màn hình chi tiết báo cáo hiển thị như sau:

| )oanh nghi<br>Thông tin đ   | iệp KTNL: NGÀNH CÔNG NGH<br>lơn vị tư vấn KTNL 🛇            | IỆP CHẾ BIẾN THỦY SẢN               | 0                     |            |                        |                                 |                          |   |
|-----------------------------|-------------------------------------------------------------|-------------------------------------|-----------------------|------------|------------------------|---------------------------------|--------------------------|---|
| 'hời gian th<br>'hiết bị đo | hực hiện KTNL ⊘<br>kiểm ⊘                                   |                                     |                       |            |                        |                                 |                          |   |
| THÔNG T<br>Giải pháp        | IN CHI TIẾT BẢO CẢO FILE I<br>o tiết kiệm Nguyên liệu và S. | BÁO CÁO Ý KIẾN TR<br>phẩm Số giờ VH | AO ĐỔI<br>Thiết bị Hệ | thống cung | j cấp điện Tiêu thụ NL | Suất tiêu hao NL                |                          |   |
| тт                          | Giải pháp TKNL dự kiến                                      | Nhiên liệu                          | Số lượng              | Đơn vị     | Năng lượng TK (TOE)    | Mức đầu tư dự kiến<br>(Tr.đồng) | Thời gian hoàn vốn (Năm) |   |
| 1                           | Giải pháp 1                                                 | Than cám loại 3,4                   | 43,2                  | Tấn        | 25,92                  | 432                             |                          | 3 |

Người dùng phê duyệt báo cáo tương tự như chức năng phê duyệt báo cáo ở màn hình Chờ phê duyệt

#### 3.2. Báo cáo SDNL hàng năm

#### 3.2.1. Chờ phê duyệt

Để truy cập chức năng, người dùng nhấn chọn "Báo cáo của DN -> Báo cáo sử dụng năng lượng hàng năm-> Chờ phê duyệt", màn hình danh sách các báo chờ phê duyệt như sau:

| Ξ  | Tran      | g chủ  |                                         |                                                  |                                                                      |                     |                  | Ţ              | Q       | 0 X          | •       |
|----|-----------|--------|-----------------------------------------|--------------------------------------------------|----------------------------------------------------------------------|---------------------|------------------|----------------|---------|--------------|---------|
| Ba | áo cá     | io SD  | NL hàng năm chờ ph                      | iê duyệt                                         |                                                                      |                     | Báo cáo của DN   | / Báo cáo SDNL | hàng nà | im chờ ph    | ê duyệt |
|    | Tên DN/   | Cơ sở  |                                         |                                                  | Số liệu năm                                                          |                     | Từ ngày          | đến            | Đến ng  | gày          |         |
|    | Tất cả lì | nh vực | ▼ Tất cả                                | Quận huyện                                       | ▼ Tìm kiếm                                                           |                     |                  |                |         |              |         |
|    | STT       | Năm    | Tên doanh nghiệp                        | Địa chỉ                                          | Phân ngành                                                           | Ngày gửi báo<br>cáo | Người báo cáo    | Trạng thái     |         |              |         |
|    | 1         | 2021   | Tk ngành bia và nước giải khát:         | Tk ngành bia và nước giải khát:                  | Sản xuất bia và mạch nha<br>ủ men bia                                | 14/10/2021          |                  | Chờ phê duyệt  | •       | Q Xem        |         |
|    | 2         | 2021   | Mẫu 1.8-2.6                             | Mẫu 1.8-2.7                                      | Hoạt động dịch vụ trồng<br>trọt                                      | 20/09/2021          |                  | Chờ phê duyệt  | •       | Q, Xem       |         |
|    | 3         | 2020   | Mẫu 1.4-2.3                             | 12345003                                         | Bán buôn mô tô, xe máy                                               | 29/10/2021          |                  | Chờ phê duyệt  |         | Q Xem        |         |
|    | 4         | 2020   | NGÀNH CÔNG NGHIỆP THÉP                  | NGÀNH CÔNG NGHIỆP THÉP                           | Sản xuất sắt, thép, gang                                             | 04/10/2021          |                  | Chờ phê duyệt  | •       | <b>Q</b> Xem |         |
|    | 5         | 2020   | Công ty TNHH công nghệ Lens Việt<br>Nam | KCN Quang Châu, xã Quang Châu,<br>huyện Việt Yên | Sản xuất linh kiện điện từ                                           |                     | chu'ba'hung      | Chở phê duyệt  | 3       | Q Xem        |         |
|    | 6         | 2019   | Mẫu 1.3-2.2                             | Mẫu 1.3-2.2                                      | Thủy điện                                                            | 05/11/2021          | test             | Chờ phê duyệt  |         | <b>Q</b> Xem |         |
|    | 7         | 2019   | NGÀNH NHỰA                              | NGÀNH NHỰA                                       | Sản xuất vali, túi xách và<br>các loại tương tự, sản xuất<br>yên đệm | 04/11/2021          | ngadh            | Chờ phê duyệt  |         | <b>Q</b> Xem |         |
|    | 8         | 2019   | Mẫu 1.6-2.4                             | Mẫu 1.6-2.4                                      | Vận tải hành khách bằng<br>ve bướt giữa nội thành và                 | 02/11/2021          | chịu trách nhiệm | Chờ phê duyệt  |         | Q Xem        |         |

- Người dùng có thể tìm kiếm báo cáo theo Tên DN/cơ sở, Số liệu năm, Từ ngày, Đến ngày, Lĩnh vực, Quận/Huyện
- Để duyệt báo cáo cho DN, người dùng nhấn vào nút "<sup>Q Xem</sup>", màn hình duyệt báo cáo hiển thị như sau:

| em ch<br><sup>Thông tị</sup> | i tiết báo cả        | áo hàng r     | năm                       |                 |                                 |                    | Báo cáo ( | :ůa SCT | vả D |
|------------------------------|----------------------|---------------|---------------------------|-----------------|---------------------------------|--------------------|-----------|---------|------|
| Người lập l<br>Tên cơ sở/[   | páo cáo: test        | Mẫu 1.3-2.2 📀 |                           | Ngày báo cáo: 2 | 1/09/2021 Trạng thái: Chở phả c | duyệt              |           |         |      |
| Thông                        | tin chi tiết báo cáo | File báo cáo  | Ý kiến, phản hồi phê duyệ | t               |                                 |                    |           |         |      |
| STT                          | Loại năng lượng      | I             | Mức tiêu thụ              | Đơn vị tính     | Năng lượng tiêu thụ (TOE)       | Mục đích sử dụng   |           |         |      |
| 1                            | Điện mua vào         |               | 4.356.788                 | kWh             | 672,25                          | Dùng cho văn phòng |           |         |      |
| 2                            | Than non             |               | 32,6                      | Tấn             | 11,41                           | Đốt lò phục vụ sấy |           |         |      |
|                              |                      |               |                           |                 |                                 |                    |           |         |      |

Để xem chi tiết Thông tin chung báo cáo, người dùng nhấn vào nút "• " ở Tên cơ sở/DN, khi đó thông tin sẽ hiển thị như sau

| em chi tiết bá                           | o cáo hàng năm             |                          |                           | Báo cáo của SCT và DI |
|------------------------------------------|----------------------------|--------------------------|---------------------------|-----------------------|
| Thông tin chung bá                       | o cáo:                     |                          |                           | Phê duyết bảo cảo     |
| Người lập báo cáo: test<br>Tên cơ sở/DN: | Mẫu 1.3-2.2 💊              | Ngày báo cáo: 21/09/2021 | Trạng thái: Chơ phẻ duyệt |                       |
| Lĩnh vực                                 | Cơ sở sản xuất công nghiệp | Phân ngành               | Thủy điện                 |                       |
| Tinh/TP                                  | Bắc Giang                  | Quận/Huyện               | Huyện Lục Ngạn            |                       |
| Mã số thuế                               | 12345002                   | Email                    | test@gmail.com            |                       |
| Địa chỉ                                  | Mẫu 1.3-2.2                |                          |                           |                       |
| Số điện thoại                            | 0987876564                 | Fax                      | 6666                      |                       |
| Chịu trách nhiệm                         | test                       | Chủ sở hữu               | Thành phần kinh tế khác   |                       |
| Công ty mẹ                               | Công ty THHH Amio          |                          |                           |                       |
| Địa chỉ                                  | Hà Nội                     |                          |                           |                       |
| Số điện thoại                            | 0989878767                 | Fax                      | 9999                      |                       |
| Email                                    | Amio@gmail.com             |                          |                           |                       |

Nội dung thông tin báo cáo, người dùng xem ở tab Thông tin chi tiết báo cáo

Ở tab File báo cáo, để tải file DN gửi đến, người dùng nhấn vào nút " 🚣 "

| Thông tin chi tiết báo cáo     File báo cáo | Ý kiến, phản hồi phê duyệt                        |                     |                |                |
|---------------------------------------------|---------------------------------------------------|---------------------|----------------|----------------|
| Tên file                                    | Ghi chú                                           | Thời gian cập nhật  | Người cập nhật | Tải về         |
| 12345002_bao_cao-sdnl_hang_nam_2019.docx    | Trình SCT duyệt báo cáo kế hoạch hàng năm<br>2019 | 11:21:54 05/11/2021 | test           | ¥              |
|                                             |                                                   |                     |                |                |
| Để xem file DN gửi, và                      | o trao đổi ý kiến, người dù                       | ng xem ở tab Ý      | Ý kiến trao    | đổi            |
| Thông tin chi tiết báo cáo File báo cáo     | Ý kiến, phản hồi phê duyệt                        |                     |                |                |
| Hoạt động                                   | Nội dung                                          | Thời gia            | an cập nhật    | Người cập nhật |
| DN gửi ý kiến                               | Trình SCT duyệt báo cáo kế hoạch hàng năm 2019    | 11:21:54            | 05/11/2021     | test           |

Để gửi ý kiến cho DN, người dùng nhấn nút "Gửi ý kiến", màn hình Gửi ý kiến hiển thị

như sau:

| ×     |
|-------|
|       |
|       |
|       |
|       |
|       |
| Thoát |
|       |

Nhập nội dung cần thiết và nhấn nút "<sup>Lưu lại</sup>", khi đó, màn hình SCT sẽ hiển thị như sau:

| ười lập báo cáo: test        |               | Ngày báo cáo: 21/09/2021                       | Trạng thái: Chở phẻ duyệt                               |                |
|------------------------------|---------------|------------------------------------------------|---------------------------------------------------------|----------------|
| ı cơ sở/DN:                  | Mẫu 1.3-2.2 오 |                                                |                                                         |                |
| D Thông tin chi tiết báo cáo | File báo cáo  | Ý kiến, phản hồi phê duyệt                     |                                                         |                |
| Hoạt động                    |               | Nội dung                                       | Thời gian cập nhật                                      | Người cập nhật |
| DN gửi ý kiến                |               | Yêu cầu bổ sung thêm nội dung báo cáo          | u cầu bổ sung thêm nội dung báo cáo 16:23:39 09/11/2021 |                |
| DN gửi ý kiến                | _             | Trình SCT duyệt báo cáo kế hoạch hàng năm 2019 | 11:21:54 05/11/2021                                     | test           |
| Gửi ý kiến                   |               | Irinn SCT duyệt bao cao ke noặch năng năm 2019 | 11:21:54 05/11/2021                                     | test           |

Màn hình DN sẽ hiển thị như sau:

| STT | Hoạt động     | Nội dung                                             | Thời gian cập nhật  | Người cập nhật |
|-----|---------------|------------------------------------------------------|---------------------|----------------|
| 1   | DN gửi ý kiến | Yêu cầu bổ sung thêm<br>nội dung báo cáo             | 16:23:39 09/11/2021 | SCT.BACGIANG   |
| 2   | DN gửi ý kiến | Trình SCT duyệt báo cáo<br>kế hoạch hàng năm<br>2019 | 11:21:54 05/11/2021 | test           |

Để phê duyệt báo cáo, người dùng nhấn vào nút "<sup>Xác nhận đã</sup> gửi", hệ thống hiển thị màn hình xác nhận sau:

| PHÊ DUYỆT BÁO CÁO                   | ×             |
|-------------------------------------|---------------|
| Phê duyệt báo cáo:                  |               |
| 🕑 Đồng ý báo cáo                    |               |
| Yêu cầu bổ sung, hiệu chỉnh         |               |
| Nội dung ý kiến: *                  |               |
|                                     |               |
|                                     |               |
|                                     |               |
|                                     | 17            |
| File đính kèm:                      |               |
| Chọn tệp Không có tệp nào được chọn |               |
|                                     |               |
|                                     | Lưu lại Thoát |
|                                     |               |

Chọn "Đồng ý báo cáo" để phê duyệt, chọn "Yêu cầu bổ sung, hiệu chỉnh" để trả lại báo

cáo cho DN, nhập Nội dung xác nhận và nhấn " Lưu lại "

#### 3.2.2. Đã phê duyệt

Chức năng này lưu trữ các báo cáo đã được duyệt, người dùng truy cập vào "Báo cáo của DN -> Báo cáo SDNL hàng năm -> Đã phê duyệt", màn hình hiển thị như sau:

| Tran     | ig chủ |                               |                                                                          |                                             |                     |                      | À 2                | 0 X          |  |  |  |
|----------|--------|-------------------------------|--------------------------------------------------------------------------|---------------------------------------------|---------------------|----------------------|--------------------|--------------|--|--|--|
| o cá     | io SD  | NL hàng năm đã ph             | ê duyệt                                                                  |                                             |                     | Báo cáo của DN       | / Báo cáo SDNL hàn | g năm đã phê |  |  |  |
| n DN/    | Cơ sở  |                               |                                                                          | Số liệu năm                                 |                     | Từ ngày              | đến Đếr            | n ngày       |  |  |  |
| ất cả lì | nh vực | * Tăt                         | cả Quận huyện                                                            | ▼ Tìm kiếm                                  |                     |                      |                    |              |  |  |  |
| STT      | Năm    | Tên doanh nghiệp              | Địa chi                                                                  | Phân ngành                                  | Ngày gửi báo<br>cáo | Người báo cáo        | Trạng thái         |              |  |  |  |
| 1        | 2021   | Công ty TNHH 1TV 45           | Xã Thanh Sơn, huyện Sơn Động                                             | Khai thác than cứng và than non             |                     | Nguyễn Viết<br>Dương | Đã phê duyệt       | Q Xem        |  |  |  |
| 2        | 2020   | 11111003                      | 11111003                                                                 | Bán buôn mô tô, xe máy                      | 29/10/2021          |                      | Đã phê duyệt       | Q Xem        |  |  |  |
| 3        | 2020   | Mãu 1.3-2.2                   | Mãu 1.3-2.2                                                              | Thủy điện                                   | 29/10/2021          | test                 | Đã phê duyệt       | Q Xem        |  |  |  |
| 4        | 2020   | Mẫu 1.2-2.1                   | Mẫu 1.2-2.1                                                              | Khai thác quặng uranium<br>và quặng thorium | 29/10/2021          | Đặng Hằng Nga        | Đã phê duyệt       | Q Xem        |  |  |  |
| 5        | 2020   | Mẫu 1.7-2.5                   | Mẫu 1.7-2.5                                                              | Hoạt động dịch vụ trồng<br>trọt             | 29/10/2021          | người 25             | Đã phê duyệt       | Q Xem        |  |  |  |
| 6        | 2020   | Mẫu 1.8-2.6                   | Mẫu 1.8-2.7                                                              | Hoạt động dịch vụ trồng<br>trọt             | 20/09/2021          |                      | Đã phê duyệt       | Q Xem        |  |  |  |
| 7        | 2020   | Công ty TNHH SI Flex Việt Nam | LÔ A KCN Quang Châu, xã Quang<br>Châu, huyện Việt Yên, tỉnh Bắc<br>Giang | Sản xuất linh kiện điện tử                  |                     | Nguyễn Hữu<br>Nam    | Đã phê duyệt       | Q Xem        |  |  |  |
|          |        |                               |                                                                          |                                             |                     |                      |                    |              |  |  |  |

- Người dùng có thể tìm kiếm báo cáo theo Tên DN/cơ sở, Số liệu năm, Từ ngày, Đến ngày, Lĩnh vực, Quận/Huyện
- Để xem chi tiết báo cáo, người dùng nhấn vào nút "<sup>Q Xem</sup>", màn hình chi tiết báo cáo hiển thị như sau:

| Trang of    | chủ                  |                |                            |                   |                         |                  | Ļ              | 1    | 9 /2      | ×       | •     |
|-------------|----------------------|----------------|----------------------------|-------------------|-------------------------|------------------|----------------|------|-----------|---------|-------|
| em ch       | i tiết báo ca        | áo hàng n      | iăm                        |                   |                         |                  |                |      | Báo cáo o | của SCT | vå DN |
| Thông ti    | n chung báo cáo      | D:             |                            |                   |                         |                  |                |      |           |         |       |
| Người lập l | báo cáo: Nguyễn Viê  | ết Dương       |                            | Ngày báo cáo: 18/ | 12/2020 Trạng th        | ái: Đã phê duyệt |                |      |           |         |       |
| Tên cơ sở/E | DN:                  | Công ty TNHH 1 | TV 45 🔕                    |                   |                         |                  |                |      |           |         |       |
| Thông       | tin chi tiết báo cáo | File báo cáo   | Ý kiến, phản hồi phê duyệt |                   |                         |                  |                |      |           |         |       |
| STT         | Loại năng lượng      | 9              | Mức tiêu thụ               | Đơn vị tính       | Năng lượng tiêu thụ (TO | E)               | Mục đích sử d  | lụng |           |         |       |
| 1           | Điện mua vào         |                | 14.043.970                 | kWh               |                         | 2.166,98         | phục vụ sản xu | lất  |           |         |       |
| 2           |                      |                | 564,74                     | 1000 lít          |                         | 496,97           | phục vụ sản xu | iất  |           |         |       |
| 3           | Xăng                 |                | 564,74                     | 1000 lít          |                         | 468,74           | phục vụ sản xu | ıất  |           |         |       |
|             |                      |                |                            |                   |                         |                  |                |      |           |         |       |
|             |                      |                |                            |                   |                         |                  |                |      |           |         |       |
|             |                      |                |                            |                   |                         |                  |                |      |           |         |       |
|             |                      |                |                            |                   |                         |                  |                |      |           |         |       |
|             |                      |                |                            |                   |                         |                  |                |      |           |         |       |
|             |                      |                |                            |                   |                         |                  |                |      |           |         |       |

#### **3.2.3.** Bổ sung hiệu chỉnh

Chức năng này lưu trữ các bảo cáo đã được SCT trả lại cho DN để chỉnh sửa lại, người dùng truy cập vào "Báo cáo của DN -> Báo cáo SDNL hàng năm -> Yêu cầu chỉnh sửa", màn hình hiển thị như sau:

| = ' | Trang chủ   |                                                                 |                                                                                                    |                                                                           |                     |                      | Ą L                  | 2 X             |
|-----|-------------|-----------------------------------------------------------------|----------------------------------------------------------------------------------------------------|---------------------------------------------------------------------------|---------------------|----------------------|----------------------|-----------------|
| Báo | cáo SD      | NL hàng năm yêu c                                               | ầu chỉnh sửa                                                                                                    |                                                                           |                     | Báo cáo của DN / I   | 8áo cáo SDNL hàng nă | m yêu cầu chỉnh |
| Tên | DN/Cơ sở    |                                                                 |                                                                                                    | Số liệu năm                                                               |                     | Từ ngày              | đến Đế               | n ngày          |
| Tất | cả lĩnh vực | • Tấ                                                            | t cả Quận huyện                                                                                                    | ▼ Tìm kiếm                                                                |                     |                      |                      |                 |
| ST  | T Năm       | Tên doanh nghiệp                                                | Địa chi                                                                                                    | Phân ngành                                                                | Ngày gửi báo<br>cáo | Người báo cáo        | Trạng thái           |                 |
| 1   | 2020        | Công ty TNHH New Wing<br>Interconnect Technology (Bắc<br>Giang) | KCN Vân Trung, Xã Vân Trung, Việt<br>Yên, Bắc Giang                                                                           | Sản xuất linh kiện điện từ                                                |                     | NGUYỄN MẠNH<br>HÙNG  | Yêu cầu chính sửa    | <b>Q</b> Xem    |
| 2   | 2020        | Cty TNHH Wonjin Vina                                            | LÔ CN-16,KCN Vân Trung, Việt Yên,<br>Bắc Giang                                                                                | Sản xuất linh kiện điện từ                                                |                     |                      | Yêu cầu chính sửa    | Q Xem           |
| 3   | 2020        | Công ty Daeyang Bắc Giang                                       | LÔ CN-17(Thuê nhà xưởng của<br>còng ty TNHH Sconnect BG<br>Vina)KCN Vân Trung, xã Vân Trung,<br>huyện Việt Yên,tỉnh bắc giang | Sản xuất linh kiện điện từ                                                |                     | Nguyễn Văn<br>Dũng   | Yêu cầu chính sửa    | Q Xem           |
| 4   | 2020        | Công ty TNHH Vina Solar<br>Technology                           | LÔ CN - 03 Khu CN Vân Trung,<br>huyện Việt Yên                                                                                | Điện mặt trời                                                             |                     |                      | Yêu cầu chỉnh sửa    | Q Xem           |
| 5   | 2020        | Công ty TNHH Italisa Việt Nam                                   | Lô số B5, B6 KCN Song Khê, nội<br>hoàng, xã Song Khê, TP Bắc Giang,<br>tình Bắc Giang                                         | Sản xuất sản phẩm khác<br>còn lại bằng kim loại chưa<br>được phân vào đâu |                     | Lin die chuan        | Yêu cầu chính sửa    | Q Xem           |
| 6   | 2020        | Công ty CP Casablanca                                           | Cụm công nghiệp Non Sáo, thôn<br>Tập Mới vã Tập Dĩnh huyên Lạng                                                               | Sản xuất sản phẩm từ                                                      |                     | Nguyễn Anh<br>Trường | Yêu cầu chỉnh sửa    | Q, Xem          |

- Người dùng có thể tìm kiếm báo cáo theo Tên DN/cơ sở, Số liệu năm, Từ ngày, Đến ngày, Lĩnh vực, Quận/Huyện
- Để xem chi tiết báo cáo, người dùng nhấn vào nút "<sup>Q Xem</sup>", màn hình chi tiết báo cáo hiển thị như sau:

| ∎ Trar                | ng chủ                         |                                      |                     |                                                 | Ċ                                                    | 8 /    | ) X      | •       |
|-----------------------|--------------------------------|--------------------------------------|---------------------|-------------------------------------------------|------------------------------------------------------|--------|----------|---------|
| (em c                 | hi tiết báo cá                 | áo hàng năm                          |                     |                                                 |                                                      | Báo cá | o của SC | T vå DN |
| Thông                 | tin chung báo các              | <b>)</b> :                           |                     |                                                 |                                                      |        |          |         |
| Người lậ<br>Tên cơ se | ỳp báo cáo: NGUYỄN M.<br>ở/DN: | IẠNH HÙNG<br>Công ty TNHH New Wing I | interconnect Techno | Ngày báo cáo: 13/12/2020<br>blogy (Bắc Giang) 🔕 | Trạng thái: Yêu cầu chính sửa                        |        |          |         |
| 1 Thố                 | òng tin chi tiết báo cáo       | File báo cáo Ý kiến,                 | phản hồi phê duyệt  |                                                 |                                                      |        |          |         |
| STT                   | Loại năng lượng                | Mức tiêu thụ                         | Đơn vị tính         | Năng lượng tiêu thụ (TOE)                       | Mục đích sử dụng                                     |        |          |         |
| 1                     | Điện mua vào                   | 61.225.452                           | kWh                 | 9.447,09                                        | Phục vụ cho hoạt động sản xuất toàn công ty          |        |          |         |
| 2                     |                                | 4,86                                 | 1000 lít            | 4,28                                            | Sử dụng cho máy phát điện dự phòng khi mất điện lưới |        |          |         |
|                       |                                |                                      |                     |                                                 |                                                      |        |          |         |

### 3.3. Báo cáo Kế hoạch SDNL hàng năm

#### 3.3.1. Chờ phê duyệt

Để truy cập chức năng, người dùng nhấn chọn "Báo cáo của DN -> Báo cáo kế hoạch SDNL hàng năm-> Chờ phê duyệt", màn hình danh sách các báo chờ phê duyệt như sau:

| o cá     | áo kế   | hoạch SDNL hàng n                                          | ăm chờ phê duyệt                                                                                                    |                                                                                | Báo (               | cáo của DN / Báo cáo | kế hoạch SDNL hàng | năm chờ phé |
|----------|---------|------------------------------------------------------------|----------------------------------------------------------------------------------------------------|--------------------------------------------------------------------------------|---------------------|----------------------|--------------------|-------------|
| n DN/    | 'Cơ sở  |                                                            |                                                                                                    | Số liệu năm                                                                    |                     | Từ ngày              | đến Đến            | ngày        |
| ất cả lì | inh vực | رد • Tất cả Quận huyện • Tìm kiếm                          |                                                                                                    |                                                                                |                     |                      |                    |             |
| STT      | Năm     | Tên doanh nghiệp                                           | Địa chi                                                                                                    | Phân ngành                                                                     | Ngày gửi báo<br>cáo | Người báo cáo        | Trạng thái         |             |
| 1        | 2021    | Mẫu 1.6-2.4                                                | Mẫu 1.6-2.4                                                                                                    | Vận tải hành khách bằng<br>xe buýt giữa nội thành và<br>ngoại thành, liên tỉnh | 27/10/2021          | công ty mẹ           | Chữ phế duyệt      | Q Xem       |
| 2        | 2021    | Công ty TNHH Fuhong Precision<br>Component Bắc Giang       | Khu công nghiệp Đình Trám, thị<br>trăn Nếnh, Huyện Việt Yên, Bắc<br>Giang & Lô P, KCN Quang Châu,<br>Huyện Việt Yên, Bắc Giang | Sản xuất linh kiện điện từ                                                     | 11/05/2021          | Trần Thị Kim Cúc     | Chơ phê duyệt      | Q Xem       |
| 3        | 2021    | Công ty TNHH một thành viên<br>Phân đạm và hóa chất Hà Bắc | Phường Thọ Xương, TP Bắc Giang                                                                                                 | Sản xuất phân bón và hợp<br>chất ni tơ                                         |                     | Vũ Việt Tiến         | Chở phế duyệt      | Q Xem       |
| 4        | 2021    | Công ty TNHH Daeyang Ha Noi                                | Cụm CN Đồng Đình, Tân Yên, Bắc<br>Giang                                                                                        | Sản xuất linh kiện điện tử                                                     |                     | Lương Thanh<br>Hiệp  | Chờ phé duyệt      | Q Xem       |
| 5        | 2020    | Mẫu 1.6-2.4                                                | Mẫu 1.6-2.4                                                                                                    | Vận tải hành khách bằng<br>xe buýt giữa nội thành và<br>ngoại thành, liên tỉnh | 28/10/2021          | công ty mẹ           | Chở phế duyệt      | Q Xem       |
| 6        | 2020    | Mẫu 1.4-2.3                                                | 12345003                                                                                                    | Bán buôn mô tô, xe máy                                                         | 28/10/2021          | công ty THHH         | Chở phê duyệt      | Q Xem       |

- Người dùng có thể tìm kiếm báo cáo theo Tên DN/cơ sở, Số liệu năm, Từ ngày, Đến ngày, Lĩnh vực, Quận/Huyện
- Để duyệt báo cáo cho DN, người dùng nhấn vào nút "<sup>Q Xem</sup>", màn hình duyệt báo cáo hiển thị như sau:

| E Trang chủ                                                          |                |                                   |                            |                                      | 4 2 P            | ×         |
|----------------------------------------------------------------------|----------------|-----------------------------------|----------------------------|--------------------------------------|------------------|-----------|
| em chi tiết báo c                                                    | áo kế hoạ      | ch năm 2018                       |                            |                                      | Báo cáo ci       | la SCT    |
| Thông tin chung báo cá                                               | 0:             |                                   |                            |                                      | S Phé du         | yệt báo c |
| Người lập báo cáo: chịu trách r                                      | nhiệm          | Ngày                              | <b>báo cáo:</b> 01/11/2021 | Trạng thái: Chở phé duyệt            |                  |           |
| Tên cơ sở/DN:                                                        | Mẫu 1.6-2.4 🛇  |                                   |                            |                                      |                  |           |
| Thông tin chỉ tiết bảo cảo                                           | File báo cáo   | Ý kiến, phản hồi phê duyệt        |                            |                                      |                  |           |
| Cơ sở hạ tầng và sản phẩm                                            | Mức nhiên liệt | u tiêu thụ năm Giải pháp TKNL năm |                            |                                      |                  |           |
| <ol> <li>Năng lực sản xuất</li> <li>Năng lực sản xuất năm</li> </ol> | 2017           |                                   |                            |                                      |                  |           |
|                                                                      |                |                                   |                            | Năng lực vận chuyển,                 | /năm             |           |
| Loại phương tiện                                                     |                | Số lượng (chiếc)                  | Loại nhiên liệu            | H.khách x km                         | Tấn x km         |           |
|                                                                      |                | 5,                                | 3 Xăng                     | 65,3                                 | 54,6             |           |
| xe máy                                                               |                |                                   |                            |                                      |                  | i3        |
| xe máy<br>b. Kế hoạch sản xuất năm                                   | 2018           |                                   |                            |                                      |                  | 53        |
| xe máy<br>b. Kế hoạch sản xuất năm                                   | 2018           |                                   |                            | Năng lực vận chuyển,                 | /năm             | 53        |
| xe mây<br>b. Kế hoạch sản xuất năm<br>Loại phương tiện               | 2018           | Số lượng (chiếc)                  | Loại nhiên liệu            | Nâng lực vận chuyến,<br>H.khách x km | /năm<br>Tấn x km | 53        |

Để xem chi tiết Thông tin chung báo cáo, người dùng nhấn vào nút "• " ở Tên cơ sở/DN, khi đó thông tin sẽ hiển thị như sau

| ≡ Trang chù             |                        |               |            | 4 2 <i>2</i> X                                                              | •    |
|-------------------------|------------------------|---------------|------------|-----------------------------------------------------------------------------|------|
| Xem chi tiết bá         | io cáo kế hoạch năm 20 | 018           |            | Báo cáo của SCT v                                                           | à DN |
| Thông tin chung bả      | áo cáo:                |               |            | Phê duyệt bảo cả                                                            | 0    |
| Người lập báo cáo: chịu | trách nhiệm            | Ngày báo cáo: | 01/11/2021 | Trạng thái: Chơ phê duyệt                                                   |      |
| Tên cơ sở/DN:           | Mẫu 1.6-2.4 🔕          |               |            |                                                                             |      |
| Lĩnh vực                | Giao thông vận tải     |               | Phân ngành | Vận tải hành khách bằng xe buýt giữa nội thành và ngoại thành,<br>liên tỉnh |      |
| Tinh/TP                 | Bắc Giang              |               | Quận/Huyện | Thành Phố Bắc Giang                                                         |      |
| Mã số thuế              | 12345005               |               | Email      | 16@gmail.com                                                                |      |
| Địa chỉ                 | Mãu 1.6-2.4            |               |            |                                                                             |      |
| Số điện thoại           | 8784759344             |               | Fax        | 4444                                                                        |      |
| Chịu trách nhiệm        | chịu trách nhiệm       |               | Chủ sở hữu | Thành phần kinh tế khác                                                     |      |
| Công ty mẹ              | công ty mẹ             |               |            |                                                                             |      |
| Địa chỉ                 | Hà Nội                 |               |            |                                                                             |      |
| Số điện thoại           | 9898978787             |               | Fax        | 4356                                                                        |      |
| Email                   | 43@gmail.com           |               |            |                                                                             |      |

Nội dung thông tin báo cáo, người dùng xem ở tab Thông tin chi tiết báo cáo

Ở tab File báo cáo, để tải file DN gửi đến, người dùng nhấn vào nút " 🚣 "

| ên file                                 | Ghi chú                                           | Thời gian cập nhật  | Người cập nhật | Tải về |
|-----------------------------------------|---------------------------------------------------|---------------------|----------------|--------|
| 2345002_bao_cao-sdnl_hang_nam_2019.docx | Trình SCT duyệt báo cáo kế hoạch hàng năr<br>2019 | 11:21:54 05/11/2021 | test           | *      |

#### Để xem file DN gửi, vào trao đổi ý kiến, người dùng xem ở tab Ý kiến trao đổi

| Thông ti   | tin chi tiết báo cáo File báo cáo | Ý kiến, phản hồi phê duyệt                     |                     |                |
|------------|-----------------------------------|------------------------------------------------|---------------------|----------------|
| Hoạt đội   | ing                               | Nội dung                                       | Thời gian cập nhật  | Người cập nhật |
| DN gửi ý   | / kiến                            | Trình SCT duyệt báo cáo kế hoạch hàng năm 2019 | 11:21:54 05/11/2021 | test           |
| Gửi ý kiến |                                   |                                                |                     |                |

Để gửi ý kiến cho DN, người dùng nhấn nút "<sup>Gửi ý kiến</sup>", màn hình Gửi ý kiến hiển thị như sau:

| GỬI Ý KIẾN                          | ×    |
|-------------------------------------|------|
| Nội dung ý kiến: *                  |      |
|                                     |      |
|                                     |      |
| File đính kèm:                      |      |
| Chọn tệp Không có tệp nào được chọn |      |
| Lưu lại Th                          | noát |

Nhập nội dung cần thiết và nhấn nút "<sup>Lưu lại</sup>", khi đó, màn hình SCT sẽ hiển thị như sau:

| <b>gười lập báo cáo:</b> test                                                                                                    |              | Ngày báo cáo: 21/09/2021                       | Trạng thái: Chờ phẻ duyệt |                |
|----------------------------------------------------------------------------------------------------|--------------|------------------------------------------------|---------------------------|----------------|
| Trang chủ       A       A |              |                                                |                           |                |
| Thông tin chi tiết báo cáo                                                                                                    | File báo cáo | Ý kiến, phản hồi phê duyệt                     |                           |                |
| Hoạt động                                                                                                    | _            | Nội dung                                       | Thời gian cập nhật        | Người cập nhật |
| DN gửi ý kiến                                                                                                    |              | Yêu cầu bổ sung thêm nội dung báo cáo          | 16:23:39 09/11/2021       | SCT.BACGIANG   |
| DN gửi ý kiến                                                                                                    | _            | Trình SCT duyệt báo cáo kế hoạch hàng năm 2019 | 11:21:54 05/11/2021       | test           |

# Màn hình DN sẽ hiển thị như sau:

| STT | Hoạt động     | Nội dung                                             | Thời gian cập nhật  | Người cập nhật |
|-----|---------------|------------------------------------------------------|---------------------|----------------|
| 1   | DN gửi ý kiến | Yêu cầu bổ sung thêm<br>nội dung báo cáo             | 16:23:39 09/11/2021 | SCT.BACGIANG   |
| 2   | DN gửi ý kiến | Trình SCT duyệt báo cáo<br>kế hoạch hàng năm<br>2019 | 11:21:54 05/11/2021 | test           |

Để phê duyệt báo cáo, người dùng nhấn vào nút " Xác nhận đã gửi", hệ thống hiển thị màn hình xác nhận sau:

|                           | T BÁO CÁO                               | : |
|---------------------------|-----------------------------------------|---|
| Phê duyệt bá              | o cáo:                                  |   |
| 🗸 Đồng ý b                | áo cáo                                  |   |
| Yêu cầu k                 | ổ sung, hiệu chỉnh                      |   |
| Nội dung ý k              | iến: *                                  |   |
|                           |                                         |   |
|                           |                                         |   |
|                           |                                         |   |
|                           |                                         |   |
|                           |                                         |   |
| File đính kèn             | 1:                                      |   |
| File đính kèn<br>Chọn tệp | <b>1:</b><br>Không có tệp nào được chọn |   |
| File đính kèn<br>Chọn tệp | <b>1:</b><br>Không có tệp nào được chọn |   |

Chọn "Đồng ý báo cáo" để phê duyệt, chọn "Yêu cầu bổ sung, hiệu chỉnh" để trả lại báo

cáo cho DN, nhập Nội dung xác nhận và nhấn "Lưu lại",

#### 3.3.2. Đã phê duyệt

Chức năng này lưu trữ các bảo cáo đã được duyệt, người dùng truy cập vào "Báo cáo của DN -> Báo cáo Kế hoạch SDNL hàng năm -> Đã phê duyệt", màn hình hiển thị như sau:

| o cá      | io kế  | hoạch SDNL hàn   | g năm đã phê duy  | yệt                                                                            | Báo                 | cáo của DN / Bảo cáo      | o kế hoạch SDNL | hàng năm đ | Jã ph |
|-----------|--------|------------------|-------------------|--------------------------------------------------------------------------------|---------------------|---------------------------|-----------------|------------|-------|
| ên DN/    | Cơ sở  |                  |                   | Số liệu năm                                                                    |                     | Từ ngày                   | đến             | Đến ngày   |       |
| lất cả lĩ | nh vực | *                | Tất cả Quận huyện | ▼ Tim kiếm                                                                     |                     |                           |                 |            |       |
| STT       | Năm    | Tên doanh nghiệp | Địa chi           | Phân ngành                                                                     | Ngày gửi báo<br>cáo | Người báo cáo             | Trạng thái      |            |       |
| 1         | 2020   | Mẫu 1.2-2.1      | Mẫu 1.2-2.1       | Khai thác quặng uranium<br>và quặng thorium                                    | 26/10/2021          | Công ty amo               | Đã phê duyệt    | 9          | Xem   |
| 2         | 2019   | Mẫu 1.6-2.4      | Mẫu 1.6-2.4       | Vận tải hành khách bằng<br>xe buýt giữa nội thành và<br>ngoại thành, liên tỉnh | 31/10/2021          | chịu trách nhiệm          | Đã phê duyệt    | Q          | ( Xem |
| 3         | 2019   | Mẫu 1.2-2.1      | Mẫu 1.2-2.1       | Khai thác quặng uranium<br>và quặng thorium                                    | 27/10/2021          | Công ty amo               | Đã phê duyệt    | ٩          | Xem   |
| 4         | 2018   | Mẫu 1.8-2.6      | Mẫu 1.8-2.6       | Hoạt động dịch vụ trồng<br>trọt                                                | 31/10/2021          | người chịu trách<br>nhiệm | Đã phê duyệt    |            | Xem   |
| 5         | 2016   | Mẫu 1.8-2.6      | Mẫu 1.8-2.6       | Hoạt động dịch vụ trồng<br>trọt                                                | 31/10/2021          | công ty mẹ                | Đã phê duyệt    | 2          | K Xem |

- Người dùng có thể tìm kiếm báo cáo theo Tên DN/cơ sở, Số liệu năm, Từ ngày, Đến ngày, Lĩnh vực, Quận/Huyện
- Để xem chi tiết báo cáo, người dùng nhấn vào nút "<sup>Q Xem</sup>", màn hình chi tiết báo cáo hiển thị như sau:

| em chi tiết báo cả              | áo kế hoạ     | ch năm 2019                       |                           |                          | Báo cáo của SCT |
|---------------------------------|---------------|-----------------------------------|---------------------------|--------------------------|-----------------|
| Thông tin chung báo các         | <b>)</b> :    |                                   |                           |                          |                 |
| Người lập báo cáo: chịu trách n | hiệm          | Ngày b                            | <b>áo cáo:</b> 31/10/2021 | Trạng thái: Dã phê duyệt |                 |
| lên cơ sở/DN:                   | Mẫu 1.6-2.4 🔕 |                                   |                           |                          |                 |
| Thông tin chi tiết báo cáo      | File báo cáo  | Ý kiến, phản hồi phê duyệt        |                           |                          |                 |
| Cơ sở hạ tầng và sản phẩm       | Mức nhiên liệ | u tiêu thụ năm Giải pháp TKNL năm |                           |                          |                 |
| 1. Năng lực sản xuất            |               |                                   |                           |                          |                 |
| a. Năng lực sản xuất năm        | 2018          |                                   |                           |                          |                 |
|                                 |               |                                   |                           | Năng lực vận chuy        | ển/năm          |
| Loại phương tiện                |               | Số lượng (chiếc)                  | Loại nhiên liệu           | H.khách x km             | Tấn x km        |
| t12s                            |               | 43                                | Điện tự sản xuất          | 34                       | 34              |
| b. Kế hoạch sản xuất năm        | 2019          |                                   |                           |                          |                 |
|                                 |               |                                   |                           | Năng lực vận chuyể       | én/năm          |
|                                 |               | Số lượng (chiốc)                  | Loại nhiện liệu           | H khách x km             | Tấn x km        |
| Loại phương tiện                |               | So luçing (chiec)                 | Loại fillich hệu          |                          |                 |

#### **3.3.3.** Bổ sung hiệu chỉnh

Chức năng này lưu trữ các báo cáo đã được SCT trả lại cho DN để chỉnh sửa lại, người dùng truy cập vào "Báo cáo của DN -> Báo cáo Kế hoạch SDNL hàng năm -> Yêu cầu chỉnh sửa", màn hình hiển thị như sau:

| ít cả lĩ | inh vực | - Tất                         | câ Quận huyện                                       | ▼ Tìm kiếm                                                                     |                     |                  |                   | 27     |
|----------|---------|-------------------------------|-----------------------------------------------------|--------------------------------------------------------------------------------|---------------------|------------------|-------------------|--------|
| тт       | Năm     | Tên doanh nghiệp              | Địa chi                                             | Phân ngành                                                                     | Ngày gừi báo<br>cáo | Người báo cáo    | Trạng thái        |        |
| 1        | 2021    | Công ty TNHH Hosiden Việt nam | Lô C1, KCN Quang Châu, huyện<br>Việt Yên ,Bắc Giang | Sản xuất linh kiện điện từ                                                     |                     |                  | Yêu cầu chính sửa | Q, Xen |
| 2        | 2018    | Mãu 1.4-2.3                   | 12345003                                            | Bán buôn mô tô, xe máy                                                         | 30/10/2021          | công ty THHH     | Yêu cầu chính sửa | Q Xen  |
| 3        | 2010    | Mẫu 1.6-2.4                   | Mẫu 1.6-2.4                                         | Vận tải hành khách bằng<br>xe buýt giữa nội thành và<br>ngoại thành, liên tỉnh | 03/11/2021          | chịu trách nhiệm | Yêu cầu chinh sử: | Q Xen  |
| 4        | 2010    | Mẫu 1.2-2.1                   | Mẫu 1.2-2.1                                         | Khai thác quặng uranium<br>và quặng thorium                                    | 03/11/2021          | Công ty amo      | Yêu cầu chính sửa | Q, Xen |

- Người dùng có thể tìm kiểm báo cáo theo Tên DN/cơ sở, Số liệu năm, Từ ngày, Đến ngày, Lĩnh vực, Quận/Huyện
- Để xem chi tiết báo cáo, người dùng nhấn vào nút "<sup>Q Xem</sup>", màn hình chi tiết báo cáo hiển thị như sau:

| m chi tiết báo cấ                                                         | áo kế hoạch       | n năm 2010                    |                    |                               | Báo cáo của SCT |
|---------------------------------------------------------------------------|-------------------|-------------------------------|--------------------|-------------------------------|-----------------|
| hông tin chung báo các                                                    | ):                |                               |                    |                               |                 |
| gười lập báo cáo: chịu trách n                                            | hiệm              | Ngày b                        | áo cáo: 03/11/2021 | Trạng thái: Yêu cầu chinh sửa |                 |
| n cơ sở/DN:                                                               | Mẫu 1.6-2.4 🙆     |                               |                    |                               |                 |
| Thông tin chi tiết báo cáo                                                | File báo cáo      | Ý kiến, phản hồi phê duyệt    |                    |                               |                 |
| Cơ sở hạ tầng và sản phẩm                                                 | Mức nhiên liệu ti | êu thụ năm Giải pháp TKNL năm |                    |                               |                 |
| <ol> <li>Năng lực sản xuất</li> <li>a. Năng lực sản xuất năm .</li> </ol> | 2009              |                               |                    |                               |                 |
|                                                                           |                   |                               |                    | Năng lực vận chuyển/          | năm             |
| Loại phương tiện                                                          |                   | Số lượng (chiếc)              | Loại nhiên liệu    | H.khách x km                  | Tấn x km        |
| ô tô                                                                      |                   | 432                           | Xăng               | 4.324                         | 432,6           |
| t12s                                                                      |                   | 34.234                        | Khí than           | 234.324                       | 4.324,4         |
| b. Kế hoạch sản xuất năm .                                                | 2010              |                               |                    |                               |                 |
|                                                                           |                   |                               |                    | Năng lực vận chuyển/          | năm             |
|                                                                           |                   |                               |                    |                               |                 |

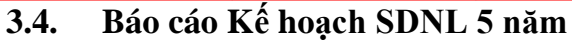

#### 3.4.1. Chờ phê duyệt

Để truy cập chức năng, người dùng nhấn chọn "Báo cáo của DN -> Báo cáo kế hoạch SDNL 5 năm-> Chờ phê duyệt", màn hình danh sách các báo chờ phê duyệt như sau:

| Tran     | ig chủ  |                                                      |                                                                                                    |                                                                                |                     |                     | ¢               | 8 8      | $\times$ |
|----------|---------|------------------------------------------------------|----------------------------------------------------------------------------------------------------|--------------------------------------------------------------------------------|---------------------|---------------------|-----------------|----------|----------|
| o cá     | io kế   | hoạch SDNL 5 năm                                     | chờ phê duyệt                                                                                                    |                                                                                | В                   | áo cáo của DN / Báo | cáo kế hoạch SD | NL 5 năm | chờ ph   |
| en DN/   | Cơ sở   |                                                      |                                                                                                    | Số liệu năm                                                                    |                     | Từ ngày             | dến             | Đến ngà  | y        |
| ất cả lĩ | inh vực | ▼ Tất c                                              | a Quận huyện                                                                                                    | ▼ Tim kiếm                                                                     |                     |                     |                 |          |          |
| STT      | Năm     | Tên doanh nghiệp                                     | Địa chí                                                                                                    | Phân ngành                                                                     | Ngày gửi báo<br>cáo | Người báo cáo       | Trạng thái      |          |          |
| 1        | 2021    | Mẫu 1.2-2.1                                          | Mẫu 1.2-2.1                                                                                                    | Khai thác quặng uranium<br>và quặng thorium                                    | 28/10/2021          | Đặng Hằng Nga       | Chở phê duyệt   |          | Q Xem    |
| 2        | 2021    | Công ty TNHH Fuhong Precision<br>Component Bắc Giang | Khu công nghiệp Đình Trấm, thị<br>trấn Nếnh, Huyện Việt Yên, Bắc<br>Giang & Lô P, KCN Quang Châu,<br>Huyện Việt Yên, Bắc Giang | Sản xuất sản phẩm điện<br>tử, máy vi tính và sản<br>phẩm quang học             | 11/05/2021          | Trần Thị Kim Cúc    | Chữ phế duyệt   |          | Q Xem    |
| 3        | 2021    | Công ty TNHH Hosiden Việt nam                        | Lô C1, KCN Quang Châu, huyện<br>Việt Yên ,Bắc Giang                                                                            | Sản xuất linh kiện điện tử                                                     |                     |                     | Chở phé duyệt   |          | Q Xem    |
| 4        | 2020    | Mẫu 1.6-2.4                                          | Mẫu 1.6-2.4                                                                                                    | Vận tải hành khách bằng<br>xe buýt giữa nội thành và<br>ngoại thành, liên tỉnh | 02/11/2021          |                     | Chở phê duyệt   |          | Q, Xem   |
| 5        | 2020    | Māu 1.3-2.2                                          | Mẫu 1.3-2.2                                                                                                    | Thủy điện                                                                      | 28/10/2021          | test                | Chở phê duyệt   |          | Q Xem    |
| 6        | 2020    | Mãu 1.4-2.3                                          | 12345003                                                                                                    | Bán buôn mô tô, xe máy                                                         | 28/10/2021          | test                | Chở phê duyệt   |          | Q, Xem   |
| 7        | 2019    | Mẫu 1.7-2.5                                          | Mẫu 1.7-2.5                                                                                                    | Hoạt động dịch vụ trồng                                                        | 28/10/2021          | người 25            | Chở phê duyệt   |          | Q, Xem   |

- Người dùng có thể tìm kiếm báo cáo theo Tên DN/cơ sở, Số liệu năm, Từ ngày, Đến ngày, Lĩnh vực, Quận/Huyện
- Để duyệt báo cáo cho DN, người dùng nhấn vào nút "<sup>Q Xem</sup>", màn hình duyệt báo cáo hiển thị như sau:

| ni tiết báo cáo kê                                    | hoạch 5 năm ký          | ý 2020 - 2024     |                     |                    | Báo cáo của SCT v             |
|-------------------------------------------------------|-------------------------|-------------------|---------------------|--------------------|-------------------------------|
| hông tin chung báo cáo                                | <b>D</b> :              |                   |                     |                    | Phê duyết bảo c               |
| lgười lập báo cáo: test                               | Māu 13-22               | Ngày              | báo cáo: 28/10/2021 | Trạng thái: 🖸      | hở phủ đuyệt                  |
| Thông tin chỉ tiết báo cáo                            | File báo cáo Ý kiến, ph | iản hồi phê duyệt |                     |                    |                               |
| Cơ sở hạ tầng và sản phẩm<br>1. Năng lực sản xuất của | Giải pháp TKNL 5 năm    |                   |                     |                    |                               |
| Nhiên liệu sử dụng                                    |                         | Loại nhiên li     | ệu Khối             | lượng SD/năm       | Nhiệt trị thấp (kJ/kg)        |
| Nhiên liệu 1                                          |                         | Dầu DO            |                     | 234,2              | 32.432,3                      |
| xāng dāu                                              | Xăng                    |                   |                     | 543,6              | 2,3                           |
| Số tổ máy                                             |                         |                   | Công suất (MW)      | Hiệu suất thiết kế | Hiệu suất vận hành trung bình |
| so to may                                             |                         |                   |                     |                    |                               |

Để xem chi tiết Thông tin chung báo cáo, người dùng nhấn vào nút "• " ở Tên cơ sở/DN, khi đó thông tin sẽ hiển thị như sau

| Ξ      | Trang chủ                               |                                         |              |                           | ¢ | 0  | P        | ×         | •     |
|--------|-----------------------------------------|-----------------------------------------|--------------|---------------------------|---|----|----------|-----------|-------|
| Ch     | ii tiết báo cáo kế                      | hoạch 5 năm kỳ 2020 - 2024              |              |                           |   | Bá | o cáo ci | Ja SCT I  | vả DN |
| Т      | hông tin chung báo cáo                  | r.                                      |              |                           |   |    | 🕑 Phê du | yệt báo c | cáo   |
| N<br>T | lgười lập báo cáo: test<br>ên cơ sở/DN: | Ngày báo các<br>Mẫu 1.3-2.2 🧿           | : 28/10/2021 | Trạng thái: Chờ phê duyệt |   |    |          |           |       |
|        | Lĩnh vực                                | Cơ sở sản xuất công nghiệp              | Phân ngành   | Thủy điện                 |   |    |          |           |       |
|        | Tỉnh/TP                                 | Bắc Giang                               | Quận/Huyện   | Huyện Lục Ngạn            |   |    |          |           |       |
|        | Mã số thuế                              | 12345002                                | Email        | test@gmail.com            |   |    |          |           |       |
|        | Địa chỉ                                 | Mãu 1.3-2.2                             |              |                           |   |    |          |           |       |
|        | Số điện thoại                           | 0987876564                              | Fax          | 6666                      |   |    |          |           |       |
|        | Chịu trách nhiệm                        | test                                    | Chủ sở hữu   | Thành phần kinh tế khác   |   |    |          |           |       |
|        | Công ty mẹ                              | Công ty THHH Amio                       |              |                           |   |    |          |           |       |
|        | Địa chỉ                                 | Hà Nội                                  |              |                           |   |    |          |           |       |
|        | Số điện thoại                           | 0989878767                              | Fax          | 9999                      |   |    |          |           |       |
|        | Email                                   | Amio@gmail.com                          |              |                           |   |    |          |           |       |
| 1      | <b>()</b> Thông tin chi tiết báo cáo    | File báo cáo Ý kiến, phản hồi phê duyệt |              |                           |   |    |          |           |       |

Nội dung thông tin báo cáo, người dùng xem ở tab Thông tin chi tiết báo cáo

Ở tab File báo cáo, để tải file DN gửi đến, người dùng nhấn vào nút " 🚣 "

| Thông tin chi tiết báo cáo | File báo cáo    | Ý kiến, phản h | ồi phê duyệt                                      |                     |                  |                |
|----------------------------|-----------------|----------------|---------------------------------------------------|---------------------|------------------|----------------|
| Tên file                   |                 |                | Ghi chú                                           | Thời gian cập nhật  | Người cập nhật   | Tải về         |
| 12345002_bao_cao-sdnl_hang | J_nam_2019.docx |                | Trình SCT duyệt báo cáo kế hoạch hàng năm<br>2019 | 11:21:54 05/11/2021 | test             | *              |
| Dể xem file DN             | V gửi, v        | vào trao       | đổi ý kiến, người dù                              | ng xem ở tab        | ) Ý kiến tra     | ao đổi         |
| Thông tin chi tiết báo cáo | File báo cáo    | Ý kiến, phảr   | n hồi phê duyệt                                   |                     |                  |                |
| Hoạt động                  |                 | Nội dung       |                                                   | Th                  | ời gian cập nhật | Người cập nhật |
| DN gửi ý kiến              |                 | Trình SCT di   | uyết báo cáo kế boach bàng năm 2019               | 11-                 | 21.54 05/11/2021 | test           |
|                            |                 | initia oct de  | uyệt bảo cao kẽ noặch năng năm 2019               |                     | 21.34 03/11/2021 | test           |

Để gửi ý kiến cho DN, người dùng nhấn nút "<sup>Gửi ý kiến</sup>", màn hình Gửi ý kiến hiển thị như sau:

| GỬI Ý KIẾN                          | ×     |
|-------------------------------------|-------|
| Nội dung ý kiến: *                  |       |
|                                     |       |
|                                     | 1     |
| File đính kèm:                      |       |
| Chọn tệp Không có tệp nào được chọn |       |
| Lưu lại                             | Thoát |

Nhập nội dung cần thiết và nhấn nút "<sup>Lưu lại</sup>", khi đó, màn hình SCT sẽ hiển thị như sau:

|                                     | Ngay bao cao. 21/05/2021                       |                           |                |
|-------------------------------------|------------------------------------------------|---------------------------|----------------|
| Mau 1.3-2                           | 2 🛇                                            | riging that. The preaty a | •              |
| Thông tin chi tiết bảo cáo File bảo | cáo Ý kiến, phản hồi phê duyệt                 |                           |                |
| Hoạt động                           | Nội dung                                       | Thời gian cập nhật        | Người cập nhật |
| DN gửi ý kiến                       | Yêu cầu bổ sung thêm nội dung báo cáo          | 16:23:39 09/11/2021       | SCT.BACGIANG   |
| DN gửi ý kiến                       | Trình SCT duyệt báo cáo kế hoạch hàng năm 2019 | 11:21:54 05/11/2021       | test           |

# Màn hình DN sẽ hiển thị như sau:

| STT | Hoạt động     | Nội dung                                             | Thời gian cập nhật  | Người cập nhật |
|-----|---------------|------------------------------------------------------|---------------------|----------------|
| 1   | DN gửi ý kiến | Yêu cầu bổ sung thêm<br>nội dung báo cáo             | 16:23:39 09/11/2021 | SCT.BACGIANG   |
| 2   | DN gửi ý kiến | Trình SCT duyệt báo cảo<br>kế hoạch hàng năm<br>2019 | 11:21:54 05/11/2021 | test           |

Để phê duyệt báo cáo, người dùng nhấn vào nút " Xác nhận đã gửi", hệ thống hiển thị màn hình xác nhận sau:

| PHE DUYĘ      | T BÁO CÁO                               | ×  |
|---------------|-----------------------------------------|----|
| Phê duyệt bá  | io cáo:                                 |    |
| 🕑 Đồng ý b    | áo cáo                                  |    |
| Yêu cầu k     | oổ sung, hiệu chỉnh                     |    |
| Nội dung ý k  | ciến: *                                 |    |
|               |                                         |    |
|               |                                         |    |
|               |                                         |    |
|               |                                         |    |
|               |                                         | /  |
| File đính kèn | n:                                      | // |
| File đính kèn | <b>n:</b><br>Không có tệp nào được chọn |    |
| File đính kèn | <b>n:</b><br>Không có tệp nào được chọn |    |

Chọn "Đồng ý báo cáo" để phê duyệt, chọn "Yêu cầu bổ sung, hiệu chỉnh" để trả lại báo

cáo cho DN, nhập Nội dung xác nhận và nhấn "Lưu lại",

#### 3.4.2. Đã phê duyệt

Chức năng này lưu trữ các bảo cáo đã được duyệt, người dùng truy cập vào "Báo cáo của DN -> Báo cáo Kế hoạch SDNL 5 năm -> Đã phê duyệt", màn hình hiển thị như sau:

| ên DN/   | Cơ sở   |                  |                   | Số liệu năm                                                                    |                     | Từ ngày                   | đến Đến      | ngày         |
|----------|---------|------------------|-------------------|--------------------------------------------------------------------------------|---------------------|---------------------------|--------------|--------------|
| ất cả lĩ | ính vực | •                | Tất cả Quận huyện | ▼ Tìm kiếm                                                                     |                     |                           |              |              |
| STT      | Năm     | Tên doanh nghiệp | Địa chi           | Phân ngành                                                                     | Ngày gửi báo<br>cáo | Người báo cáo             | Trạng thái   |              |
| 1        | 2020    | Mẫu 1.2-2.1      | Mẫu 1.2-2.1       | Khai thác quặng uranium<br>và quặng thorium                                    | 23/09/2021          | Đặng Hằng Nga             | Dã phê duyệt | Q Xer        |
| 2        | 2016    | Mãu 1.6-2.4      | Mẫu 1.6-2.4       | Vận tải hành khách bằng<br>xe buýt giữa nội thành và<br>ngoại thành, liên tỉnh | 02/11/2021          | chịu trách nhiệm          | Đã phê duyệt | <b>Q</b> Xer |
| 3        | 2014    | Mẫu 1.8-2.6      | Mẫu 1.8-2.6       | Hoạt động dịch vụ trồng<br>trọt                                                | 02/11/2021          | người chịu trách<br>nhiệm | Dã phê duyệt | Q Xer        |
| 4        | 2008    | Mẫu 1.2-2.1      | Mẫu 1.2-2.1       | Khai thác quặng uranium và quặng thorium                                       | 01/11/2021          | Đặng Hằng Nga             | Đã phê duyệt | Q Xer        |
| 5        | 2007    | Mẫu 1.2-2.1      | Mãu 1.2-2.1       | Khai thác quặng uranium<br>và quặng thorium                                    | 02/11/2021          | Đặng Hằng Nga             | Đã phê duyệt | Q Xen        |

- Người dùng có thể tìm kiếm báo cáo theo Tên DN/cơ sở, Số liệu năm, Từ ngày, Đến ngày, Lĩnh vực, Quận/Huyện
- Để xem chi tiết báo cáo, người dùng nhấn vào nút "<sup>Q Xem</sup>", màn hình chi tiết báo cáo hiển thị như sau:

| lauời lâp báo cáo: chiu trách r | hiêm                         | Ngày báo cáo: 0  | 2/11/2021       | Trang thái: Dã phê duyết |          |
|---------------------------------|------------------------------|------------------|-----------------|--------------------------|----------|
| ên cơ sở/DN:                    | Mẫu 1.6-2.4 💿                |                  |                 |                          |          |
| Thông tin chi tiết báo cáo      | File báo cáo Ý kiến, phản hồ | bi phê duyệt     |                 |                          |          |
| Cơ sở hạ tầng và sản phẩm       | Giải pháp TKNL 5 năm         |                  |                 |                          |          |
| 1. Năng lực sản xuất của        | a cơ sở                      |                  |                 |                          |          |
| Loại phương tiện                |                              | Số lượng (chiếc) | Loại nhiên liệu | H.khách x km             | Tấn x km |
| Xe cấu                          |                              | 32,52            | Xāng            | 5.434,6                  | 534,3    |

#### 3.4.3. Bổ sung hiệu chỉnh

Chức năng này lưu trữ các báo cáo đã được SCT trả lại cho DN để chỉnh sửa lại, người dùng truy cập vào "Báo cáo của DN -> Báo cáo Kế hoạch SDNL 5 năm -> Yêu cầu chỉnh sửa", màn hình hiển thị như sau:

| n DN/                  | Ca' sà |                                                      |                                                                                                    | Số liêu năm                                 |                     | Từ ngày          | đến Đến           | ngày  |
|------------------------|--------|------------------------------------------------------|----------------------------------------------------------------------------------------------------|---------------------------------------------|---------------------|------------------|-------------------|-------|
| ất cả <mark>l</mark> ì | nh vực | ▼ Tất (                                              | cả Quận huyện                                                                                                    | Tim kiém                                    |                     |                  |                   |       |
| STT                    | Năm    | Tên doanh nghiệp                                     | Địa chỉ                                                                                                    | Phân ngành                                  | Ngày gửi báo<br>cáo | Người báo cáo    | Trạng thái        |       |
| 1                      | 2020   | Mẫu 1.7-2.5                                          | Mẫu 1.7-2.5                                                                                                    | Hoạt động dịch vụ trồng<br>trọt             | 28/10/2021          | người 25         | Yêu cầu chính sửa | Q Xen |
| 2                      | 2020   | Công ty TNHH Fuhong Precision<br>Component Bắc Giang | Khu công nghiệp Đình Trám, thị<br>trấn Nẽnh, Huyện Việt Yên, Bắc<br>Giang & Lô P, KCN Quang Châu,<br>Huyện Việt Yên, Bắc Giang | Sản xuất linh kiện điện từ                  | 11/05/2021          | Trần Thị Kim Cúc | Yêu cầu chính sửa | Q Xer |
| 3                      | 2018   | Mẫu 1.4-2.3                                          | 12345003                                                                                                    | Bán buôn mô tô, xe máy                      | 30/10/2021          | test             | Yêu cầu chính sửa | Q Xen |
| 4                      | 2017   | Mãu 1.2-2.1                                          | Mẫu 1.2-2.1                                                                                                    | Khai thác quặng uranium<br>và quặng thorium | 06/10/2021          | Đặng Hằng Nga    | Yêu cầu chỉnh sửa | Q Xen |
| 5                      | 2015   | Mẫu 1.3-2.2                                          | Mẫu 1.3-2.2                                                                                                    | Thủy điện                                   | 30/10/2021          | test             | Yêu câu chính sửa | Q Xen |

- Người dùng có thể tìm kiếm báo cáo theo Tên DN/cơ sở, Số liệu năm, Từ ngày, Đến ngày, Lĩnh vực, Quận/Huyện
- Để xem chi tiết báo cáo, người dùng nhấn vào nút "<sup>Q Xem</sup>", màn hình chi tiết báo cáo hiển thị như sau:

|                                                         | hoạch 5 năm kỳ 20             | )15 - 2019                                              |                   |                                       | Báo cáo của Sơ                                                                                                    |
|---------------------------------------------------------|-------------------------------|---------------------------------------------------------|-------------------|---------------------------------------|----------------------------------------------------------------------------------------------------|
| hông tin chung báo cáo                                  | ):                            |                                                         |                   |                                       |                                                                                                    |
| gười lập báo cáo: test<br>n cơ sở/DN:                   | Mẫu 1.3-2.2 💿                 | Ngày bá                                                 | o cáo: 29/10/2021 | Trạng thái:                           | Yêu cầu chính sửa                                                                                                    |
| Thông tin chi tiết báo cáo                              | File báo cáo Ý kiến, phản hồi | phê duyệt                                               |                   |                                       |                                                                                                    |
| Cơ sở hạ tầng và sản phẩm                               | Giải pháp TKNL 5 năm          |                                                         |                   |                                       |                                                                                                    |
| 1. Năng lực sản xuất của                                | cơ sờ                         |                                                         |                   |                                       |                                                                                                    |
| Nhiên liệu sử dụng                                      |                               |                                                         |                   |                                       |                                                                                                    |
|                                                         |                               | Loại nhiên liệu                                         | Kh                | ối lượng SD/năm                       | Nhiệt trị thấp (kJ/kg)                                                                                                    |
| 3333                                                    |                               | <b>Loại nhiên liệu</b><br>Dầu DO                        | Kh                | <b>ối lượng SD/năm</b><br>0           | Nhiệt trị thấp (kJ/kg)<br>333                                                                                                    |
| 3333<br>nl1                                             |                               | Loại nhiên liệu<br>Dầu DO<br>Dầu DO                     | Kh                | <b>ői lượng SD/năm</b><br>0<br>0      | Nhiệt trị thấp (kJ/kg)<br>333<br>234                                                                                                    |
| 3333<br>nl1<br>tên sản phẩm a2                          |                               | Loại nhiên liệu<br>Dầu DO<br>Dầu DO<br>Dầu DO<br>Dầu FO | Kh                | 6 lượng SD/năm<br>0<br>0<br>777       | Nhiệt trị thấp (kJ/kg)         333           234         66                                                                             |
| 3333<br>nl1<br>tên sản phẩm a2<br>xăng dãu              |                               | Loại nhiên liệu<br>Dầu DO<br>Dầu DO<br>Dầu FO<br>Xăng   | Kh                | 6 lượng SD/năm<br>0<br>0<br>777<br>44 | Nhiệt trị thấp (kJ/kg)         333           234         66           2,3         2,3                                                   |
| 3333<br>nl1<br>tên sản phẩm a2<br>xảng đàu<br>Số tố máy |                               | Loại nhiên liệu<br>Dầu DO<br>Dầu DO<br>Dầu FO<br>Xàng   | Change State (MW) | 6Ì lượng SD/năm 0<br>0<br>7777<br>44  | Nhiệt trị thấp (kJ/kg)         333           234         66           2,3         23           Hiệu suất vận hành trung binh         23 |

3.5. Báo cáo định mức tiêu hao năng lượng

#### 3.5.1. Chờ phê duyệt

Để truy cập chức năng, người dùng nhấn chọn "Báo cáo của DN -> Báo cáo định mức tiêu hao năng lượng-> Chờ phê duyệt", màn hình danh sách các báo chờ phê duyệt như sau:

| hờ phê du<br>Tên DN/Cơ sở | ıyệt                                    |                                         |                    |                     |                        |                     |                |
|---------------------------|-----------------------------------------|-----------------------------------------|--------------------|---------------------|------------------------|---------------------|----------------|
| Tên DN/Cơ sở              |                                         |                                         |                    |                     | Báo                    | cáo định mức tiêu h | ao / Chờ phê d |
|                           |                                         |                                         | Số liệu năm        |                     | Từ ngày                | đến Đếr             | ngày           |
| Tất cả Loại báo cáo       | •                                       | Tìm kiếm                                |                    |                     |                        |                     |                |
| STT Năm                   | Tên doanh nghiệp                        | Địa chi                                 | Loại báo cáo       | Ngày gửi báo<br>cáo | Người báo cáo          | Trạng thái          |                |
| 1 2020                    | Sản xuất đồ uống không cồn              | số 2 nguyễn hoàng                       | Rượu bia giải khát | 17/10/2021          | chịu trách nhiệm       | Chở phê duyệt       | Q Xem          |
| 2 2020                    | 10720                                   | 8888207                                 | Đường mía          | 17/10/2021          |                        | Chở phê duyệt       | Q Xem          |
| 3 2019                    | 8888206                                 | 8888206                                 | Ngành thủy sản     | 17/10/2021          | chịu trách nhiệm<br>05 | Chở phê duyệt       | Q Xem          |
| 4 2019                    | NGÀNH CÔNG NGHIỆP SẢN XUẤT<br>ĐƯỜNG MÍA | NGÀNH CÔNG NGHIỆP SẢN XUẤT<br>ĐƯỜNG MÍA | Đường mía          | 11/10/2021          | chịu trách nhiệm       | Chờ phê duyệt       | Q Xem          |
| 5 2019                    | NGÀNH NHỰA                              | NGÀNH NHỰA                              | Ngành nhựa         | 04/10/2021          | NGÀNH NHỰA             | Chờ phê duyệt       | Q Xem          |
| 6 2019                    | NGÀNH GIẤY                              | NGÀNH GIẤY                              | Ngành giấy         | 01/10/2021          | NGÀNH GIẤY             | Chở phê duyệt       | Q Xem          |
| 7 2016                    | NGÀNH NHỰA                              | NGÀNH NHỰA                              | Ngành nhựa         | 04/11/2021          | NGÀNH NHỰA             | Chở phê duyệt       | Q Xem          |
| 8 2016                    | Tk ngành bia và nước giải khát:         | Tk ngành bia và nước giải khát:         | Rượu bia giải khát | 01/11/2021          | chịu trách nhiệm       | Chở phê duyệt       | Q Xem          |
| 9 2016                    | NGÀNH GIẤY                              | NGÀNH GIẤY                              | Ngành giấy         | 07/10/2021          | công ty mẹ             | Chở phê duyệt       | Q Xem          |

- Người dùng có thể tìm kiếm báo cáo theo Tên DN/cơ sở, Số liệu năm, Từ ngày, Đến ngày, Loại báo cáo
- Để duyệt báo cáo cho DN, người dùng nhấn vào nút "<sup>Q Xem</sup>", màn hình duyệt báo cáo hiển thị như sau:

| Trang chủ                                                                                                    |                  |                          |                      |                |                           |           |             |          | Ċ         | Ю        | Þ         | $\otimes$ | G      |
|----------------------------------------------------------------------------------------------------|------------------|--------------------------|----------------------|----------------|---------------------------|-----------|-------------|----------|-----------|----------|-----------|-----------|--------|
| em chi tiết bá                                                                                                    | o các            | o định mứ                | rc tiêu h            | ао             |                           |           |             |          |           | Bác      | o cáo củ  | ùa SCT    | ſ vå C |
| Thông tin chung bá                                                                                                    | áo cáo:          |                          |                      |                |                           |           |             |          |           | •        | 🕑 Phê du  | yệt báo   | cáo    |
| Báo cáo năm:<br>Người lập báo cáo:                                                                                       | 2020<br>chịu t   | rách nhiệm               | Phân ng<br>Ngày bá   | ành:<br>o cáo: | BIA VÀ NƯỚC<br>17/10/2021 | giải khát | Trạng th    | ái:      | Chờ       | phê duyi | <u>ệt</u> |           |        |
| Tên cơ sở/DN:                                                                                                    | Sån x            | uất đồ uống khôn         | g cồn 🔗              |                |                           |           |             |          |           |          |           |           |        |
| Inh toán định mức t                                                                                                    | tiêu hao         | File báo cáo             | Ý kiến, phản         | hồi phê duyệt  |                           |           |             |          |           |          |           |           |        |
| <ol> <li>Thông tin đầu vào</li> <li>Quy mô sản xuất</li> <li>Năng lượng tiêu thụ</li> <li>Loại điện năng vào:</li> </ol> | năm 2020<br>Điệi | )<br>n tiêu thụ riêng ch | Có ga<br>10 sản xuất |                |                           |           |             |          |           |          |           |           |        |
| Năng lượng đầu vào                                                                                                    | •                |                          | Loại                 | Đơn vị         | Lượng sử dụ               | ing       |             | Mục đích | sử dụng   |          |           |           |        |
| Điện mua vào                                                                                                    |                  |                          | Điện                 | kWh            | 234,53                    |           |             |          |           |          |           |           |        |
| 3. Sản lượng sản phẩm                                                                                                    | 2020             |                          |                      |                |                           |           |             |          |           |          |           |           |        |
| Sản lượng đầu ra                                                                                                    |                  | Loại                     |                      |                |                           | Đơn vị    | Sản lượng t | thiết kế | Sản lương | năm b    | áo cáo    |           |        |
|                                                                                                    |                  | Sản lượng NGK d          | có ga                |                |                           | hl        | 5           |          | 23        |          |           |           |        |
|                                                                                                    |                  | Sản lượng NGK k          | không ga             |                |                           | hl        | 34          |          | 54        |          |           |           |        |
|                                                                                                    |                  | Sản lượng NGK c          | được đóng chai       | không thu hồi  |                           | hl        | 34          |          | 34        |          |           |           |        |
| Sản phấm nước giải k                                                                                                    | hát              |                          |                      |                |                           |           |             |          |           |          |           |           |        |

Để xem chi tiết Thông tin chung báo cáo, người dùng nhấn vào nút "�" ở Tên cơ sở/DN, khi đó thông tin sẽ hiển thị như sau

| Xem chi tiết báo                                    | em chi tiết báo cáo định mức tiêu hao Báo cáo của SCT |                                                    |                                     |                         |                   |  |  |  |
|-----------------------------------------------------|-------------------------------------------------------|----------------------------------------------------|-------------------------------------|-------------------------|-------------------|--|--|--|
| Thông tin chung báo                                 | cáo:                                                  |                                                    |                                     |                         | Phê duyệt báo cảo |  |  |  |
| Báo cáo năm:<br>Người lập báo cáo:<br>Tên cơ sở/DN: | 2020<br>chịu trách nhiệm<br>Sản xuất đồ uống không    | Phân ngành:<br>Ngày báo cáo:<br>còn <mark>◇</mark> | BIA VÀ NƯỚC GIẢI KHÁT<br>17/10/2021 | Trạng thái:             | Chở phê duyệt     |  |  |  |
| Mã số thuế                                          | 8888202                                               |                                                    | Email                               | con@gmail.com           |                   |  |  |  |
| Trực thuộc sở công thương                           | Bắc Giang                                             |                                                    |                                     |                         |                   |  |  |  |
| Địa chỉ                                             | số 2 nguyễn hoàng                                     |                                                    |                                     |                         |                   |  |  |  |
| Số điện thoại                                       | 0666666666                                            |                                                    | Fax                                 | 8888                    |                   |  |  |  |
| Chịu trách nhiệm                                    | chịu trách nhiệm                                      |                                                    | Chủ sở hữu                          | Thành phần kinh tế khác |                   |  |  |  |
| Công ty mẹ                                          | công ty mẹ                                            |                                                    |                                     |                         |                   |  |  |  |
| Địa chỉ                                             | tòa nhà sông đà 9                                     |                                                    |                                     |                         |                   |  |  |  |
| Số điện thoại                                       | 222222228                                             |                                                    | Fax                                 | 333                     |                   |  |  |  |
| Email                                               | me@gmail.com                                          |                                                    |                                     |                         |                   |  |  |  |
| 1 Tính toán định mức tiêu                           | hao File báo cáo                                      | Ý kiến, phản hồi phê duyệt                         |                                     |                         |                   |  |  |  |

Nội dung thông tin báo cáo, người dùng xem ở tab Thông tin chi tiết báo cáo

<u>Ở tab File báo cáo, để tải file DN gửi</u> đến, người dùng nhấn vào nút " 🚣 "

| ên file                                 | Ghi chú                                           | Thời gian cập nhật  | Người cập nhật | Tái về |
|-----------------------------------------|---------------------------------------------------|---------------------|----------------|--------|
| 2345002_bao_cao-sdnl_hang_nam_2019.docx | Trình SCT duyệt báo cáo kế hoạch hàng năm<br>2019 | 11:21:54 05/11/2021 | test           | *      |

Để xem file DN gửi, vào trao đổi ý kiến, người dùng xem ở tab Ý kiến trao đổi

| Thông tin chi tiết báo cáo File báo cáo | Ý kiến, phản hồi phê duyệt                     |                     |                |
|-----------------------------------------|------------------------------------------------|---------------------|----------------|
| Hoạt động                               | Nội dung                                       | Thời gian cập nhật  | Người cập nhật |
| DN gửi ý kiến                           | Trình SCT duyệt báo cáo kế hoạch hàng năm 2019 | 11:21:54 05/11/2021 | test           |
| Gửi ý kiến                              |                                                |                     |                |

Để gửi ý kiến cho DN, người dùng nhấn nút "Gửi ý kiến", màn hình Gửi ý kiến hiển thị như sau:

| ×     |
|-------|
|       |
|       |
|       |
|       |
|       |
| Thoát |
|       |

Nhập nội dung cần thiết và nhấn nút "<sup>Lưu lại</sup>", khi đó, màn hình SCT sẽ hiển thị như sau:

| Thông tin chung báo cáo:                             |                                                |                           | Phê duyệt bảo cả |
|------------------------------------------------------|------------------------------------------------|---------------------------|------------------|
| Người lập báo cáo: test<br>Tên cơ sở/DN: Mẫu 1.3-2.2 | Ngày báo cáo: 21/09/2021                       | Trạng thái: Chở phê duyệt | 1                |
| Thông tin chi tiết báo cáo File báo c                | áo Ý kiến, phản hồi phê duyệt                  |                           |                  |
| Hoạt động                                            | Nội dung                                       | Thời gian cập nhật        | Người cập nhật   |
| DN gửi ý kiến                                        | Yêu cầu bổ sung thêm nội dung báo cáo          | 16:23:39 09/11/2021       | SCT.BACGIANG     |
| DN gửi ý kiến                                        | Trình SCT duyệt báo cáo kế hoạch hàng năm 2019 | 11:21:54 05/11/2021       | test             |
| Gửi ý kiến                                           |                                                |                           |                  |

Màn hình DN sẽ hiên thị như sau:

| STT | Hoạt động     | Nội dung                                             | Thời gian cập nhật  | Người cập nhật |
|-----|---------------|------------------------------------------------------|---------------------|----------------|
| 1   | DN gửi ý kiến | Yêu cầu bổ sung thêm<br>nội dung báo cáo             | 16:23:39 09/11/2021 | SCT.BACGIANG   |
| 2   | DN gửi ý kiến | Trình SCT duyệt báo cáo<br>kế hoạch hàng năm<br>2019 | 11:21:54 05/11/2021 | test           |

Để phê duyệt báo cáo, người dùng nhấn vào nút "<sup>Xác nhận đã</sup> gửi", hệ thống hiển thị màn hình xác nhận sau:

| PHÊ DUYỆT       | BÁO CÁO                   |         | ×     |
|-----------------|---------------------------|---------|-------|
| Phê duyệt báo   | cáo:                      |         |       |
| 🕑 Đồng ý báo    | cáo                       |         |       |
| Yêu cầu bổ      | sung, hiệu chỉnh          |         |       |
| Nội dung ý kiếi | 1: *                      |         |       |
|                 |                           |         |       |
|                 |                           |         |       |
|                 |                           |         |       |
|                 |                           |         | - 11  |
| File đính kèm:  |                           |         |       |
| Chọn tệp K      | hông có tệp nào được chọn |         |       |
|                 |                           |         |       |
|                 |                           | Lưu lại | Thoát |
|                 |                           |         |       |

Chọn "Đồng ý báo cáo" để phê duyệt, chọn "Yêu cầu bổ sung, hiệu chỉnh" để trả lại báo

cáo cho DN, nhập Nội dung xác nhận và nhấn "Lưu lại",

#### 3.5.2. Đã phê duyệt

Chức năng này lưu trữ các bảo cáo đã được duyệt, người dùng truy cập vào "Báo cáo của DN -> Báo cáo định mức tiêu hao năng lượng -> Đã phê duyệt", màn hình hiển thị như sau:

| <b>≡</b> Trar | ng chủ       |                                |                                |                |                     |                        | Ą              | 2      | 2 6          | ×              | •    |
|---------------|--------------|--------------------------------|--------------------------------|----------------|---------------------|------------------------|----------------|--------|--------------|----------------|------|
| Đã ph         | ê duyê       | èt                             |                                |                |                     |                        | Báo cáo định n | nức ti | èu hao       | / Đã phê       | duyệ |
| Tên DN/       | Tên DN/Cơ sở |                                |                                |                | Số liệu năm Từ ngày |                        |                |        | đến Đến ngày |                |      |
| Tất cả L      | Loại báo cáo | •                              | Tim kiém                       |                |                     |                        |                |        |              |                |      |
| STT           | Năm          | Tên doanh nghiệp               | Địa chi                        | Loại báo cáo   | Ngày gửi báo<br>cáo | Người báo cáo          | Trạng thái     |        |              |                |      |
| 1             | 2020         | NGÀNH CÔNG NGHIỆP THẾP         | NGÀNH CÔNG NGHIỆP THẾP         | CN thép        | 13/10/2021          | Ngadh                  | Đã phê duyệt   |        |              | <b>Q</b> , Xem |      |
| 2             | 2020         | 8888107                        | 10720                          | Đường mía      | 13/10/2021          | chịu trách nhiệm<br>06 | Đã phê duyệt   |        |              | <b>Q</b> Xem   |      |
| 3             | 2020         | 8888206                        | 8888206                        | Ngành thủy sản | 13/10/2021          | chịu trách nhiệm<br>05 | Đã phê duyệt   |        |              | Q Xem          |      |
| 4             | 2020         | Sản xuất bao bì bằng giấy, bìa | Sản xuất bao bì bằng giấy, bìa | Ngành giấy     | 13/10/2021          | chịu trách nhiệm<br>03 | Đã phê duyệt   |        |              | Q, Xem         |      |
| 5             | 2020         | 8888103                        | số 02 nguyễn hoàng             | CN thép        | 13/10/2021          | chịu trách nhiệm<br>01 | Đã phê duyệt   |        |              | Q, Xem         |      |
| 6             | 2020         | Sản xuất giấy nhăn và bìa nhăn | 17022                          | Ngành giấy     | 12/10/2021          |                        | Đã phê duyệt   |        |              | Q Xem          |      |
| 7             | 2020         | Chai                           | 22201                          | Ngành nhựa     | 12/10/2021          |                        | Đã phê duyệt   |        |              | <b>Q</b> Xem   |      |
| 8             | 2020         | NGÀNH GIẤY                     | NGÀNH GIẤY                     | Ngành giấy     | 11/10/2021          | NGÀNH GIẤY             | Đã phê duyệt   |        |              | Q Xem          |      |
|               |              |                                |                                |                |                     |                        |                |        |              |                |      |

- Người dùng có thể tìm kiếm báo cáo theo Tên DN/cơ sở, Số liệu năm, Từ ngày, Đến ngày, Loại báo cáo
- Để xem chi tiết báo cáo, người dùng nhấn vào nút "<sup>Q Xem</sup>", màn hình chi tiết báo cáo hiển thị như sau:

| Trang chủ                                                                                                    |                                                                                                    |                              |                          |                    |             | Ţ | 8            | P      | ×     | G    |
|----------------------------------------------------------------------------------------------------|----------------------------------------------------------------------------------------------------|------------------------------|--------------------------|--------------------|-------------|---|--------------|--------|-------|------|
| em chi tiết bá                                                                                                    | áo cáo định mư                                                                                                    | ức tiêu hao                  |                          |                    |             |   | Báo          | cáo củ | a SCT | vå l |
| Thông tin chung b                                                                                                    | áo cáo:                                                                                                    |                              |                          |                    |             |   |              |        |       |      |
| Báo cáo năm:<br>Người lập báo cáo:                                                                                                    | 2020<br>Ngadh                                                                                                    | Phân ngành:<br>Ngày báo cáo: | NGÀNH THÉP<br>13/10/2021 | Trạng thái:        | Trạng thái: |   | Đã phê duyệt |        |       |      |
| Tên cơ sở/DN:                                                                                                    | NGÀNH CÔNG NGHIỆ                                                                                                    | P THÉP 🛇                     |                          |                    |             |   |              |        |       |      |
| Tính toán đinh mức                                                                                                    | Tính toán định mức tiêu hao File báo cáo Ý kiến, phản hồi phê duyệt                                                                         |                              |                          |                    |             |   |              |        |       |      |
| <ul> <li>Thiêu kết quặn</li> <li>Sản xuất gang l</li> <li>Sản xuất phôi t</li> <li>Sản xuất phôi t</li> <li>Sản xuất phôi t</li> <li>Cán nóng thếp</li> <li>Cán nguội thếp</li> <li>2. Năng lương tiêu thu</li> </ul> | g sất<br>bằng lò cao<br>hép bằng lò chuyển (lò th<br>hép bằng lò điện hồ quan<br>hép bằng lò cảm ứng<br>dài<br>tấm lấ<br>u đầu vào năm 2020 | วี1)<br>g                    |                          |                    |             |   |              |        |       |      |
|                                                                                                    |                                                                                                    |                              | Năng lượng tiêu thụ      |                    |             |   |              |        |       |      |
| Công đoạn                                                                                                    |                                                                                                    |                              | Năng lượng đầu vào       | Năng lượng đầu vào |             |   | Giá trị      |        |       |      |
| Thiêu kết quặng sắt                                                                                                    |                                                                                                    |                              | Điện mua vào             |                    | kWh         |   |              |        | 79,9  |      |
|                                                                                                    |                                                                                                    |                              |                          |                    |             |   |              |        |       |      |

#### 3.5.3. Bổ sung hiệu chỉnh

Chức năng này lưu trữ các báo cáo đã được SCT trả lại cho DN để chỉnh sửa lại, người dùng truy cập vào "Báo cáo của DN -> Báo cáo định mức tiêu hao năng lượng -> Yêu cầu chỉnh sửa", màn hình hiển thị như sau:
| ất cả Lo | oại báo cáo | * ]                                     | Tìm kiếm                                |              |                     |                  |                   |       |
|----------|-------------|-----------------------------------------|-----------------------------------------|--------------|---------------------|------------------|-------------------|-------|
| STT      | Năm         | Tên doanh nghiệp                        | Địa chi                                 | Loại báo cáo | Ngày gửi báo<br>cáo | Người báo cáo    | Trạng thái        |       |
| 1        | 2019        | Chai                                    | 22201                                   | Ngành nhựa   | 13/10/2021          |                  | Yêu cầu chính sửa | Q Xem |
| 2        | 2018        | NGÀNH GIẤY                              | NGÀNH GIẤY                              | Ngành giấy   | 04/10/2021          | NGÀNH GIẤY       | Yêu cầu chính sửa | Q Xem |
| 3        | 2017        | NGÀNH CÔNG NGHIỆP SẢN XUẤT<br>ĐƯỜNG MÍA | NGÀNH CÔNG NGHIỆP SẢN XUẤT<br>ĐƯỜNG MÍA | Đường mía    | 21/10/2021          | chịu trách nhiệm | Yêu cầu chỉnh sửa | Q Xem |
|          |             |                                         |                                         |              |                     |                  |                   |       |

- Người dùng có thể tìm kiếm báo cáo theo Tên DN/cơ sở, Số liệu năm, Từ ngày, Đến ngày, Loại báo cáo
- Để xem chi tiết báo cáo, người dùng nhấn vào nút "<sup>Q Xem</sup>", màn hình chi tiết báo cáo hiển thị như sau:

| m chi tiết b                                                                                                    | áo cáo định                                                                                      | mức tiêu hao                    |                                                                                      |                           |                                        |                                                    | Bác                                                              | o cáo của SCI                                          |
|----------------------------------------------------------------------------------------------------|--------------------------------------------------------------------------------------------------|---------------------------------|--------------------------------------------------------------------------------------|---------------------------|----------------------------------------|----------------------------------------------------|------------------------------------------------------------------|--------------------------------------------------------|
| nông tin chung l                                                                                                   | báo cáo:                                                                                         |                                 |                                                                                      |                           |                                        |                                                    | C                                                                | Phê duyệt bác                                          |
| o cáo năm:<br>gười lập báo cáo:                                                                                    | 2019                                                                                             | Phân ngành:<br>Ngày báo cáo:    | NGÀNH NHỰ<br>13/10/2021                                                              | 'A                        | Trạng thái:                            |                                                    | Yêu cầu chỉn                                                     | h sửa                                                  |
| n cơ sở/DN:                                                                                                    | Chai 🛇                                                                                           |                                 |                                                                                      |                           |                                        |                                                    |                                                                  |                                                        |
| B Tính toán định mứ                                                                                                | rc tiêu hao 🛛 File báo                                                                           | ucáo Ý kiến phản hồi ph         | ô duyôt                                                                              |                           |                                        |                                                    |                                                                  |                                                        |
|                                                                                                    |                                                                                                  | read in Kien, phan hor ph       | e duyệt                                                                              |                           |                                        |                                                    |                                                                  |                                                        |
| I. Thông tin đầu vàc<br>1. Thông tin sản phẩi<br>STT                                                               | p<br>m và năng lượng tiêu th<br>Sản phẩm                                                         | ıų                              | Nguồn sản xuất                                                                       | Đơn vị                    | Sản lượng                              | Sản lượng<br>thiết kế                              | Điện tiêu<br>thụ cho<br>sản xuất                                 | Điện tiêu<br>thụ phụ<br>trợ                            |
| I. Thông tin đầu vàc<br>1. Thông tin sản phần<br>STT<br>1                                                          | n và năng lượng tiêu th<br>Sản phẩm<br>Chai                                                      | ιų                              | Ngườn sản xuất<br>Sản xuất từ nguyên vật<br>liệu                                     | Đơn vị<br>Kg              | <b>Sàn lượng</b><br>43,23              | Sàn lượng<br>thiết kế<br>432,3                     | Điện tiêu<br>thụ cho<br>sản xuất<br>4.342,23                     | Điện tiêu<br>thụ phụ<br>trợ<br>43,2                    |
| I. Thông tin đầu vàc<br>1. Thông tin sản phần<br>STT<br>1<br>II. Tình hình thực hỉ<br>1. Suất tiêu hao năng        | n và năng lượng tiêu th<br>Sản phẩm<br>Chai<br>iện định mức tiêu hao<br>g lượng(SEC)             | ۱۷<br>۱۹<br>năng lượng năm 2019 | <b>Nguồn sản xuất</b><br>Sản xuất từ nguyên vật<br>liệu                              | Đơn vị<br>Kg              | <b>Sản lượng</b><br>43,23              | Sản lượng<br>thiết kế<br>432,3                     | Điện tiêu<br>thụ cho<br>sản xuất<br>4.342,23                     | Điện tiêu<br>thụ phụ<br>trợ<br>43,2                    |
| I. Thông tin đầu vào<br>1. Thông tin sản phẩi<br>STT<br>1<br>II. Tình hình thực hi<br>1. Suất tiêu hao năng<br>STT | n và năng lượng tiêu th<br>Sản phẩm<br>Chai<br>iện định mức tiêu hao<br>g lượng(SEC)<br>Sản phẩm | ۱۷<br>۱۹<br>năng lượng năm 2019 | Nguồn sản xuất<br>Sản xuất từ nguyên vật<br>liệu<br>Tổng điện năng tiêu thu<br>(KWh) | Đơn vị<br>Kg<br>ụ quy đổi | Sản lượng<br>43,23<br>Tổng sản p<br>(k | Sản lượng<br>thiết kế<br>432,3<br>hầm đầu ra<br>g) | Điện tiêu<br>thụ cho<br>sản xuất<br>4.342,23<br>Suất tiêu<br>lượ | Điện tiêu<br>thụ phụ<br>trợ<br>43,2<br>hao năng<br>íng |

## 4. Báo cáo tổng hợp

## 4.1. Số liệu báo cáo DN theo TOE

Chức năng này dùng để tổng hợp tổng lượng sử dụng nhiên liệu quy đổi ra TOE của các DN thuộc SCT quản lý, để truy cập chức năng, người dùng chọn "Báo cáo tổng hợp -> Số liệu báo cáo DN theo TOE", màn hình hiển thị như sau:

| ő lié | ệu báo cáo theo TOE                                      |                                                              |                |       |                               | Báo cáo tổng hợp / Số liệ                         | u báo cáo theo   |
|-------|----------------------------------------------------------|--------------------------------------------------------------|----------------|-------|-------------------------------|---------------------------------------------------|------------------|
| 🛃 Xu  | ất excel                                                 |                                                              |                |       |                               |                                                   |                  |
| Tên D | N/Cơ sở Tất c                                            | à lĩnh vực 👻                                                 | Tất cả phân t  | ngành |                               | ▼ Số liệu năm                                     | Q                |
| STT   | Tên cơ sở/Doanh nghiệp                                   | Địa chỉ                                                      |                | Năm   | Lĩnh vực SX                   | Phân ngành                                        | Quy đổi<br>(TOE) |
| 1     | Công ty TNHH 1TV 45                                      | Xã Thanh Sơn, huyện Sơn Động                                 |                | 2021  | Cơ sở sản xuất<br>công nghiệp | Khai thác than cứng và than non                   | 3.132,6          |
| 2     | Công ty TNHH SI Flex Việt Nam                            | Lô A KCN Quang Châu, xã Quang Ch<br>Yên, tỉnh Bắc Giang      | âu, huyện Việt | 2020  | Cơ sở sản xuất<br>công nghiệp | Sản xuất linh kiện điện từ                        | 15.427,7         |
| 3     | Cty TNHH Thạch Bàn                                       | Thôn Đông Hương, xã Nham Sơn, Hư<br>Dũng, Tỉnh Bắc Giang     | uyện Yên       | 2020  | Cơ sở sản xuất<br>công nghiệp | Sản xuất vật liệu xây dựng từ đất sét             | 13.405           |
| 4     | Công ty TNHH một thành viên Phân đạm và hóa ch<br>Hà Bắc | ất Phường Thọ Xương, TP Bắc Giang                            |                | 2020  | Cơ sở sản xuất<br>công nghiệp | Sản xuất phân bón và hợp chất ni tơ               | 456.453,4        |
| 5     | Công ty TNHH Crystal Martin                              | KCN Quang Châu, xã Quang Châu, h                             | uyện Việt Yên  | 2020  | Cơ sở sản xuất<br>công nghiệp | May trang phục (trừ trang phục từ da<br>lông thứ) | 2.004,0          |
| 6     | Công ty TNHH Younyi Electronic Vina                      | KCN Song Khê, xã Nội Hoàng, huyện                            | Yên Dũng       | 2020  | Cơ sở sản xuất<br>công nghiệp | Sản xuất linh kiện điện từ                        | 1.736,9          |
| 7     | Công ty TNHH JA SOLAR Việt Nam                           | KCN Quang Châu, xã Quang Châu, h<br>tỉnh Bắc Giang. Việt Nam | uyện Việt Yên, | 2020  | Cơ sở sản xuất<br>công nghiệp | Điện mặt trời                                     | 27.467,8         |

Người dùng tìm kiếm doanh nghiệp theo Tên DN/cơ sở, Lĩnh vực, Phân ngành, Năm báo cáo

Chức năng này dùng để tổng hợp chi tiết lượng sử dụng nhiên liệu quy đổi ra TOE của các DN thuộc SCT quản lý, để truy cập chức năng, người dùng chọn "Báo cáo tổng hợp -> Số liệu báo cáo DN", màn hình hiển thị như sau:

| = '        | īrang chủ                                                     |                                                                          |              |       |                               |                                             |                 |          |                      |                      | 4 2 Z                | 2 🗙                 | •      |
|------------|---------------------------------------------------------------|--------------------------------------------------------------------------|--------------|-------|-------------------------------|---------------------------------------------|-----------------|----------|----------------------|----------------------|----------------------|---------------------|--------|
| Số li      | ệu báo cáo d                                                  | loanh nghiệp                                                             |              |       |                               |                                             |                 |          | Báo                  | cáo tổng hợp ,       | / Số liệu báo cả     | io doanh r          | nghiệp |
| <b>≛</b> × | uất excel                                                     |                                                                          |              |       |                               |                                             |                 |          |                      |                      |                      |                     |        |
| Tên l      | DN/Cơ sở                                                      | Tất                                                                      | cả sở công t | hương |                               | ▼ Tất cả lĩnh v                             | ýc              |          | ▼ Số li              | ệu năm               |                      | ٩                   |        |
| STT        | Tên DN                                                        | Địa chi                                                                  | Tinh/TP      | Năm   | Lĩnh vực                      | Ngành nghề                                  | Điện mua<br>vào | Than cốc | Than cám<br>Ioại 1,2 | Than cám<br>Ioại 3,4 | Than cám<br>Ioại 5,6 | Dầu FO<br>(Fuel oil | ))     |
| 1          | Công ty TNHH 1TV<br>45                                        | Xã Thanh Sơn, huyện<br>Sơn Động                                          | Bắc<br>Giang | 2021  | Cơ sở sản xuất<br>công nghiệp | Khai thác than<br>cứng và than<br>non       | 14.043.970      | 0        | 0                    | 0                    | 0                    |                     | С      |
| 2          | Công ty TNHH SI<br>Flex Việt Nam                              | Lô A KCN Quang Châu,<br>xã Quang Châu, huyện<br>Việt Yên, tỉnh Bắc Giang | Bắc<br>Giang | 2020  | Cơ sở sản xuất<br>công nghiệp | Sản xuất linh<br>kiện điện tử               | 98.321.120      | 0        | 0                    | 0                    | 0                    |                     | С      |
| 3          | Cty TNHH Thạch Bản                                            | Thôn Đông Hương, xã<br>Nham Sơn, Huyện Yên<br>Dũng, Tỉnh Bắc Giang       | Bắc<br>Giang | 2020  | Cơ sở sản xuất<br>công nghiệp | Sản xuất vật liệu<br>xây dựng từ đất<br>sét | 16.230.354      | 0        | 0                    | 7.420                | 0                    |                     | С      |
| 4          | Công ty TNHH một<br>thành viên Phân đạm<br>và hóa chất Hà Bắc | Phường Thọ Xương, TP<br>Bắc Giang                                        | Bắc<br>Giang | 2020  | Cơ sở sản xuất<br>công nghiệp | Sản xuất phân<br>bón và hợp chất<br>ni tơ   | 138.317.100     | 0        | 0                    | 395.957              | 399.415              |                     | С      |
| 5          | Công ty TNHH<br>Crystal Martin                                | KCN Quang Châu, xã<br>Quang Châu, huyện Việt                             | Bắc<br>Giang | 2020  | Cơ sở sản xuất<br>công nghiệp | May trang phục<br>(trừ trang phục           | 11.697.912      | 0        | 0                    | 0                    | 0                    |                     | С      |

Người dùng tìm kiếm doanh nghiệp theo Tên DN/cơ sở, Lĩnh vực, Năm báo cáo

Để tải file báo cáo, người dùng nhấn vào nút " 🛃 Xuất excel "

4.3. TH năng lượng tiêu thụ năm của DN

Chức năng này dùng để tổng hợp lượng sử dụng nhiên liệu quy đổi ra TOE trong 5 năm gần nhất của các DN thuộc SCT quản lý, để truy cập chức năng, người dùng chọn "Báo cáo tổng hợp ->TH năng lượng tiêu thụ năm của DN", màn hình hiển thị như sau:

| Tran         | ng chủ                                                     |                                                            |            |                 |                    | Ą 2                                                                                                    | 2 2 2 0        |
|--------------|------------------------------------------------------------|------------------------------------------------------------|------------|-----------------|--------------------|----------------------------------------------------------------------------------------------------|----------------|
| H nă<br>ám 2 | ng lượng tiêu thụ<br>021                                   | của DN từ năm 2017 c                                       | tến        |                 |                    |                                                                                                    | Báo cáo tổng h |
| 🛓 Xuất (     | excel                                                      |                                                            |            |                 |                    |                                                                                                    |                |
| Tên DN/      | Cơ sờ                                                      | Số liệu năm                                                | Tất cả SCT | ·               | Tất cả lĩnh vực    |                                                                                                    | ~ Q            |
| STT          | Tên DN                                                     | Địa chi                                                    | Tinh/TP    | Lĩnh v          | ψc                 | Ngành nghề                                                                                             | Quy đổi (TOE)  |
| 1            | Công ty TNHH một thành viên<br>Phân đạm và hóa chất Hà Bắc | Phường Thọ Xương, TP Bắc Giang, Tỉnh<br>Bắc Giang          | Bắc Giang  | Cơ sở<br>nghiệt | sản xuất công<br>o | Sản xuất phân bón và<br>hợp chất ni tơ                                                                 | 2.081.824,23   |
| 2            | Công ty Nhiệt điện Sơn Động<br>Vinacomin                   | Tổ dân phố Đồng Rì, Thị trấn Tây Yên<br>Từ, huyện Sơn Động | Bắc Giang  | Cơ sở<br>nghiệt | sản xuất công      | Nhiệt điện than                                                                                        | 1.043.095,49   |
| 3            | Công ty CP May Bắc Giang                                   | 349 Giáp Hải, phường Dĩnh Kế, TP Bắc<br>Giang              | Bắc Giang  | Trồng           | lúa                | Hoạt động y tế khác<br>chưa được phân vào đầu<br>(Doanh nghiệp không sử<br>dụng ngân sách Nhà<br>nước) | 977,54         |
| 4            | Công ty CP May XK Hà Phong                                 | Xã Đoan Bái, huyện Hiệp Hòa                                | Bắc Giang  | Trồng           | lúa                | Hoạt động y tẽ khác<br>chưa được phân vào đâu<br>(Doanh nghiệp không sử<br>dụng ngân sách Nhà<br>nước) | 1.575,63       |
| 5            | Công ty xi măng Bắc Giang                                  | Xã Hương Sơn, huyện Lạng Giang                             | Bắc Giang  | Tröng           | lúa                | VẬN TẢI KHO BÃI                                                                                        | 5.426,64       |

Người dùng tìm kiếm doanh nghiệp theo Tên DN/cơ sở, Số liệu năm, Lĩnh vực

Để tải file báo cáo, người dùng nhấn vào nút " 🛃 Xuất excel "

#### 4.4. Thống kê báo cáo của DN

Chức năng này dùng để thống kê số lượng báo cáo của DN theo từng trạng thái, người dùng chọn "Báo cáo tổng hợp ->Thống kê báo cáo của DN", màn hình hiển thị như sau:

| / Thống ké | xê báo cáo c               |
|------------|----------------------------|
|            |                            |
|            |                            |
| Tim kiế    | iếm                        |
| jt 1       | Tổng số                    |
| 6          | 2                          |
| 6          | 2                          |
| ę          | <b>ệt</b><br>6<br><b>6</b> |

Người dùng tìm kiếm doanh nghiệp theo Số liệu năm, Loại DN

Để tải file báo cáo, người dùng nhấn vào nút " 🛃 Xuất excel

5. Báo cáo của SCT

## 5.1. Báo cáo tổng hợp danh sách CSSDNLTĐ

Chức năng này dành cho SCT tổng hợp danh sách cơ sở sử dụng năng lượng trọng điểm, để gửi lên BCT duyệt, để vào màn hình chức năng, người dùng nhấn "Báo cáo của SCT -> BC tổng hợp danh sách CSSDNLTĐ", màn hình hiển thị như sau:

| u     | ống hợp da   | anh sách CS   | SDNLTÐ           |                      |                 | Báo cáo của SCT / B  | 3C tổng hợp danh sách CSSDNI |
|-------|--------------|---------------|------------------|----------------------|-----------------|----------------------|------------------------------|
| nêm   | ı mới        |               |                  |                      |                 |                      |                              |
| ő liệ | u năm        | N             | lgày gửi báo cáo | đến Ngày gửi báo cáo | Tất cả trạng th | ái 🔹                 | Tìm kiếm                     |
| тт    | Kế hoạch năm | Thời gian lập | Thời gian gửi    | Thời gian duyệt      | Người lập       | Trạng thái           | Thao tác                     |
| 1     | 2019         | 02/11/2021    |                  |                      | SCT BẮC GIANG   | Yêu cầu sửa          | 🔍 Xem 🖋 Sửa 🗎 Xóa            |
| 2     | 2018         | 02/11/2021    |                  | 03/11/2021           | Bộ Công Thương  | Đã phê duyệt         | Q Xem                        |
| 3     | 2017         | 02/11/2021    | 04/11/2021       |                      | SCT BẮC GIANG   | Đã sửa chờ phê duyệt | Q Xem                        |
| 1     | 2016         | 03/11/2021    | 03/11/2021       |                      | SCT BẮC GIANG   | Yêu cầu sửa          | 🔍 Xem 🖍 Sửa 🗎 Xóa            |
| 5     | 2015         | 04/11/2021    |                  |                      | SCT BẮC GIANG   | Đang soạn thảo       | 🔍 Xem 🖋 Sửa 🗎 Xóa            |
| 6     | 2013         | 04/11/2021    |                  |                      | SCT BẮC GIANG   | Đang soạn thảo       | 🔍 Xem 🖋 Sửa 🗎 Xóa            |
| 7     | 2012         | 05/11/2021    | 05/11/2021       |                      | SCT BẮC GIANG   | Yêu cầu sửa          | 🝳 Xem 🖋 Sửa 🗎 Xóa            |

- Người dùng có thể tìm kiếm báo cáo qua Số liệu năm, Ngày gửi báo cáo, Trạng thái
- Để Xem chi tiết, người dùng nhấn nút " Q Xem", khi đó màn hình chi tiết hiển thị như sau:

| i tiế                                   | ết báo cáo nă                                | im 2018                 |                                                                  | Báo cáo của SCT / BC tổng hợp danh sách CSSDI |
|-----------------------------------------|----------------------------------------------|-------------------------|------------------------------------------------------------------|-----------------------------------------------|
| hông t                                  | in báo cáo:                                  |                         |                                                                  |                                               |
| gười lậ                                 | <b>ìp báo cáo:</b> Bộ Công Thi               | ương                    | Ngày báo cáo: 02/11/2021 21:18                                   | rạng thái: Đã phê duyệt                       |
| Thông tin chi tiết báo cáo File báo cáo |                                              | File báo cáo            | Ý kiến, phản hồi phê duyệt                                       |                                               |
| STT                                     | Tên cơ sở                                    |                         | Địa chi                                                          | ^<br>Ngành nghĩ                               |
| 1                                       | Công ty TNHH Bắc Hà                          |                         | Thôn Lịm xuyên, xã Song Khê, TP. Bắc Giang                       |                                               |
| 2                                       | Công ty TNHH MTV S.                          | J Tech Việt Nam         | Lô số CN-16, Khu công nghiệp Vân Trung, Việt Yên, Tỉnh Bắc Giang | Sản xuất linh kiện điện từ                    |
| 3                                       | Công ty TNHH New W<br>Technology (Bắc Giang  | /ing Interconnect<br>g) | KCN Vân Trung, Xã Vân Trung, Việt Yên, Bắc Giang                 | Sản xuất linh kiện điện từ                    |
| 4                                       | Công ty TNHH Trinaso<br>Science & Technology | əlar (Việt Nam)         | Lô CN 06, Khu công nghiệp Vân Trung, Việt Yên, Bắc Giang         | Vận tải đường thủy nội địa                    |
| 5                                       | Công ty TNHH Vina Ce                         | ell Technology          | Lô CN, 05, KCN Vân Trung,Việt Yên, Bắc Giang                     | Vận tải đường thủy nội địa                    |
| 6                                       | Công ty CP Ngôi Sao                          |                         | Xã Tần dĩnh, Lạng Giang, BG                                      | Sản xuất vật liệu xây dựng từ đất sét         |
| 7                                       | Công ty TNHH một th<br>và hóa chất Hà Bắc    | ành viên Phân đạm       | Phường Thọ Xương, TP Bắc Giang                                   | Sản xuất phân bón và hợp chất ni tơ           |
|                                         |                                              |                         |                                                                  |                                               |

Ở màn hình chi tiết, người dùng chỉ được xem, và xuất báo cáo

Để Xóa báo cáo, người dùng nhấn nút "<sup><sup>1</sup> Xóa</sup>", hệ thống hiển thị màn hình xác nhận

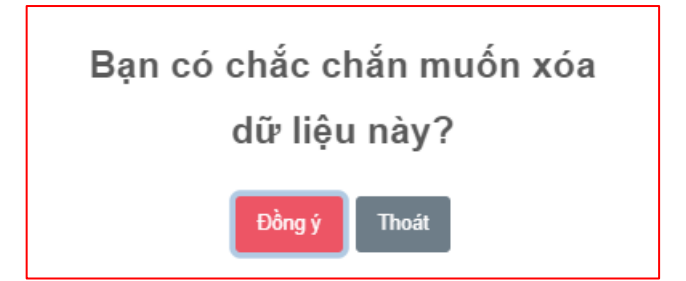

Chọn Đồng ý để xóa, chọn Thoát để không xóa

- Để chỉnh sửa, cập nhật nội dung cho báo cáo, người dùng nhấn nút " Sửa,"
- Để thêm mới báo cáo, người dùng nhấn vào nút "<sup>Thêm mới</sup>", màn hình thêm mới báo cáo hiển thị như sau:

| Sửa báo cáo năm 2013 Báo cáo của SCT / BC tổng hơ                                                                                        | p danh sách CSSDNLTE |
|----------------------------------------------------------------------------------------------------|----------------------|
| 🖹 Lưu và Xuất bảo cáo 🗐 🐔 Giới bảo cáo                                                                                                   | Thêm doanh nghiệp    |
| Thông tin chi tiết báo cáo File báo cáo Ý kiến, phản hồi phê duyệt                                                                       |                      |
| Quy đổi Điện mua vào Than cám loại 1,2 Than cám loại 3,4 Than cám loại 5                                                                 | 6 Dầu FO (Fuel oil   |
| STT Tên cơ sở Địa chỉ Ngành nghề (TOE) (kWh) (Tấn) (Tấn) (Tấn)                                                                           | (Tấn)                |
| Image: 1         Mẫu 1.4-2.3         12345003         Bán buôn mô tô, xe máy         746,56         670,04         0         0         0 | 0                    |
|                                                                                                    |                      |

Hệ thống sẽ tự động lấy danh sách các doanh nghiệp thuộc CSSDNLTĐ, người dùng cũng có thể tự thêm DN vào danh sách bằng cách nhấn nút "

Thêm doanh nghiệp
 ", màn hình thêm mới hiển thị như sau:

| ĥông tin cơ sở                     | Báo cáo năng lượng |                |                   |         |     |      |
|------------------------------------|--------------------|----------------|-------------------|---------|-----|------|
| 'ên cơ sở: *<br>-                  | Loại nhiên liệu: * | Đơn vị tính: * | Lượng tiêu thụ: * | TOE:    |     | Thêr |
| lgành nghề sx, kinh doanh chính: * | Loại năng lượn     | g Mức tiê      | u thụ Đơn         | vị tính | TOE | Xóa  |
| Dịa chỉ: *                         |                    |                |                   |         |     |      |
|                                    |                    |                |                   |         |     |      |
|                                    |                    |                |                   |         |     |      |

Nhập thông tin cần thiết và nhấn nút "<sup>Thêm</sup>", doanh nghiệp được thêm sẽ hiển thị như sau:

| = |      | Trang                    | chủ                                                             |                                             |                                 |                  |                       | ¢ 2                        | P           | X 0)            |
|---|------|--------------------------|-----------------------------------------------------------------|---------------------------------------------|---------------------------------|------------------|-----------------------|----------------------------|-------------|-----------------|
| S | ửa   | bá                       | o cáo năm 2013                                                  |                                             |                                 |                  | Báo cáo của s         | SCT / BC tổng hợp o        | lanh sách ( | CSSDNLTE        |
|   | 11 C | <b>Lưu và</b><br>nông ti | Xuất bảo cáo ♀ Gửi bảo cáo<br>n chi tiết bảo cáo File bảo cáo Ý | kiến, phản hồi phê duyệt                    |                                 |                  | 🗎 Xóa d               | loanh nghiệp <b>€ ⊞⊺hé</b> | m doanh ng  | ghiệp           |
|   |      | STT                      | Tên cơ sở                                                       | Địa chỉ                                     | Ngành nghề                      | Quy đổi<br>(TOE) | Điện mua vào<br>(kWh) | Than cám loại 1,2<br>(Tấn) | Than cá     | m loại :<br>ăn) |
|   |      | 1                        | Mẫu 1.4-2.3                                                     | 12345003                                    | Bán buôn mô tô, xe máy          | 746,56           | 670,04                | 0                          | 0           |                 |
|   | •    | 2                        | Công ty TNHH Liên doanh Việt Hàn                                | Lô C12.13.14, KCN Đình Trám, huyện Việt Yên | Vận tải hành khách bằng xe buýt | 392,313          | 2.542.534             | 0                          | 0           | •               |
|   |      |                          |                                                                 |                                             |                                 |                  |                       |                            |             |                 |

> Để xóa doanh nghiệp, người dùng nhấn chọn vào ô trống của tên doanh nghiệp, ᆒ Xóa doanh nghiệp 🔒 4/ 1 Á · · ·

| ≡ Trang chủ                | ì                                            |                                                         |                                                           |                   |                     | À 2                 | /2 X G           |
|----------------------------|----------------------------------------------|---------------------------------------------------------|-----------------------------------------------------------|-------------------|---------------------|---------------------|------------------|
| Sửa báo ơ                  | cáo năm 2013                                 |                                                         |                                                           |                   | Báo cáo của         | SCT / BC tổng hợp d | anh sách CSSDNLT |
| Lưu và Xuấ<br>Thông tin ch | it báo cáo                                   | ến, phản hồi phê duyệt                                  |                                                           | 2                 | Xóa d               | loanh nghiệp 🕒 Thế: | n doanh nghiệp   |
|                            | _                                            |                                                         |                                                           | Quy đổi           | Điện mua vào        | Than cám loại 1,2   | Than cám loại :  |
| STT 6                      | n cơ sở                                      | Địa chỉ                                                 | Ngành nghề                                                | (TOE)             | (kWh)               | (Tấn)               | (Tấn)            |
| 311 14                     |                                              |                                                         |                                                           |                   |                     |                     |                  |
|                            | u 1.4-2.3                                    | 12345003                                                | Bán buôn mô tô, xe máy                                    | 746,56            | 670,04              | 0                   | 0                |
| 2 Cô                       | u 1.4-2.3<br>ông ty TNHH Liên doanh Việt Hàn | 12345003<br>Lô C12.13.14, KCN Đình Trám, huyện Việt Yên | Bán buôn mô tô, xe máy<br>Vận tải hành khách bằng xe buýt | 746,56<br>392,313 | 670,04<br>2.542.534 | 0                   | 0                |

Hệ thống sẽ hiển thị thông báo xác nhận

|                          | !                                                                           |             |
|--------------------------|-----------------------------------------------------------------------------|-------------|
|                          | Bạn có chắc chắn muốn xóa?                                                  |             |
|                          | Đồng ý Thoát                                                                |             |
| Chọn Đồng ý để           | xóa, chọn Thoát để không xóa                                                | _           |
| Để xuất bả<br>hiển thị m | áo cáo người dùng nhấn vào nút " 🗟 Lưu và Xuất báo cáo<br>àn hình xác nhận, | ", hệ thống |

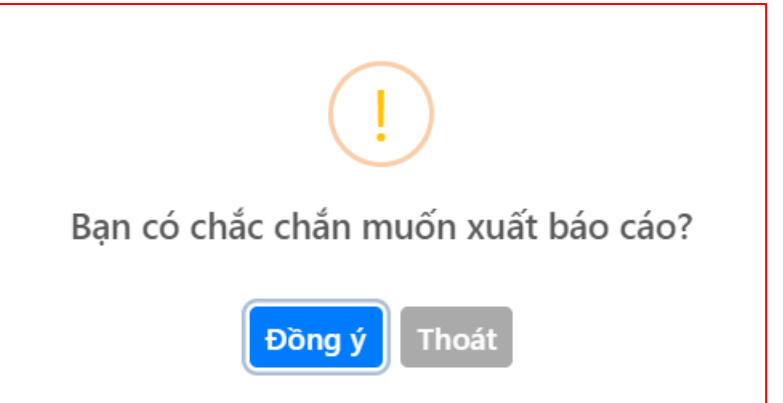

Chọn Đồng ý để tải về, chọn Thoát để không tải về

Để gửi báo cáo lên BCT phê duyệt, người dùng nhấn vào nút " hệ thống hiển thị màn hình gửi báo cáo như sau:

| Báo cáo          |         |             | ×      |
|------------------|---------|-------------|--------|
| File đính kèm: * |         |             |        |
| Chọn tệp         |         |             | Browse |
| Nội dung: *      |         |             |        |
|                  |         |             |        |
|                  |         |             |        |
|                  |         |             | 1      |
|                  |         |             |        |
|                  |         | Gửi báo cáo | Thoát  |
|                  | CRI I I |             |        |

Nhập dữ liệu hợp lệ, và nhấn nút " Gử báo cáo ", hệ thống sẽ gửi báo cáo sang BCT để phê duyệt

Để theo dõi file đã gửi, người dùng nhấn vào tab File báo cáo

\land Gửi báo cáo

| Tên tệp                                              | Ghi chú                                                                                                    | Thời gian cập nhật | Người cập nhật | Tải về |
|------------------------------------------------------|----------------------------------------------------------------------------------------------------|--------------------|----------------|--------|
| 95_12345003_bao_cao-sdnl_hang_nam_2012.docx          | Công ty Cổ phần vận tải và dịch vụ<br>Petrolimex Sài Gòn gửi báo cáo KH<br>năm 2021. Web bị lỗi không nhập<br>được số liệu phương tiện xitec sử<br>dụng nguyên liệu đầu DO. Công ty đã<br>liên hệ bạn Văn: 098 116 7880 hôm<br>trước sở Công thướng gửi. Nhưng bên<br>họ vẫn chưa sửa được. Báo cáo đây đủ<br>là file scan đính kèm. Kính gửi Sở<br>Công thương | 05/11/2021 10:28   | BCT.TCNL       | ¥      |
| 95_bao_cao_tong_hop_danh_sach_cssdnltd_nam_2012_xlsx | Qua xem xét nội dung báo cáo, Sở<br>Công Thương đề nghị công ty bổ sung<br>file báo cáo là file có dấu và chữ ký<br>của lành đạo công ty. Ngoài ra, bổ<br>sung thêm Thông tin chung của báo<br>cáo trên trang dataenergy./.                                                                                                    | 05/11/2021 10:23   | SCT.BACGIANG   | *      |

## Để theo dõi ý kiến của BCT, người dùng nhấn vào tab Ý kiến, phản hồi phê duyệt

| Hoạt động                 | Nội dung                                                                                                    | Thời gian cập nhật | Người cập nhật |
|---------------------------|----------------------------------------------------------------------------------------------------|--------------------|----------------|
| BCT Phê duyệt báo cáo     | Công ty Cổ phần vận tải và dịch vụ Petrolimex Sài Gòn gửi báo cáo<br>KH năm 2021. Web bị lỗi không nhập được số liệu phương tiện xitec<br>sử dụng nguyên liệu dầu DO. Công ty đã liên hệ bạn Vân: 098 116<br>7880 hôm trước sở Công thương gửi. Nhưng bên họ vẫn chưa sửa<br>được. Báo cáo đầy đù là file scan đính kèm. Kính gửi Sở Công thương | 05/11/2021 10:28   | BCT.TCNL       |
| ;CT đã gửi báo cáo cho bộ | Qua xem xét nội dung báo cáo, Sở Công Thương đề nghị công ty bổ<br>sung file báo cáo là file có dấu và chữ ký của lãnh đạo công ty. Ngoài<br>ra, bổ sung thêm Thông tin chung của báo cáo trên trang<br>dataenergy./                                                                                                    | 05/11/2021 10:23   | SCT.BACGIANG   |

#### 5.2. Báo cáo tình hình tuân thủ luật

Chức năng này dành cho SCT tổng hợp danh sách tình hình tuân thủ quy định của các cơ sở sử dụng năng lượng trọng điểm, để gửi lên BCT duyệt, để vào màn hình chức năng, người dùng nhấn "Báo cáo của SCT -> BC tình hình tuân thủ luật", màn hình hiển thị như sau:

| =    | Trang chủ  |                  |                  |                      |                   |                    | ¢     | 0          | P            | ×       | •       |
|------|------------|------------------|------------------|----------------------|-------------------|--------------------|-------|------------|--------------|---------|---------|
| Báo  | cáo t      | ình hình tuân    | thủ luật         |                      |                   | Báo cáo của SCT    | / Báo | cáo tìn    | h hình t     | tuân th | ıů luật |
| 1    | āo báo cáo | 0                |                  |                      |                   |                    |       |            |              |         |         |
| Số I | iệu năm    |                  | Ngày gửi báo cáo | đến Ngày gửi báo cáo | Tất cả trạng thái | Ŧ                  |       | Tì         | m kiếm       |         |         |
| STI  | Năm        | Ngày lập báo cáo | Ngày gửi báo cáo | Ngày duyệt báo cáo   | Người lập báo cáo | Trạng thái         |       |            |              |         |         |
| 1    | 2020       | 22/10/2021       |                  |                      | SCT.TEST01        | Đang soạn thảo     |       | <b>/</b> 5 | ida 🗎 🕅 🕽    | (óa     |         |
| 2    | 2019       | 22/10/2021       | 22/10/2021       |                      | SCT.BACGIANG      | Đang duyệt         |       |            | <b>Q</b> Xem |         |         |
| 3    | 2018       | 25/10/2021       | 26/10/2021       |                      | SCT.BACGIANG      | Đang duyệt         |       |            | <b>Q</b> Xem |         |         |
| 4    | 2017       | 29/10/2021       | 03/11/2021       | 03/11/2021           | SCT.BACGIANG      | Hoàn thành báo cáo |       |            | <b>Q</b> Xem |         |         |
| 5    | 2016       | 29/10/2021       | 03/11/2021       |                      | SCT.BACGIANG      | Đang duyệt         |       |            | <b>Q</b> Xem |         |         |
| 6    | 2010       | 03/11/2021       |                  |                      | SCT.BACGIANG      | Đang soạn thảo     |       | S 2        | iửa 👔        | (óa     |         |
|      |            |                  |                  |                      |                   |                    |       |            |              |         |         |
|      |            |                  |                  |                      |                   |                    |       |            |              |         |         |
|      |            |                  |                  |                      |                   |                    |       |            |              |         |         |
|      |            |                  |                  |                      |                   |                    |       |            |              |         |         |
|      |            |                  |                  |                      |                   |                    |       |            |              |         |         |

- Người dùng có thể tìm kiếm báo cáo qua Số liệu năm, Ngày gửi báo cáo, Trạng thái
- Để Xem chi tiết, người dùng nhấn nút "Q Xem", khi đó màn hình chi tiết hiển thị như sau:

#### ≡ Trang chủ

0

#### 4 8 0 X 🕩

Báo cáo của SCT / Báo cáo tình hình tuần thủ luật

B/C tình hình tuân thủ luật năm 2019

 Báo cáo năm:
 2019
 Trạng thái:
 Oang duyệt

 Thông tin bảo cảo
 File bảo cảo
 Ý kiến, phản hồi phê duyệt

I. Tình hình tuân thủ quy định của các cơ sở sử dụng năng lượng trọng điểm

|          |                 |               |                                                                         |                    | PHÀN II.                  | BÁO CÁO                        | KIẾM TOÁN                            | NĂNG LƯỢ                                  | NG                                       | PHĂ                  | N III. BÁO CÁ                            | O KẾ HOẠC                                 | H 1 NĂM                                        | PHÀ<br>CÁO K         | N IV. BÁO<br>É HOẠCH 5<br>NĂM            | PHẦN<br>XÂY DỰ<br>MÔ HÌN<br>QLNI |
|----------|-----------------|---------------|-------------------------------------------------------------------------|--------------------|---------------------------|--------------------------------|--------------------------------------|-------------------------------------------|------------------------------------------|----------------------|------------------------------------------|-------------------------------------------|------------------------------------------------|----------------------|------------------------------------------|----------------------------------|
| STT      | Tên<br>CSSDNLTĐ | Mã số<br>thuế | Ngành nghề                                                              | Báo<br>cáo<br>KTNL | Báo<br>cáo<br>KTNL<br>mới | Nội<br>dung<br>báo cáo<br>KTNL | Số dự án<br>TKNL<br>theo kế<br>hoạch | Số dự án<br>TKNL<br>được<br>hoàn<br>thành | Tỷ lệ dự<br>án TKNL<br>hoàn<br>thành (%) | Báo<br>cáo<br>hợp lệ | Nội dung<br>báo cáo<br>kế hoạch<br>1 năm | Mục tiêu<br>năm trước<br>theo số<br>lượng | Mục tiêu<br>năm trước<br>theo mức<br>tiết kiệm | Báo<br>cáo<br>hợp lệ | Nội dung<br>báo cáo<br>kế hoạch<br>5 năm | Đã xâ<br>dựng r<br>hình QL       |
| 1        | 10720           | 8888207       | Sản xuất đường                                                          | Không<br>hợp lê    | Không<br>hợp lê           | Không<br>hợp lễ                | 0                                    | 0                                         | N/A                                      | Không<br>hợp lê      | Không hợp lê                             | Không đạt                                 | Không đạt                                      | Không<br>hợp lê      | Không hợp lê                             | Không                            |
| 2        | 11111001        | 11111001      | Sản xuất sản<br>phẩm điện từ<br>dân dụng                                | Không<br>hợp lễ    | Không<br>hợp lễ           | Không<br>hợp lễ                | 0                                    | 0                                         | N/A                                      | Không<br>hợp lễ      | Không hợp lệ                             | Không đạt                                 | Không đạt                                      | Không<br>hợp lễ      | Không hợp lễ                             | Không                            |
| 3        | 11111002        | 11111002      | Nhiệt điện than                                                         | Không<br>hợp lệ    | Không<br>hợp lệ           | Không<br>hợp lê                | 0                                    | 0                                         | N/A                                      | Không<br>hợp lê      | Không hợp lệ                             | Không đạt                                 | Không đạt                                      | Không<br>hợp lệ      | Không hợp lẽ                             | Khôn                             |
| 4        | 11111003        | 11111003      | Bán buôn mô tô,<br>xe máy                                               | Không<br>hợp lê    | Không<br>hợp lê           | Không<br>hợp lễ                | 0                                    | 0                                         | N/A                                      | Không<br>hợp lễ      | Không hợp lệ                             | Không đạt                                 | Không đạt                                      | Không<br>hợp lễ      | Không hợp lê                             | Khôn                             |
| 5        | 11111005        | 11111005      | Vận tải hành<br>khách đường sắt                                         | Không<br>hợp lậ    | Không<br>hơn là           | Không<br>hơp là                | 0                                    | 0                                         | N/A                                      | Không                | Không hợp lệ                             | Không đạt                                 | Không đạt                                      | Không<br>hơn là      | Không hợp lê                             | Khôn                             |
| 6        | 11111006        | 11111006      | Trồng lúa                                                               | Không              | Không                     | Không                          | O                                    | 0                                         | N/A                                      | Không                | Không hợp lê                             | Không đạt                                 | Không đạt                                      | Không                | Không hợp lệ                             | Khôn                             |
| 7        | 11111007        | 11111007      | Hoạt động dịch<br>vụ trồng trọt (Cơ<br>sở thủy lợi)                     | Không<br>hợp lệ    | Không<br>hợp lệ           | Không<br>hợp lệ                | 0                                    | 0                                         | N/A                                      | Không<br>hợp lệ      | Không hợp lệ                             | Không đạt                                 | Không đạt                                      | Không<br>hợp lệ      | Không hợp lệ                             | Khôr                             |
| 8        | 22222001        | 22222001      | Sản xuất cao su<br>tổng hợp dạng<br>nguyên sinh                         | Không<br>hợp lê    | Không<br>hợp lê           | Không<br>hợp lễ                | 0                                    | 0                                         | N/A                                      | Không<br>hợp lê      | Không hợp lệ                             | Không đạt                                 | Khóng đạt                                      | Không<br>hợp lễ      | Không hợp lệ                             | Khör                             |
| 9        | 22222002        | 22222002      | Sản xuất bia và<br>mạch nha ủ men<br>bia                                | Không<br>hợp lệ    | Không<br>hợp lệ           | Không<br>hợp lệ                | 0                                    | 0                                         | N/A                                      | Không<br>hợp lệ      | Không hợp lê                             | Không đạt                                 | Không đạt                                      | Không<br>hợp lệ      | Không hợp lê                             | Khôr                             |
| 10       | 22222003        | 22222003      | Sản xuất sắt,<br>thép, gang                                             | Không<br>hợp lệ    | Không<br>hợp lê           | Không<br>hợp lê                | 0                                    | 0                                         | N/A                                      | Không<br>hợp lệ      | Không hợp lệ                             | Không đạt                                 | Không đạt                                      | Không<br>hợp lệ      | Không hợp lẽ                             | Khôn                             |
| 11       | 22222004        | 22222004      | Sản xuất vali, túi<br>xách và các loại<br>tương tự, sản<br>xuất vên đêm | Không<br>hợp lệ    | Không<br>hợp lệ           | Không<br>hợp lệ                | 0                                    | 0                                         | N/A                                      | Không<br>hợp lê      | Không hợp lê                             | Không đạt                                 | Không đạt                                      | Không<br>hợp lệ      | Không hợp lễ                             | Khôr                             |
| 12       | 22222005        | 22222005      | Sản xuất bột<br>giấy, giấy và bìa                                       | Không<br>hợp lê    | Không<br>hợp lệ           | Không<br>hợp lê                | 0                                    | 0                                         | N/A                                      | Không<br>hợp lê      | Không hợp lệ                             | Không đạt                                 | Không đạt                                      | Không<br>hợp lê      | Không hợp lệ                             | Khôr                             |
| 13       | 22222006        | 22222006      | Chế biến và bảo<br>quản thủy sản<br>đông lạnh                           | Không<br>hợp lê    | Không<br>hợp lê           | Không<br>hợp lê                | 0                                    | 0                                         | N/A                                      | Không<br>hợp lê      | Không hợp <mark>lệ</mark>                | Không đạt                                 | Không đạt                                      | Không<br>hợp lê      | Không hợp lệ                             | Khör                             |
| 14       | 22222007        | 22222007      | Sản xuất đường                                                          | Không<br>hợp lệ    | Không<br>hợp lệ           | Không<br>hợp lệ                | 0                                    | 0                                         | N/A                                      | Không<br>hợp lệ      | Không hợp lệ                             | Không đạt                                 | Không đạt                                      | Không<br>hợp lẽ      | Không hợp lễ                             | Khôr                             |
| 15       | 8888102         | 8888102       | Sản xuất bia và<br>mạch nha ủ men<br>bia                                | Không<br>hợp lệ    | Không<br>hợp lệ           | Không<br>hợp lễ                | 0                                    | 0                                         | N/A                                      | Không<br>hợp lê      | Không hợp lê                             | Khóng đạt                                 | Không đạt                                      | Không<br>hợp lệ      | Không hợp lệ                             | Khôr                             |
| 16       | 8888103         | 8888103       | Sản xuất sắt,<br>thép, gang                                             | Không<br>hợp lệ    | Không<br>hợp lệ           | Không<br>hợp lê                | 0                                    | 0                                         | N/A                                      | Không<br>hợp lệ      | Không hợp lê                             | Không đạt                                 | Không đạt                                      | Không<br>hợp lễ      | Không hợp lê                             | Khôn                             |
| 17       | 8888106         | 8888106       | Chế biến và bảo<br>quản thủy sản<br>đông lạnh                           | Không<br>hợp lễ    | Không<br>hợp lệ           | Không<br>hợp lễ                | 0                                    | 0                                         | N/A                                      | Không<br>hợp lệ      | Không hợp lê                             | Không đạt                                 | Không đạt                                      | Không<br>hợp lệ      | Không hợp lễ                             | Khôr                             |
| 18       | 8888107         | 8888107       | Sản xuất đường                                                          | Không<br>hợp lệ    | Không<br>hợp lẽ           | Không<br>hợp lễ                | 0                                    | 0                                         | N/A                                      | Không<br>hợp lệ      | Không hợp lê                             | Không đạt                                 | Không đạt                                      | Không<br>hợp lệ      | Không hợp lễ                             | Khôr                             |
| 19       | 8888203         | 8888203       | Sản xuất sắt,<br>thép, gang                                             | Không<br>hợp lệ    | Không<br>hợp lệ           | Không<br>hợp lê                | 0                                    | 0                                         | N/A                                      | Không<br>hợp lễ      | Không hợp lễ                             | Không đạt                                 | Không đạt                                      | Không<br>hợp lệ      | Không hợp lê                             | Khôr                             |
| 20       | 8888206         | 8888206       | Chế biến và bảo<br>quản thủy sản<br>đông lạnh                           | Không<br>hợp lê    | Không<br>hợp lệ           | Không<br>hợp lễ                | 0                                    | 0                                         | N/A                                      | Không<br>hợp lệ      | Không hợp lễ                             | Không đạt                                 | Không đạt                                      | Không<br>hợp lệ      | Không hợp lễ                             | Khôr                             |
| II. Tình | ı hình tuân th  | u quy địn     | h của các cơ qua                                                        | ın, đơn v          | ri                        |                                |                                      |                                           |                                          |                      |                                          |                                           | Tim kiếm t                                     | Previous             | 1 2 3 4<br>r quan, đơn vị                | 5 6                              |
| STT      |                 | Tên Cơ qu     | uan, đơn vi                                                             |                    |                           |                                |                                      | В                                         | ÁO CÁO KẾ                                | HOẠCH                | 1 NĂM CỦA                                | CƠ QUAN, Đ                                | ON VI                                          |                      |                                          |                                  |
|          |                 |               |                                                                         |                    | Báo cá                    | o hợp lệ                       | Nội dung b                           | iáo cáo kế hi                             | oạch 1 năm                               | Mục                  | tiêu năm trướ                            | c theo số lượ                             | ng Mục                                         | tiêu năm             | trước theo m                             | ức tiết ki                       |
| 1        | Công ty CP May  | Bắc Giang     |                                                                         |                    | Không                     | hợp lê                         |                                      | Không hợp lê                              |                                          |                      | Không                                    | dat<br>dat                                |                                                |                      | Không đạt                                |                                  |
| 3        | Công ty CP May  | XK Hà Phong   | 2                                                                       |                    | Không                     | hợp lê                         |                                      | Không hợp lê                              |                                          |                      | Không                                    | đạt                                       |                                                |                      | Không đạt                                |                                  |
| 4        | Công ty CP xe k | hách Bắc Gian | ng                                                                      |                    | Không                     | hợp lê                         |                                      | Không hợp lệ                              |                                          |                      | Không                                    | đạt                                       |                                                |                      | Không đạt                                |                                  |
| 5        | Cty TNHH Khoa   | học kỹ thuật  | năng lượng mặt trời l                                                   | Boviet             | Không                     | hợp lễ                         |                                      | Không hợp lễ                              |                                          |                      | Không                                    | dat                                       |                                                |                      | Không đạt                                |                                  |
| 160      | Māu 1.5-2.3     |               |                                                                         |                    | Ho                        | p lê                           |                                      | Không hợp lê                              |                                          |                      | Không                                    | đạt                                       |                                                |                      | Không đạt                                |                                  |

Ở màn hình chi tiết, người dùng chỉ được xem, và xuất báo cáo

Để Xóa báo cáo, người dùng nhấn nút "<sup>10</sup> Xóa", hệ thống hiển thị màn hình xác nhận

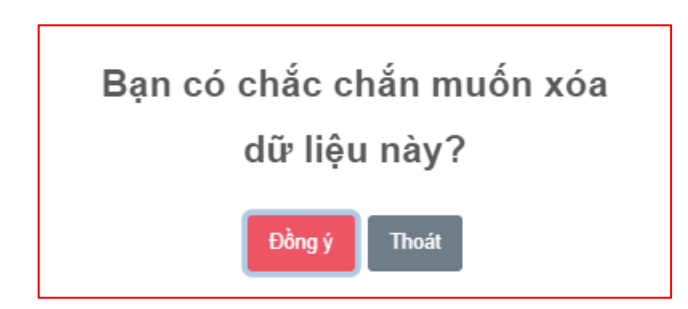

Chọn Đồng ý để xóa, chọn Thoát để không xóa

- Dể chỉnh sửa, cập nhật nội dung cho báo cáo, người dùng nhấn nút " Sửa "
- Để thêm mới báo cáo, người dùng nhấn vào nút "<sup>Thêm mới</sup>", màn hình thêm mới báo cáo hiển thị như sau:

#### 

Báo cáo năm: 2020

۲

¢

#### 4 2 / X G

Báo cáo của SCT / Báo cáo tình hình tuân thủ luật

B/C tình hình tuân thủ luật năm 2020

Trạng thái: Đang soạn thảo

Thông tin báo cáo File báo cáo Ý kiến, phản hồi phê duyệt

I. Tình hình tuân thủ quy định của các cơ sở sử dụng năng lượng trọng điểm

|     | Tên      | Mã số    | Ngành                                                                      | Ρ                  | 'HÀN II. E                | SÁO CÁO                           | KIÉM TOÁN                            | NĂNG LƯƠ                                  | ΫNG                                         | PHẦN                 | I III. BÁO CÁ                            | o kế hoạo                                    | H 1 NĂM                                           | PHẦI<br>CÁO K        | N IV. BÁO<br>É HOẠCH 5<br>NĂM            | PHAN V.<br>XÂY<br>DỰNG<br>MÔ HÌNH<br>QLNL |  |
|-----|----------|----------|----------------------------------------------------------------------------|--------------------|---------------------------|-----------------------------------|--------------------------------------|-------------------------------------------|---------------------------------------------|----------------------|------------------------------------------|----------------------------------------------|---------------------------------------------------|----------------------|------------------------------------------|-------------------------------------------|--|
| STT | CSSDNLTÐ | thuế     | nghè                                                                       | Báo<br>cáo<br>KTNL | Báo<br>cáo<br>KTNL<br>mới | Nội<br>dung<br>báo<br>cáo<br>KTNL | Số dự án<br>TKNL<br>theo kế<br>hoạch | Số dự án<br>TKNL<br>được<br>hoàn<br>thành | Tỷ lệ dự<br>án TKNL<br>hoàn<br>thành<br>(%) | Báo<br>cáo<br>hợp lệ | Nội dung<br>báo cáo<br>kế hoạch<br>1 năm | Mục tiêu<br>năm<br>trước<br>theo số<br>lượng | Mục tiêu<br>năm<br>trước<br>theo mức<br>tiết kiệm | Báo<br>cáo<br>hợp lệ | Nội dung<br>báo cáo<br>kế hoạch<br>5 năm | Đã xây<br>dựng mô<br>hình QLNL            |  |
| 1   | 10720    | 8888207  | Sản xuất đường                                                             | Không<br>hợp lệ    | Không<br>hợp lệ           | Không<br>hợp lệ                   | 5                                    | 6                                         | 120                                         | Không<br>hợp lệ      | Hợp lệ                                   | Không đạt                                    | Không đạt                                         | Không<br>hợp lệ      | Không hợp<br>lệ                          | Có                                        |  |
| 2   | 11111001 | 11111001 | Sản xuất sản<br>phẩm điện tử<br>dân dụng                                   | Không<br>hợp lệ    | Không<br>hợp lệ           | Không<br>hợp lệ                   | 0                                    | 0                                         | N/A                                         | Không<br>hợp lệ      | Không hợp<br>lệ                          | Không đạt                                    | Không đạt                                         | Không<br>hợp lệ      | Không hợp<br>lệ                          | Không                                     |  |
| 3   | 11111002 | 11111002 | Nhiệt điện than                                                            | Không<br>hợp lệ    | Không<br>hợp lệ           | Không<br>hợp lệ                   | 0                                    | 0                                         | N/A                                         | Không<br>hợp lệ      | Không hợp<br>lệ                          | Không đạt                                    | Không đạt                                         | Không<br>hợp lệ      | Không hợp<br>lệ                          | Không                                     |  |
| 4   | 11111003 | 11111003 | Bán buôn mô<br>tô, xe máy                                                  | Không<br>hợp lệ    | Không<br>hợp lệ           | Không<br>hợp lệ                   | 0                                    | 0                                         | N/A                                         | Không<br>hợp lệ      | Không hợp<br>lệ                          | Không đạt                                    | Không đạt                                         | Không<br>hợp lệ      | Không hợp<br>lệ                          | Không                                     |  |
| 5   | 11111005 | 11111005 | Vận tải hành<br>khách đường<br>sất                                         | Không<br>hợp lệ    | Không<br>hợp lệ           | Không<br>hợp lệ                   | 0                                    | 0                                         | N/A                                         | Không<br>hợp lê      | Không hợp<br>lệ                          | Không đạt                                    | Không đạt                                         | Không<br>hợp lệ      | Không hợp<br>lệ                          | Không                                     |  |
| 6   | 11111006 | 11111006 | Trồng lúa                                                                  | Không<br>hợp lê    | Không<br>hợp lệ           | Không<br>hợp lê                   | 0                                    | 0                                         | N/A                                         | Không<br>hợp lệ      | Không hợp<br>lệ                          | Không đạt                                    | Không đạt                                         | Không<br>hợp lệ      | Không hợp<br>lê                          | Không                                     |  |
| 7   | 11111007 | 11111007 | Hoạt động dịch<br>vụ trồng trọt<br>(Cơ sở thủy lợi)                        | Không<br>hợp lệ    | Không<br>hợp lệ           | Không<br>hợp lệ                   | 0                                    | 0                                         | N/A                                         | Không<br>hợp lệ      | Không hợp<br>lệ                          | Không đạt                                    | Không đạt                                         | Không<br>hợp lệ      | Không hợp<br>lệ                          | Không                                     |  |
| 8   | 22222001 | 22222001 | Sản xuất cao su<br>tổng hợp dạng<br>nguyên sinh                            | Không<br>hợp lê    | Không<br>hợp lê           | Không<br>hợp lệ                   | 5                                    | 3                                         | 60                                          | Không<br>hợp lê      | Không hợp<br>lệ                          | Không đạt                                    | Khóng đạt                                         | Không<br>hợp lê      | Không hợp<br>lê                          | Không                                     |  |
| 9   | 22222002 | 22222002 | Sản xuất bia và<br>mạch nha ủ<br>men bia                                   | Không<br>hợp lệ    | Không<br>hợp lệ           | Không<br>hợp lệ                   | 0                                    | 0                                         | N/A                                         | Không<br>hợp lệ      | Không hợp<br>lệ                          | Không đạt                                    | Không đạt                                         | Không<br>hợp lệ      | Không hợp<br>lệ                          | Không                                     |  |
| 10  | 22222003 | 22222003 | Sản xuất sắt,<br>thép, gang                                                | Không<br>hợp lệ    | Không<br>hợp lệ           | Không<br>hợp lệ                   | 0                                    | 0                                         | N/A                                         | Không<br>hợp lệ      | Không hợp<br>lệ                          | Không đạt                                    | Không đạt                                         | Không<br>hợp lệ      | Không hợp<br>lệ                          | Không                                     |  |
| 11  | 22222004 | 22222004 | Sản xuất vali,<br>túi xách và các<br>loại tương tự,<br>sản xuất yên<br>đệm | Không<br>hợp lệ    | Không<br>hợp lệ           | Không<br>hợp lệ                   | 0                                    | 0                                         | N/A                                         | Không<br>hợp lệ      | Không hợp<br>lệ                          | Không đạt                                    | Không đạt                                         | Không<br>hợp lệ      | Không hợp<br>lệ                          | Không                                     |  |
| 12  | 22222005 | 22222005 | Sản xuất bột<br>giấy, giấy và bìa                                          | Không<br>hợp lệ    | Không<br>hợp lệ           | Không<br>hợp lệ                   | 0                                    | 0                                         | N/A                                         | Không<br>hợp lê      | Không hợp<br>lệ                          | Không đạt                                    | Không đạt                                         | Không<br>hợp lệ      | Không hợp<br>lệ                          | Không                                     |  |
| 13  | 22222006 | 22222006 | Chế biến và<br>bào quản thủy<br>sản đông lạnh                              | Không<br>hợp lệ    | Không<br>hợp lệ           | Không<br>hợp lệ                   | 0                                    | 0                                         | N/A                                         | Không<br>hợp lệ      | Không hợp<br>lệ                          | Không đạt                                    | Không đạt                                         | Không<br>hợp lệ      | Không hợp<br>lệ                          | Không                                     |  |
| 14  | 22222007 | 22222007 | Sản xuất đường                                                             | Không<br>hợp lệ    | Không<br>hợp lệ           | Không<br>hợp lệ                   | 0                                    | 0                                         | N/A                                         | Không<br>hợp lệ      | Không hợp<br>lệ                          | Không đạt                                    | Không đạt                                         | Không<br>hợp lệ      | Không hợp<br>lệ                          | Không                                     |  |
| 15  | 8888102  | 8888102  | Sản xuất bia và<br>mạch nha ủ<br>men bia                                   | Không<br>hợp lệ    | Không<br>hợp lệ           | Không<br>hợp lệ                   | 0                                    | 0                                         | N/A                                         | Không<br>hợp lệ      | Không hợp<br>lệ                          | Không đạt                                    | Không đạt                                         | Không<br>hợp lệ      | Không hợp<br>lệ                          | Không                                     |  |
| 16  | 8888103  | 8888103  | Sản xuất sắt,<br>thép, gang                                                | Không<br>hợp lệ    | Không<br>hợp lệ           | Không<br>hợp lệ                   | 0                                    | 0                                         | N/A                                         | Không<br>hợp lệ      | Không hợp<br>lệ                          | Không đạt                                    | Không đạt                                         | Không<br>hợp lệ      | Không hợp<br>lệ                          | Không                                     |  |
| 17  | 8888106  | 8888106  | Chế biến và<br>bảo quản thủy<br>sản đông lạnh                              | Không<br>hợp lệ    | Không<br>hợp lệ           | Không<br>hợp lệ                   | 0                                    | 0                                         | N/A                                         | Không<br>hợp lê      | Không hợp<br>lệ                          | Không đạt                                    | Không đạt                                         | Không<br>hợp lệ      | Không hợp<br>lệ                          | Không                                     |  |
| 18  | 8888107  | 8888107  | Sản xuất đường                                                             | Không<br>hợp lệ    | Không<br>hợp lệ           | Không<br>hợp lệ                   | 0                                    | 0                                         | N/A                                         | Không<br>hợp lệ      | Không hợp<br>lệ                          | Không đạt                                    | Không đạt                                         | Không<br>hợp lệ      | Không hợp<br>lệ                          | Không                                     |  |
| 19  | 8888203  | 8888203  | Sản xuất sắt,<br>thép, gang                                                | Không<br>hợp lê    | Không<br>hợp lệ           | Không<br>hợp lê                   | 0                                    | 0                                         | N/A                                         | Không<br>hợp lệ      | Không hợp<br>lệ                          | Không đạt                                    | Không đạt                                         | Không<br>hợp lệ      | Không hợp<br>lê                          | Không                                     |  |
| 20  | 8888206  | 8888206  | Chế biến và<br>bảo quản thủy                                               | Không<br>hợp lệ    | Không<br>hợp lệ           | Không<br>hợp lệ                   | 0                                    | 0                                         | N/A                                         | Không<br>hợp lệ      | Không hợp<br>lệ                          | Không đạt                                    | Không đạt                                         | Không<br>hợp lệ      | Không hợp<br>lệ                          | Không                                     |  |

#### II. Tình hình tuân thủ quy định của các cơ quan, đơn vị

|     |                                                       |                |                                 |                                  | Tìm kiếm theo tên cơ quan, đơn vị     | Q          |
|-----|-------------------------------------------------------|----------------|---------------------------------|----------------------------------|---------------------------------------|------------|
| CTT | The Colours does i                                    |                | BÁO CÁO KẾ H                    | OẠCH 1 NĂM CỦA CƠ QUAN, ĐƠN      | I VI                                  | Chile něne |
| 511 | lên có quản, dòn vị                                   | Báo cáo hợp lệ | Nội dung báo cáo kế hoạch 1 năm | Mục tiêu năm trước theo số lượng | Mục tiêu năm trước theo mức tiết kiệm | Chuc hang  |
| 1   | 11111004                                              | Không hợp lệ   | Không hợp lệ                    | Không đạt                        | Không đạt                             | ß          |
| 2   | Công ty CP May Bắc Giang                              | Không hợp lệ   | Không hợp lệ                    | Không đạt                        | Không đạt                             | Ø          |
| 3   | Công ty CP May XK Hà Phong                            | Hợp lê         | Không hợp lệ                    | Không đạt                        | Không đạt                             | ß          |
| 4   | Công ty CP xe khách Bắc Giang                         | Không hợp lê   | Không hợp lệ                    | Không đạt                        | Không đạt                             | Ø          |
| 5   | Cty TNHH Khoa học kỳ thuật năng lượng mặt trời Boviet | Không hợp lê   | Không hợp lê                    | Không đạt                        | Không đạt                             | ß          |
| 6   | Mẫu 1.5-2.3                                           | Hợp lê         | Không hợp lệ                    | Không đạt                        | Không đạt                             | 8          |

🗟 Xuất báo cáo 🛛 🕫 Hoàn thành lập và gửi báo cáo 🛛 🗮 Danh sách

Phiên bản 1.0.0

Hệ thống sẽ tự động lấy danh sách các doanh nghiệp thuộc quản lý của SCT

Để sửa tình hình tuân thủ luật cho từng doanh nghiệp, người dùng nhấn nút "<sup>1</sup>/<sub>2</sub>" ở tại doanh nghiệp đó, hệ thống hiển thị màn hình sau

| Chỉnh sửa tình hình tuân t                                                                                                    | hủ quy định<br>đ | của các cơ sở<br>iểm | sử dụng năng lượ | ng trọng    |
|----------------------------------------------------------------------------------------------------|------------------|----------------------|------------------|-------------|
| Tên CSSDNLTĐ: 10720                                                                                                    |                  | Mã số thuế:          | 8888207          |             |
| Ngành nghề: Sản xuất đường                                                                                                    |                  |                      |                  |             |
| PHẦN II. BÁO CÁO KIẾM TOÁN NĂI                                                                                                    | NG LƯỢNG         |                      |                  |             |
| Báo cáo KTNL:                                                                                                    | Không hợp lệ     |                      |                  | ~           |
| Báo cáo KTNL mới:                                                                                                    | Không hợp lệ     |                      |                  | ~           |
| Nội dung báo cáo KTNL:                                                                                                    | Không hợp lệ     |                      |                  | ~           |
| Số dự án TKNL theo kế hoạch:                                                                                                    | 5                |                      |                  |             |
| Số dự án TKNL được hoàn                                                                                                    | б                |                      |                  |             |
| COOL IN CONTRACT OF CONTRACT OF CONTRACT. |                  |                      |                  |             |
| PHẦN III. BÁO CÁO KẾ HOẠCH 1 NA                                                                                                    | ĂM               |                      |                  |             |
| Báo cáo hợp lệ:                                                                                                    | Không hợp lệ     |                      |                  | ~           |
| Nội dung báo cáo kế hoạch 1                                                                                                    | Hợp lệ           |                      |                  | ~           |
| năm:                                                                                                    |                  |                      |                  |             |
| Mục tiêu năm trước theo số<br>lượng:                                                                                                    | Không đạt        |                      |                  | ~           |
| Mục tiêu năm trước theo mức                                                                                                    | Không đạt        |                      |                  | ~           |
| tiet kiem:                                                                                                    |                  |                      |                  |             |
| PHẦN IV. BÁO CÁO KẾ HOẠCH 5 NÁ                                                                                                    | ĂМ               |                      |                  |             |
| Báo cáo hợp lệ:                                                                                                    | Không hợp lệ     |                      |                  | ~           |
| Nội dung báo cáo kế hoạch 5                                                                                                    | Không hợp lệ     |                      |                  | ~           |
| năm:                                                                                                    |                  |                      |                  |             |
| PHẦN V. XÂY DỰNG MÔ HÌNH QLN                                                                                                    | L                |                      |                  |             |
|                                                                                                    | Có               |                      |                  | ~           |
| t/a xay uụng mô hình QLNE                                                                                                    |                  |                      |                  |             |
|                                                                                                    |                  |                      |                  |             |
|                                                                                                    |                  |                      | 6                | δ Lưu Thoát |

Nhập thông tin cần thiết và nhấn nút " **b** Lưu", khi đó hệ thống hiển thị như sau:

| C tìr   | nh hình        | tuân       | thủ luật                                 | năm                | 2020                      | 0                                 |                                      |                                           |                                             |                      |                                          |                                     | I                                                 | Báo cáo c            | ủa SCT / <mark>Bá</mark>                 | o cáo tình hìn                            | ıh tuân tl |
|---------|----------------|------------|------------------------------------------|--------------------|---------------------------|-----------------------------------|--------------------------------------|-------------------------------------------|---------------------------------------------|----------------------|------------------------------------------|-------------------------------------|---------------------------------------------------|----------------------|------------------------------------------|-------------------------------------------|------------|
| o cáo i | năm: 2020      |            |                                          | Trạng              | thái: 🖸                   | ng soạn thả                       | 3                                    |                                           |                                             |                      |                                          |                                     |                                                   |                      |                                          |                                           |            |
| 🖪 Thôi  | ng tin báo cáo | File b     | váo cáo Ý k                              | ciến, phải         | n hồi phê                 | duyệt                             |                                      |                                           |                                             |                      |                                          |                                     |                                                   |                      |                                          |                                           |            |
| I. Tình | hình tuân th   | ù quy định | ı của các cơ sở                          | sử dụng            | năng lượ                  | ợng trọng                         | ) điểm                               |                                           |                                             |                      |                                          |                                     | Tin                                               | n kiếm the           | o Tên CSSDN                              | LTĐ                                       | Q          |
|         | Tên            | Mã số      | Ngành                                    | Ρ                  | HÀN II. B                 | ÁO CÁO                            | KIỂM TOÁN                            | I NĂNG LƯ                                 | ợng                                         | PHẦN                 | III. BÁO CÁ                              | o kế hoạo                           | CH 1 NĂM                                          | PHẦN<br>CÁO K<br>5   | N IV. BÁO<br>IÉ HOẠCH<br>NĂM             | PHẦN V.<br>XÂY<br>DỰNG<br>MÔ HÌNH<br>QLNL | Chức       |
| STI     | CSSDNLTÐ       | thuế       | nghề                                     | Báo<br>cáo<br>KTNL | Báo<br>cáo<br>KTNL<br>mới | Nội<br>dung<br>báo<br>cáo<br>KTNL | Số dự án<br>TKNL<br>theo kế<br>hoạch | Số dự án<br>TKNL<br>được<br>hoàn<br>thành | Tỷ lệ dự<br>án TKNL<br>hoàn<br>thành<br>(%) | Báo<br>cáo<br>hợp lệ | Nội dung<br>báo cáo<br>kế hoạch<br>1 năm | Mục tiêu<br>năm<br>trước<br>theo số | Mục tiêu<br>năm<br>trước<br>theo mức<br>tiết kiêm | Báo<br>cáo<br>hợp lệ | Nội dung<br>báo cáo<br>kế hoạch<br>5 năm | Đã xây<br>dựng mô<br>hình QLNL            | năng       |
| 1       | 10720          | 8888207    | Sản xuất<br>đường                        | Không<br>hợp lệ    | Không<br>hợp lệ           | Không<br>hợp lệ                   | 5                                    | 6                                         | 120                                         | Không<br>hợp lệ      | Hợp lệ                                   | Không đạt                           | Không đạt                                         | Không<br>hợp lệ      | Không hợp<br>lệ                          | Có                                        | ø          |
| 2       | 11111001       | 11111001   | Sản xuất sản<br>phẩm điện tử<br>dân dụng | Không<br>hợp lệ    | Không<br>hợp lệ           | Không<br>hợp lệ                   | 0                                    | 0                                         | N/A                                         | Không<br>hợp lệ      | Không hợp<br>lệ                          | Không đạt                           | Không đạt                                         | Không<br>hợp lệ      | Không hợp<br>lệ                          | Không                                     | Ø          |
| 3       | 11111002       | 11111002   | Nhiệt điện than                          | Không<br>hợp lê    | Không<br>hợp lê           | Không<br>hợp lê                   | 0                                    | 0                                         | N/A                                         | Không<br>hợp lê      | Không hợp<br>lê                          | Không đạt                           | Không đạt                                         | Không<br>hợp lê      | Không hợp<br>lê                          | Không                                     | Ø          |

# Người dùng có thể tìm kiếm doanh nghiệp bằng cách nhập dữ liệu vào ô Tìm kiếm theo tên CSSDNLTĐ

| B/ | C tìr    | nh hình        | tuân       | thủ luật                                 | năm                | 2020                      | )                                 |                                      |                                           |                                             |                      |                                          |                                              |                                                   | Báo cáo ci           | ùa SCT / Bá                              | o cáo tình hìn                            | h tuân thủ |
|----|----------|----------------|------------|------------------------------------------|--------------------|---------------------------|-----------------------------------|--------------------------------------|-------------------------------------------|---------------------------------------------|----------------------|------------------------------------------|----------------------------------------------|---------------------------------------------------|----------------------|------------------------------------------|-------------------------------------------|------------|
| в  | áo cáo I | năm: 2020      | _          |                                          | Trạng              | thái: 🛛 Đa                | ng soạn thảo                      |                                      |                                           |                                             |                      |                                          |                                              |                                                   |                      |                                          |                                           |            |
|    | 🚯 Thôi   | ng tin báo cáo | File b     | alo cáo Ý k                              | iến, phảr          | hồi phê                   | duyệt                             |                                      |                                           |                                             |                      |                                          |                                              |                                                   |                      |                                          |                                           |            |
|    | I. Tình  | hình tuân th   | ù quy định | 1 của các cơ sở                          | sử dụng            | năng lượ                  | ợng trọng                         | g điểm                               |                                           |                                             |                      |                                          |                                              | Thr                                               | n kiếm the           | o Tên CSSDN                              | LTÐ                                       | Q          |
|    |          | Tên            | Mã số      | Ngành                                    | Ρ                  | HẦN II. B                 | ÁO CÁO I                          | KIỂM TOÁN                            | NĂNG LƯ                                   | ợNG                                         | PHẦN                 | III. BÁO CÁ                              | o kế hoạc                                    | CH 1 NĂM                                          | PHẦN<br>CÁO K<br>5   | I IV. BÁO<br>É HOẠCH<br>NĂM              | PHẦN V.<br>XÂY<br>DỰNG<br>MÔ HÌNH<br>QLNL | Chức       |
|    | 311      | CSSDNLTÐ       | thuế       | nghề                                     | Báo<br>cáo<br>KTNL | Báo<br>cáo<br>KTNL<br>mới | Nội<br>dung<br>báo<br>cáo<br>KTNL | Số dự án<br>TKNL<br>theo kế<br>hoạch | Số dự án<br>TKNL<br>được<br>hoàn<br>thành | Tỷ lệ dự<br>án TKNL<br>hoàn<br>thành<br>(%) | Báo<br>cáo<br>hợp lệ | Nội dung<br>báo cáo<br>kế hoạch<br>1 năm | Mục tiêu<br>năm<br>trước<br>theo số<br>lượng | Mục tiêu<br>năm<br>trước<br>theo mức<br>tiết kiệm | Báo<br>cáo<br>hợp lệ | Nội dung<br>báo cáo<br>kế hoạch<br>5 năm | Đã xây<br>dựng mô<br>hình QLNL            | năng       |
|    | 1        | 10720          | 8888207    | Sản xuất<br>đường                        | Không<br>hợp lệ    | Không<br>hợp lệ           | Không<br>hợp lệ                   | 5                                    | 6                                         | 120                                         | Không<br>hợp lệ      | Hợp lê                                   | Không đạt                                    | Không đạt                                         | Không<br>hợp lệ      | Không hợp<br>lệ                          | Có                                        | Ø          |
|    | 2        | 11111001       | 11111001   | Sản xuất sản<br>phẩm điện tử<br>dân dụng | Không<br>hợp lê    | Không<br>hợp lệ           | Không<br>hợp lệ                   | 0                                    | 0                                         | N/A                                         | Không<br>hợp lệ      | Không hợp<br>lệ                          | Không đạt                                    | Không đạt                                         | Không<br>hợp lệ      | Không hợp<br>lệ                          | Không                                     | Ø          |
|    | 3        | 11111002       | 11111002   | Nhiệt điện than                          | Không<br>hợp lệ    | Không<br>hợp lê           | Không<br>hợp lệ                   | 0                                    | 0                                         | N/A                                         | Không<br>hợp lệ      | Không hợp<br>lệ                          | Không đạt                                    | Không đạt                                         | Không<br>hợp lệ      | Không hợp<br>lệ                          | Không                                     | Ø          |

- Để xuất báo cáo, người dùng nhấn vào nút " <sup>N</sup>Xuất báo cáo</sup>", hệ thống sẽ tải file về thiết bị
- Để gửi báo cáo lên BCT phê duyệt, người dùng nhấn vào nút "
   Hoàn thành lập và gửi báo cáo ", hệ thống hiển thị màn hình gửi báo cáo như sau:

| File đính kèm: * | , | 8 |
|------------------|---|---|

Nhập dữ liệu hợp lệ, và nhấn nút "<sup>Lưu lại</sup>", hệ thống sẽ gửi báo cáo sang BCT để phê duyệt

# Để theo dõi file đã gửi, người dùng nhấn vào tab File báo cáo

| Thông tin chi tiết báo cáo File báo cáo Ý kiến, ph  | ản hồi phê duyệt                                                                                                    |                    |                |        |
|-----------------------------------------------------|----------------------------------------------------------------------------------------------------|--------------------|----------------|--------|
| Tên tệp                                             | Ghi chú                                                                                                    | Thời gian cập nhật | Người cập nhật | Tải về |
| 95_12345003_bao_cao-sdnl_hang_nam_2012.docx         | Công ty Cổ phần vận tải và dịch vụ<br>Petrolimex Sài Gòn gửi bảo cảo KH<br>năm 2021. Web bị lỗi không nhập<br>được số liệu phương tiện xitec sử<br>dụng nguyên liệu dầu DO. Công ty đã<br>liên hệ bạn Văn: 098 116 7880 hôm<br>trước sở Công thương gửi. Nhưng bên<br>họ vẫn chưa sửa được. Bảo cảo đây dù<br>là file scan đính kèm. Kính gửi Sở<br>Công thương | 05/11/2021 10:28   | BCT.TCNL       | *      |
| 95_bao_cao_tong_hop_danh_sach_cssdnltd_nam_2012xlsx | Qua xem xét nội dung báo cáo, Sở<br>Công Thương đề nghị công ty bổ sung<br>file báo cáo là file có dấu và chữ ký<br>của lãnh đạo công ty. Ngoài ra, bổ<br>sung thêm Thông tin chung của báo<br>cáo trên trang dataenergy./.                                                                                                    | 05/11/2021 10:23   | SCT.BACGIANG   | *      |

# Để theo dõi ý kiến của BCT, người dùng nhấn vào tab Ý kiến, phản hồi phê duyệt

| Hoạt động                 | Nội dung                                                                                                    | Thời gian cập nhật | Người cập nhật |
|---------------------------|----------------------------------------------------------------------------------------------------|--------------------|----------------|
| BCT Phê duyệt báo cáo     | Công ty Cổ phần vận tải và dịch vụ Petrolimex Sài Gòn gửi báo cáo<br>KH năm 2021. Web bị lỗi không nhập được số liệu phương tiện xitec<br>sử dụng nguyên liệu đầu DO. Công ty đã liên hệ bạn Vân: 098 116<br>7880 hôm trước sở Công thương gứi. Nhưng bên họ vẫn chưa sửa<br>được. Báo cáo đầy đủ là file scan đính kèm. Kính gửi Sở Công thương | 05/11/2021 10:28   | BCT.TCNL       |
| SCT đã gửi báo cáo cho bộ | Qua xem xét nội dung báo cáo, Sở Công Thương đề nghị công ty bổ<br>sung file báo cáo là file có dấu và chữ ký của lãnh đạo công ty. Ngoài<br>ra, bổ sung thêm Thông tin chung của báo cáo trên trang<br>dataenerqv./.                                                                                                    | 05/11/2021 10:23   | SCT.BACGIANG   |

#### 5.3. Báo cáo tình hình thực hiện định mức SEC

#### 5.3.1. Ngành Bia và nước giải khát

Chức năng này dành cho SCT tổng hợp tình hình thực hiện định mức tiêu hao năng lượng của các doanh nghiệp thuộc ngành Bia và nước giải khát, để gửi lên BCT duyệt, để vào màn hình chức năng, người dùng nhấn "Báo cáo của SCT -> BC tình hình thực hiện định mức SEC -> Ngành bia và nước giải khát", màn hình hiển thị như sau:

| ố liệu nă    | iăm |                          | Ngày gửi báo cáo | đến Ngày gửi báo cáo | Tất cả trạng thái | •                                           | Tìm kié | ím    |  |
|--------------|-----|--------------------------|------------------|----------------------|-------------------|---------------------------------------------|---------|-------|--|
| TT N         | lăm | Ngày lập báo cáo         | Ngày gửi báo cáo | Ngày duyệt báo cáo   | Người lập báo cáo | Trạng thái                                  |         |       |  |
| 1 20         | 020 | 21/10/2021               | 21/10/2021       |                      | SCT.BACGIANG      | Đang duyệt                                  | Q Xem   |       |  |
| 2 20         | 018 | 19/10/2021               | 19/10/2021       |                      | SCT.BACGIANG      | Đã chuyển báo cáo đến BCT                   | Q Xem   |       |  |
| 3 20         | 016 | 02/11/2021               | 02/11/2021       |                      | SCT.BACGIANG      | Bổ sung, hiệu chỉnh báo cáo                 | Q Xem   | 🗊 Xóa |  |
| 4 20         | 009 | 02/11/2021               |                  |                      | SCT.BACGIANG      | Đang soạn thảo                              | Q Xem   |       |  |
| 5 20         | 001 | 20/10/2021               | 20/10/2021       |                      | SCT.BACGIANG      | Đã chuyển báo cáo đến BCT                   | Q Xe    | m     |  |
| 4 20<br>5 20 | 009 | 02/11/2021<br>20/10/2021 | 20/10/2021       |                      | SCT.BACGIANG      | Dang soạn thảo<br>Đã chuyển báo cáo đến BCT | C       | Xem   |  |

- Người dùng có thể tìm kiếm báo cáo qua Số liệu năm, Ngày gửi báo cáo, Trạng thái
- Để Xem chi tiết, người dùng nhấn nút "<sup>Q Xem</sup>", khi đó màn hình chi tiết hiển thị như sau:

| SATA ENERGY                        | ≡ Trang chù                                              |                                                       | A & & X 0                                                                         |  |  |  |  |  |  |  |
|------------------------------------|----------------------------------------------------------|-------------------------------------------------------|-----------------------------------------------------------------------------------|--|--|--|--|--|--|--|
| SCT BÁC GIANG                      | Ngành bia và r                                           | urớc giải khát                                        | Bảo cáo của SCT / B/C tình hình thực hiện định mức S                              |  |  |  |  |  |  |  |
| 🗄 Quản trị danh mục 🔇 🕻            | Thông tin chung báo cáo:                                 |                                                       |                                                                                   |  |  |  |  |  |  |  |
| 🖻 Báo cáo của DN 🛛 🔇               | Năm: 2018                                                | Trạng thái: 🔁 chuyển bác                              | cáo đến BCT                                                                       |  |  |  |  |  |  |  |
| 🔄 Báo cáo tổng hợp 🔇 🕻             | Tổng hợp báo cáo                                         | File báo cáo Ý kiến, phản hồi phê duyệ                |                                                                                   |  |  |  |  |  |  |  |
| 🖻 Báo cáo của SCT 🛛 👻              |                                                          |                                                       |                                                                                   |  |  |  |  |  |  |  |
| B/C tổng hợp danh<br>sách CSSDNLTĐ | Bia Nước giải kh                                         | át                                                    |                                                                                   |  |  |  |  |  |  |  |
| B/C tình hình tuân thủ<br>luật     | <b>Tình hình thực hiệ</b><br>- Số cơ sở báo cáo:         | n định mức tiêu hao năng lượng trong ngàn<br>1        | n công nghiệp sản xuất Bia                                                        |  |  |  |  |  |  |  |
| 🗘 B/C tình hình thực 🗸             | - Số cơ sở <mark>k</mark> hông bả                        | io cáo: 11                                            |                                                                                   |  |  |  |  |  |  |  |
| hiện định mức SEC                  | STT Tên cơ sở                                            |                                                       |                                                                                   |  |  |  |  |  |  |  |
| 🔯 Ngành hóa chất                   | 1 Cổng ty CP Bia Sải Gòn Miền Trung- Nhà mảy bia Đắk Lắk |                                                       |                                                                                   |  |  |  |  |  |  |  |
| Ngành Bia và nước<br>giải khát     | 2 Công ty CP Bia nước giải khát Sải Gòn-Tây Đó           |                                                       |                                                                                   |  |  |  |  |  |  |  |
| Pa Naành CN Thén                   | 3 Công ty CP Bia Sài Gòn Miền Tây                        |                                                       |                                                                                   |  |  |  |  |  |  |  |
| <ul> <li>Ngành nhưa</li> </ul>     | 4 Công ty Cổ phần Bia & NGK Đông Mai                     |                                                       |                                                                                   |  |  |  |  |  |  |  |
| C Najah sin yuất                   | 5 Công ty TNHH Bia Sài Gòn - Ninh Thuận                  |                                                       |                                                                                   |  |  |  |  |  |  |  |
| giấy                               | 6 Công ty CP Bia Sài Gòn-Sông Lam                        |                                                       |                                                                                   |  |  |  |  |  |  |  |
|                                    | 7 Công ty CP                                             | 7 Công ty CP Nhà máy Bia Heineken Việt Nam - Vũng Tàu |                                                                                   |  |  |  |  |  |  |  |
|                                    | 8 Công Ty CP                                             | Bia Sài Gòn-Vĩnh Long                                 |                                                                                   |  |  |  |  |  |  |  |
|                                    | 9 Công ty CP                                             | Bia Hà Nội - Hải Phòng                                |                                                                                   |  |  |  |  |  |  |  |
|                                    | 10 Công ty CP Đường Quảng Ngãi                           |                                                       |                                                                                   |  |  |  |  |  |  |  |
|                                    | 11 Công ty TN                                            | HH Intermalt Việt Nam                                 |                                                                                   |  |  |  |  |  |  |  |
|                                    | - Số cơ sở chưa đạt                                      | định mức tiêu hao năng lượng: 1                       |                                                                                   |  |  |  |  |  |  |  |
|                                    | STT Tên cơ sở                                            | Suất tiêu hao năng lượng(MJ/tấn)                      | Giải pháp nâng cao hiệu quả sử dụng năng lượng và thời gian thực hiện             |  |  |  |  |  |  |  |
|                                    | 1 8888102                                                | 1.045,4                                               | Đề xuất giải pháp và kế hoạch thực hiện để đạt được định mức tiêu hao năng lượng: |  |  |  |  |  |  |  |
|                                    |                                                          |                                                       |                                                                                   |  |  |  |  |  |  |  |
|                                    |                                                          |                                                       |                                                                                   |  |  |  |  |  |  |  |
|                                    | 🗑 Xuất báo cáo 🗮 Danl                                    | n sách                                                |                                                                                   |  |  |  |  |  |  |  |
|                                    |                                                          |                                                       |                                                                                   |  |  |  |  |  |  |  |
|                                    |                                                          |                                                       | Phiên bản 1.                                                                      |  |  |  |  |  |  |  |

Để Xóa báo cáo, người dùng nhấn nút "<sup>M Xóa</sup>", hệ thống hiển thị màn hình xác nhận

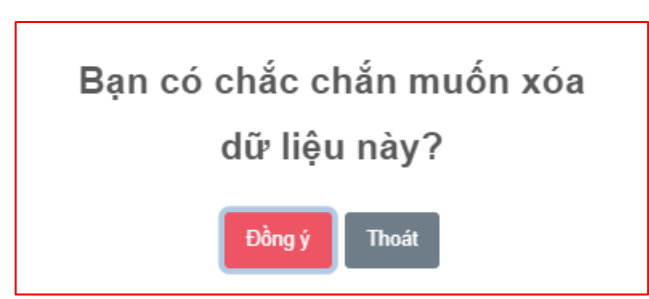

Chọn Đồng ý để xóa, chọn Thoát để không xóa

Để thêm mới báo cáo, người dùng nhấn vào nút "Thêm mới ", màn hình thêm mới báo cáo hiển thị như sau:

| ≡  | Tra                                                                            | ang chủ |                  |                  |                      |                   | 1                           | ¢ 2 /           | X 🕩 |  |  |
|----|--------------------------------------------------------------------------------|---------|------------------|------------------|----------------------|-------------------|-----------------------------|-----------------|-----|--|--|
| Ng | Ngành bia và nước giải khát         Báo cáo tình hình thực hiện định mức SEC / |         |                  |                  |                      |                   |                             |                 |     |  |  |
|    | Tạo                                                                            | báo các |                  |                  |                      |                   |                             |                 |     |  |  |
|    | ố liêu                                                                         | ınăm    | -                | Ngày gửi báo cáo | đến Ngày gửi báo cáo | Tất cả trang thá  | i v                         | Tìm kiếm        |     |  |  |
|    | TT                                                                             | Năm     | Ngày lập báo cáo | Ngày gửi báo cáo | Ngày duyệt báo cáo   | Người lập báo cáo | Trạng thái                  |                 |     |  |  |
|    | 1                                                                              | 2020    | 21/10/2021       | 21/10/2021       |                      | SCT.BACGIANG      | Đang duyệt                  | Q Xem           |     |  |  |
|    | 2                                                                              | 2019    | 10/11/2021       |                  |                      | SCT.BACGIANG      | Đang soạn thảo              | 🔍 Xem 🗎         | Xóa |  |  |
|    | 3                                                                              | 2018    | 19/10/2021       | 19/10/2021       |                      | SCT.BACGIANG      | Đã chuyển báo cáo đến BCT   | Q Xem           |     |  |  |
|    | 4                                                                              | 2016    | 02/11/2021       | 02/11/2021       |                      | SCT.BACGIANG      | Bổ sung, hiệu chính báo cáo | cáo 🔍 Xem 🗊 Xóa |     |  |  |
|    | 5                                                                              | 2009    | 02/11/2021       |                  |                      | SCT.BACGIANG      | Đang soạn thảo              | Q Xem 🗎         | Xóa |  |  |
|    | 6                                                                              | 2001    | 20/10/2021       | 20/10/2021       |                      | SCT.BACGIANG      | Đã chuyển báo cáo đến BCT   | Q Xem           |     |  |  |
|    |                                                                                |         |                  |                  |                      |                   |                             |                 |     |  |  |
|    |                                                                                |         |                  |                  |                      |                   |                             |                 |     |  |  |
|    |                                                                                |         |                  |                  |                      |                   |                             |                 |     |  |  |
|    |                                                                                |         |                  |                  |                      |                   |                             |                 |     |  |  |

Để cập nhật nội dung cho báo cáo, người dùng nhấn nút " <sup>Q Xem</sup> ", hiển thị màn hình như sau:

| 🧐 DATA ENERGY                                                                                                    | ≡ Trang chủ                                                                                                    |                                                                                       | A & Ø 🛪 🕈                                                             |
|----------------------------------------------------------------------------------------------------|----------------------------------------------------------------------------------------------------|---------------------------------------------------------------------------------------|-----------------------------------------------------------------------|
| SCT BẮC GIANG                                                                                                    | Ngành bia và                                                                                                    | nước giải khát                                                                        | Báo cáo của SCT / B/C tỉnh hình thực hiện định mức SEC                |
| 🗄 Quản trị đanh mục 🔇 <                                                                                                    | Thông tin chung                                                                                                    | báo cáo:                                                                              |                                                                       |
| 🗵 Báo cáo của DN 🛛 🔇                                                                                                    | Năm: 2019                                                                                                    | Trạng thái: Dang soạn thảo                                                            |                                                                       |
| Báo cáo tổng hợp <                                                                                                    | O Tổng hợp báo ci                                                                                                    | o File báo cáo Ý kiến, phán hồi phê duyệt                                             |                                                                       |
| <ul> <li>B/C tổng hợp danh<br/>sách CSSDNLTĐ</li> <li>B/C tình hình tuận thủ<br/>luật</li> <li>B/C tình hình thực</li> <li>B/C tình hình thực</li> <li>Hộn định mức SEC</li> <li>Ngành hóa chất</li> <li>Ngành hóa và nước</li> </ul> | Bia         Nước gi           Tình hình thực         - Số cơ sở bảo ư           - Số cơ sở khôn         STT           1         222220 | i khát<br>hiện định mức tiêu hao năng lượng trong ngành<br>áo: 1<br>g báo cáo: 1<br>2 | tông nghiệp sản xuất Bia<br>Tên cơ sở                                 |
| giải khát                                                                                                    | - Số cơ sở chưa                                                                                                    | đạt định mức tiêu hao năng lượng: 0                                                   |                                                                       |
| B Ngành CN Thép                                                                                                    | STT Tên co                                                                                                    | sở Suất tiêu hao năng lượng(MJ/tấn)                                                   | Giải pháp năng cao hiệu quả sử dụng năng lượng và thời gian thực hiện |
| Ngành nhựa                                                                                                    |                                                                                                    |                                                                                       | knong co dư liệu                                                      |
| D <sup>9</sup> Ngành sản xuất<br>giấy                                                                                                    | M Xuất báo cáo 🛛 🔊                                                                                                    | Hoàn thành lập và ciứ bắc các                                                         |                                                                       |
|                                                                                                    | - MAR Dao Cao                                                                                                    |                                                                                       |                                                                       |

Hệ thống sẽ tự động cập nhật danh sách DN đã được duyệt báo cáo định mức tiêu hao năng lượng theo năm báo cáo

- Để xuất báo cáo người dùng nhấn vào nút " <sup>N</sup>Xuất báo cáo</sup>", hệ thống sẽ tải file báo cáo về thiết bị
- Để gửi báo cáo lên BCT phê duyệt, người dùng nhấn vào nút "
   Hoàn thành lập và gửi báo cáo ", hệ thống hiển thị màn hình gửi báo cáo như sau:

| GỬI BÁO CÁO                         | ×   |
|-------------------------------------|-----|
| Nội dung ý kiến: *                  |     |
|                                     |     |
|                                     |     |
| File đính kèm: *                    | _// |
| Chon têp Không có têp nào được chon |     |
|                                     |     |
| Lưu lại Thơ                         | oát |

Nhập dữ liệu hợp lệ, và nhấn nút " Gửi báo cáo ", hệ thống sẽ gửi báo cáo sang BCT để phê duyệt

## Để theo dõi file đã gửi, người dùng nhấn vào tab File báo cáo

| D Thông tin chi tiết báo cáo File báo cáo Ý kiến, ph | ản hồi phê duyệt                                                                                                    |                    |                |        |
|------------------------------------------------------|----------------------------------------------------------------------------------------------------|--------------------|----------------|--------|
| Tên tệp                                              | Ghi chú                                                                                                    | Thời gian cập nhật | Người cập nhật | Tải về |
| 95_12345003_bao_cao-sdnl_hang_nam_2012.docx          | Công ty Cổ phần vận tải và dịch vụ<br>Petrolimex Sải Gòn gửi báo cáo KH<br>năm 2021. Web bị lỗi không nhập<br>được số liệu phương tiện xitec sử<br>dụng nguyên liệu đầu DO. Công ty đã<br>liên hệ bạn Vân: 098 116 7880 hôm<br>trước sở Công thương gửi. Nhưng bên<br>họ vẫn chưa sửa được. Báo cáo đây dù<br>là file scan đính kèm. Kính gửi Sở<br>Công thương | 05/11/2021 10:28   | BCT.TCNL       | *      |
| 95_bao_cao_tong_hop_danh_sach_cssdnltd_nam_2012_xlsx | Qua xem xét nội dung báo cáo, Sở<br>Công Thương đề nghị công ty bổ sung<br>file báo cáo là file có dấu và chữ ký<br>của lãnh đạo công ty. Ngoài ra, bổ<br>sung thêm Thông tin chung của báo<br>cáo trên trang dataenergy./.                                                                                                    | 05/11/2021 10:23   | SCT.BACGIANG   | ¥      |

## Để theo dõi ý kiến của BCT, người dùng nhấn vào tab Ý kiến, phản hồi phê duyệt

| I Thông tin chi tiết báo cáo File báo cáo Ý kiến, phản hồi phê duyệt |                                                                                                    |                    |                |  |  |  |  |
|----------------------------------------------------------------------|----------------------------------------------------------------------------------------------------|--------------------|----------------|--|--|--|--|
| Hoạt động                                                            | Nội dung                                                                                                    | Thời gian cập nhật | Người cập nhật |  |  |  |  |
| BCT Phê duyệt báo cáo                                                | Công ty Cổ phần vận tải và dịch vụ Petrolimex Sài Gòn gửi báo cáo<br>KH năm 2021. Web bị lỗi không nhập được số liệu phương tiện xitec<br>sử dụng nguyên liệu đầu DO. Công ty đã liên hệ bạn Vân: 098 116<br>7880 hôm trước sở Công thương gửi. Nhưng bên họ vẫn chưa sửa<br>được. Báo cáo đầy đủ là file scan đính kèm. Kính gửi Sở Công thương | 05/11/2021 10:28   | BCT.TCNL       |  |  |  |  |
| SCT đã gửi báo cáo cho bộ                                            | Qua xem xét nội dung báo cáo, Sở Công Thương đề nghị công ty bổ<br>sung file báo cáo là file có dấu và chữ ký của lãnh đạo công ty. Ngoài<br>ra, bổ sung thêm Thông tin chung của báo cáo trên trang<br>dataenergy./.                                                                                                    | 05/11/2021 10:23   | SCT.BACGIANG   |  |  |  |  |

#### 5.3.2. Ngành CN thép

Chức năng này dành cho SCT tổng hợp tình hình thực hiện định mức tiêu hao năng lượng của các doanh nghiệp thuộc ngành CN thép, để gửi lên BCT duyệt, để vào màn hình chức năng, người dùng nhấn "Báo cáo của SCT -> BC tình hình thực hiện định mức SEC -> Ngành CN thép", màn hình hiển thị như sau:

| lập báo cáo | Ngày gửi báo cáo                 | Naìv duyết báo cáo                                     |                                                                      |                                                                                                    |                                                                                                    |
|-------------|----------------------------------|--------------------------------------------------------|----------------------------------------------------------------------|----------------------------------------------------------------------------------------------------|----------------------------------------------------------------------------------------------------|
|             |                                  | ragay duyệt bao cao                                    | Người lập báo cáo                                                    | Trạng thái                                                                                                    |                                                                                                    |
| 4/10/2021   | 14/10/2021                       | 18/10/2021                                             | SCT.BACGIANG                                                         | Hoàn thành báo cáo                                                                                                    | Q Xem                                                                                                    |
| 8/10/2021   | 14/10/2021                       | SCT.BACGIANG                                           |                                                                      | Đang duyệt                                                                                                    | Q Xem                                                                                                    |
| /11/2021    | 01/11/2021                       |                                                        | SCT.BACGIANG Dang                                                    |                                                                                                    | Q Xem                                                                                                    |
| 2/11/2021   |                                  |                                                        | SCT.BACGIANG                                                         | Đang soạn thảo                                                                                                    | 🔍 Xem 🗎 Xóa                                                                                                    |
|             | /10/2021<br>/11/2021<br>/11/2021 | /10/2021 14/10/2021<br>/11/2021 01/11/2021<br>/11/2021 | /10/2021     14/10/2021       /11/2021     01/11/2021       /11/2021 | /10/2021         14/10/2021         SCT.BACGIANG           /11/2021         01/11/2021         SCT.BACGIANG           /11/2021         SCT.BACGIANG         SCT.BACGIANG | 1/10/2021         1/4/10/2021         SCT.BACGIANG         Dang duytt           1/11/2021         01/11/2021         SCT.BACGIANG         Dang duytt           1/11/2021         SCT.BACGIANG         Dang duytt |

- Người dùng có thê tìm kiêm báo cáo qua Sô liệu năm, Ngày gửi báo cáo, Trạng thái
- Để Xem chi tiết, người dùng nhấn nút "<sup>Q Xem</sup>", khi đó màn hình chi tiết hiển thị như sau:

| 🙆 מחדה באבתפץ                                                   | ≡ Tra                        | ng chủ                                                                 |                                                |                                         |                                             | 4 2 <i>2</i> X                                                                                   |
|-----------------------------------------------------------------|------------------------------|------------------------------------------------------------------------|------------------------------------------------|-----------------------------------------|---------------------------------------------|--------------------------------------------------------------------------------------------------|
| SCT BẮC GIANG                                                   | Ngàn                         | h CN Thép                                                              |                                                |                                         | Báo cáo của SCT / B/                        | C tình hình thực hiện định mức                                                                   |
| 🗄 Quản trị danh mục 🛛 🔇                                         | Thông                        | g tin chung báo cáo:                                                   |                                                |                                         |                                             |                                                                                                  |
| Báo cáo của DN < F Báo cáo tổng hợp                             | Năm:                         | 2020 Trạng                                                             | thái: Hoàn thành báo cáo                       |                                         |                                             |                                                                                                  |
| <ul> <li>Báo cáo của SCT</li> </ul>                             | <b>0</b> Tổ                  | ng hợp báo cáo File báo cáo Ý kiế                                      | n, phản hồi phê duyệt                          |                                         |                                             |                                                                                                  |
| B/C tổng hợp danh                                               | Ι. Τό                        | ng hợp tình hình thực hiện báo cáo                                     |                                                | Tổng cố cơ cở thuậc                     |                                             |                                                                                                  |
| B/C tình hình tuân thủ                                          | Nga                          | ành                                                                    |                                                | ngành                                   | Số cơ sở báo cáo                            | Số cơ sở không báo cáo                                                                           |
| luật                                                            | CN                           | thép                                                                   |                                                | 4                                       | 2                                           | 2                                                                                                |
| B/C tình hình thực<br>hiện định mức SEC                         | <mark>II. Ch</mark><br>1. Da | <b>h tiết báo cáo tình hình báo cáo</b><br>nh sách cơ sở không báo cáo |                                                |                                         |                                             |                                                                                                  |
| 🗴 Ngành hóa chất                                                | STI                          | Tên cơ sở                                                              |                                                |                                         | Mã số thuế                                  |                                                                                                  |
| Ngành Bia và nước giải khát                                     | 1                            | 8888203                                                                |                                                |                                         | 8888203                                     |                                                                                                  |
| B Ngành CN Thép                                                 | 2                            | nh cách cơ cử đã báo cáo                                               |                                                |                                         | 0008303                                     |                                                                                                  |
| <ul> <li>Ngành nhựa</li> <li>Ngành sản xuất<br/>niấy</li> </ul> | st1                          | Tên cơ sở                                                              | Công đoạn                                      | Suất tiêu hao năng<br>lượng<br>(MJ/tấn) | Định mức tiêu hao năng<br>lượng<br>(MJ/tấn) | Đánh giá                                                                                         |
|                                                                 |                              |                                                                        | Thiêu kết quặng sắt                            | 2.287,5                                 | 1.960                                       | Đề nghị đơn vị phải lập và<br>thực hiện các giải pháp<br>nâng cao hiệu quả sử<br>dụng năng lượng |
|                                                                 | 1                            | 8888103                                                                | Sản xuất gang bằng lò cao                      | 3.251,3                                 | 12.400                                      | Đề nghị đơn vị duy trì và<br>liên tục cải tiến nâng cao<br>hiệu quả sử dụng năng<br>lượng        |
|                                                                 |                              |                                                                        | Cán nông thép dài                              | 3.817,4                                 | 1.600                                       | Đề nghị đơn vị phải lập và<br>thực hiện các giải pháp<br>nâng cao hiệu quả sử<br>dụng năng lượng |
|                                                                 |                              |                                                                        | Thiêu kết quậng sắt                            | -376,1                                  | 1.960                                       | Đề nghị đơn vị duy trì và<br>liên tục cải tiến nằng cao<br>hiệu quá sử dụng năng<br>lượng        |
|                                                                 | 2                            | NGÀNH CÔNG NGHIỆP THÉP                                                 | Sản xuất gang bằng lò cao                      | -313,1                                  | 12.400                                      | Đề nghị đơn vị duy trì và<br>liên tục cải tiến nâng cao<br>hiệu quả sử dụng năng<br>lượng        |
|                                                                 |                              |                                                                        | Sản xuất phỏi thép bằng<br>lò chuyển (lò thổi) | 23,5                                    | 100                                         | Đề nghị đơn vị duy trì và<br>liên tục cải tiến nâng cao<br>hiệu quả sử dụng năng<br>lượng        |
|                                                                 | 3. Cá                        | c cơ sở sản xuất thép chưa đạt định mức tiêu                           | u hao năng lượng phải lập kế hoạch thự         | c hiện và đề xuất giải pháp r           | nâng cao hiệu quả sử dụng nà                | ing lượng                                                                                        |
|                                                                 | STI                          | Tên cơ sở                                                              | Công đoạn                                      | Suất tiêu hao năng<br>lượng<br>(MJ/tấn) | Định mức tiêu hao năng<br>lượng<br>(MJ/tấn) | Giải pháp và thời gian<br>thực hiện                                                              |
|                                                                 |                              | 9999103                                                                | Thiêu kết quặng sắt                            | 2.287,5                                 | 1.960                                       | Đề xuất giải pháp và kế<br>hoạch thực hiện để đạt<br>được định mức tiêu hao<br>năng lượng        |
|                                                                 |                              | 0000103                                                                | .Cán nóng thép dài                             | 3.817,4                                 | 1.600                                       | Đề xuất giải pháp và kế<br>hoạch thực hiện để đạt<br>được định mức tiêu hao<br>năng lượng        |

Để Xóa báo cáo, người dùng nhấn nút "<sup>M Xóa</sup>", hệ thống hiển thị màn hình xác nhận

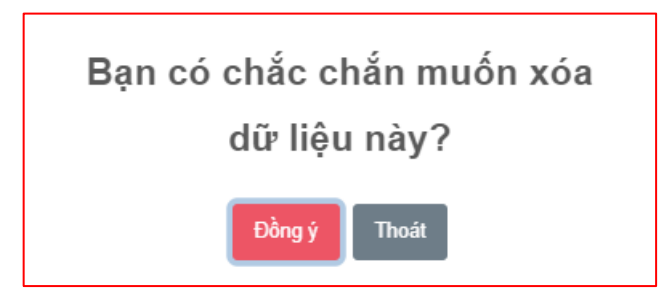

Chọn Đồng ý để xóa, chọn Thoát để không xóa

Để thêm mới báo cáo, người dùng nhấn vào nút "<sup>Thêm mới</sup>", màn hình thêm mới báo cáo hiển thị như sau:

| =    | Trang chủ                                                              |                  |                  |     |                  |                   |                   |                    | Ċ           | Do    | Þ            | ×   | • |
|------|------------------------------------------------------------------------|------------------|------------------|-----|------------------|-------------------|-------------------|--------------------|-------------|-------|--------------|-----|---|
| Ngà  | Ngành CN Thép Báo cáo tình hình thực hiện định mức SEC / Ngành CN Thếp |                  |                  |     |                  |                   |                   |                    |             |       |              |     |   |
|      | ao báo các                                                             |                  |                  |     |                  |                   |                   |                    |             |       |              |     |   |
|      | ųo buo cuc                                                             |                  |                  |     |                  |                   |                   |                    | _           |       |              |     |   |
| Số l | iệu năm                                                                |                  | Ngày gửi báo cáo | đến | Ngày gửi báo cáo |                   | Tất cả trạng thái | -                  |             | T     | m kiếm       |     |   |
| STT  | Năm                                                                    | Ngày lập báo cáo | Ngày gửi báo cáo | Ngà | y duyệt báo cáo  | Người lập báo cáo |                   | Trạng thái         | thái        |       |              |     |   |
| 1    | 2020                                                                   | 14/10/2021       | 14/10/2021       |     | 18/10/2021       | SCT.BACGIANG      |                   | Hoàn thành báo cáo | Q Xem       |       | <b>Q</b> Xem |     |   |
| 2    | 2019                                                                   | 13/10/2021       | 14/10/2021       |     |                  | SC                | T.BACGIANG        | Đang duyệt         |             | l     | <b>Q</b> Xem |     |   |
| 3    | 2018                                                                   | 01/11/2021       | 01/11/2021       |     |                  | SC                | t.bacgiang        | Đang duyệt         |             | Q Xem |              |     |   |
| 4    | 2017                                                                   | 10/11/2021       |                  |     |                  | SC                | t.bacgiang        | Đang soạn thảo     | 🔍 Xem 🗎 🕅 X |       | Xóa          |     |   |
| 5    | 2010                                                                   | 02/11/2021       |                  |     |                  | SC                | T.BACGIANG        | Ðang soạn thảo     |             | Q X   | em 间         | Xóa |   |
|      |                                                                        |                  |                  |     |                  |                   |                   |                    |             |       |              |     |   |
|      |                                                                        |                  |                  |     |                  |                   |                   |                    |             |       |              |     |   |
|      |                                                                        |                  |                  |     |                  |                   |                   |                    |             |       |              |     |   |
|      |                                                                        |                  |                  |     |                  |                   |                   |                    |             |       |              |     |   |

Để cập nhật nội dung cho báo cáo, người dùng nhấn nút "<sup>Q Xem</sup>", hiển thị màn hình như sau:

| ם סהדה באבתפץ                      | <b>≡</b> Tran | ig chủ                                            |                                       |                                         |                                             | 4 2 / X D                                                                                        |
|------------------------------------|---------------|---------------------------------------------------|---------------------------------------|-----------------------------------------|---------------------------------------------|--------------------------------------------------------------------------------------------------|
| 😂 SCT BẮC GIANG                    | Ngành         | n CN Thép                                         |                                       |                                         | Báo cáo của SCT / B/                        | C tình hình thực hiện định mức SEC                                                               |
| 🗮 Quản trị danh mục 🛛 <            | Thông         | tin chung báo cáo:                                |                                       |                                         |                                             |                                                                                                  |
| 🔄 Báo cáo của DN 🛛 🖌               | Năm: 2        | 2017 Trang thái:                                  | Dang soan thin                        |                                         |                                             |                                                                                                  |
| 🖻 Báo cáo tổng hợp 🛛 🔇             |               | ia hơn háo cáo. Eile háo cáo. Ý kiến nhận l       | chi phê duyêt                         |                                         |                                             |                                                                                                  |
| 🔁 Báo cáo của SCT 🛛 👻              |               |                                                   | loi prie duyęt                        |                                         |                                             |                                                                                                  |
| B/C tổng hợp danh<br>sách CSSDNLTĐ | I. Tốn<br>Ngà | g hợp tình hình thực hiện báo cáo<br>nh           |                                       | Tổng số cơ sở thuộc<br>ngành            | Số cơ sở báo cáo                            | Số cơ sở không báo cáo                                                                           |
| B/C tình hình tuân thủ<br>luật     | CN t          | hép                                               |                                       | 6                                       | 3                                           | 3                                                                                                |
| 🕒 B/C tình hình thực 🗸 🗸           | II. Chi       | tiết báo cáo tình hình báo cáo                    |                                       |                                         |                                             |                                                                                                  |
| hiện định mức SEC                  | 1. Dan        | nh sách cơ sở không báo cáo                       |                                       |                                         | Mã cổ thuế                                  |                                                                                                  |
| Ngann noa chat                     | 1             | 8888103                                           |                                       |                                         | 8888103                                     |                                                                                                  |
| giải khát                          | 2             | 8888203                                           |                                       |                                         | 8888203                                     |                                                                                                  |
| 😬 Ngành CN Thép                    | 3             | Mẫu 1.2-2.1                                       |                                       |                                         | 12345001                                    |                                                                                                  |
| 💿 Ngành nhựa                       | 2 Dan         | h sách cơ sở đã báo cáo                           |                                       |                                         |                                             |                                                                                                  |
| <b>D</b> ⁰ Ngành sản xuất<br>giấy  | STT           | Tên cơ sở                                         | Công đoạn                             | Suất tiêu hao nằng<br>lượng<br>(MJ/tấn) | Định mức tiêu hao năng<br>lượng<br>(MJ/tấn) | Đánh giá                                                                                         |
|                                    |               | 22222002                                          | Thiêu kết quậng sất                   | 2.264,8                                 | 1.960                                       | Đề nghị đơn vị phải lập và<br>thực hiện các giải pháp<br>năng cao hiệu quả sử<br>dụng năng lượng |
|                                    |               | 22222003                                          | Sản xuất phôi thép bằng<br>lò cảm ứng | 1.715.795                               | 2.500                                       | Đề nghị đơn vị phải lập và<br>thực hiện các giải pháp<br>nâng cao hiệu quả sử<br>dụng năng lượng |
|                                    | 2             | 2020202                                           | Sản xuất gang bằng lò cao             | 18.259,7                                | 12.400                                      | Đề nghị đơn vị phải lập và<br>thực hiện các giải pháp<br>năng cao hiệu quả sử<br>dụng năng lượng |
|                                    | Z             | 0000303                                           | Cán nóng thép dài                     | -707.950,5                              | 1.600                                       | Đề nghị đơn vị duy trì và<br>liên tục cải tiến nâng cao<br>hiệu quả sử dụng năng<br>lượng        |
|                                    |               |                                                   | Thiêu kết quặng sắt                   | 462,1                                   | 1.960                                       | Đề nghị đơn vị duy trì và<br>liên tục cải tiến nâng cao<br>hiệu quả sử dụng năng<br>lượng        |
|                                    | 3             | NGÀNH CÔNG NGHIỆP THẾP                            | Cán nóng thép dài                     | 4.510                                   | 1.600                                       | Đề nghị đơn vị phải lập và<br>thực hiện các giải pháp<br>năng cao hiệu quả sử<br>dụng năng lượng |
|                                    |               |                                                   | Cán nguội thép tấm lá                 | 9.483,8                                 | 1.500                                       | Đẽ nghị đơn vị phải lập và<br>thực hiện các giải pháp<br>năng cao hiệu quả sử<br>dụng năng lượng |
|                                    | 3. Các        | cơ sở sản xuất thép chưa đạt định mức tiêu hao nă | ng lượng phải lập kế hoạch thu        | ực hiện và đề xuất giải pháp r          | âng cao hiệu quả sử dụng nă                 | ng lượng                                                                                         |
|                                    | STT           | Tên cơ sờ                                         | Công đoạn                             | Suất tiêu hao năng<br>lượng<br>(MJ/tấn) | Định mức tiêu hao năng<br>lượng<br>(MJ/tấn) | Giải pháp và thời gian<br>thực hiện                                                              |
|                                    |               |                                                   | Thiêu kết quặng sắt                   | 2.264,8                                 | 1.960                                       |                                                                                                  |
|                                    | 1             | 22222003                                          | Sản xuất phôi thép bằng<br>lò cảm ứng | 1.715.795                               | 2.500                                       |                                                                                                  |
|                                    | 2             | 8888303                                           | Sản xuất gang bằng lò cao             | 18.259,7                                | 12.400                                      |                                                                                                  |
|                                    |               | ΝΟλΝΗ ΟΆΝΟ ΝΟΨΕΡΤΙΕ                               | Cán nóng thép dài                     | 4.510                                   | 1.600                                       | Giải pháp 1: Tiết kiệm<br>năng lượng chiếu sáng                                                  |
|                                    | 3             | NGANH CONG NGHILP THEP                            | Cán nguội thép tấm lá                 | 9.483,8                                 | 1.500                                       | Giải pháp 1: Tiết kiệm<br>năng lượng chiếu sáng                                                  |
|                                    | 🗑 Xuất t      | <mark>sáo cáo </mark>                             | i sách                                |                                         |                                             | Phiên bản 1.0.0                                                                                  |

Hệ thống sẽ tự động cập nhật danh sách DN đã được duyệt báo cáo định mức tiêu hao năng lượng theo năm báo cáo

- Để xuất báo cáo người dùng nhấn vào nút " Xuất báo cáo ", hệ thống sẽ tải file báo cáo về thiết bị
- Để gửi báo cáo lên BCT phê duyệt, người dùng nhấn vào nút "
   Hoàn thành lập và gửi báo cáo ", hệ thống hiển thị màn hình gửi báo cáo như sau:

| GỬI BÁO CÁO                         | ×   |
|-------------------------------------|-----|
| Nội dung ý kiến: *                  |     |
|                                     |     |
|                                     |     |
| File đính kèm: *                    | _// |
| Chon têp Không có têp nào được chon |     |
|                                     |     |
| Lưu lại Thơ                         | oát |

Nhập dữ liệu hợp lệ, và nhấn nút " Gửi báo cáo ", hệ thống sẽ gửi báo cáo sang BCT để phê duyệt

## Để theo dõi file đã gửi, người dùng nhấn vào tab File báo cáo

| D Thông tin chi tiết báo cáo File báo cáo Ý kiến, ph | ản hồi phê duyệt                                                                                                    |                    |                |        |
|------------------------------------------------------|----------------------------------------------------------------------------------------------------|--------------------|----------------|--------|
| Tên tệp                                              | Ghi chú                                                                                                    | Thời gian cập nhật | Người cập nhật | Tải về |
| 95_12345003_bao_cao-sdnl_hang_nam_2012.docx          | Công ty Cổ phần vận tải và dịch vụ<br>Petrolimex Sải Gòn gửi báo cáo KH<br>năm 2021. Web bị lỗi không nhập<br>được số liệu phương tiện xitec sử<br>dụng nguyên liệu đầu DO. Công ty đã<br>liên hệ bạn Vân: 098 116 7880 hôm<br>trước sở Công thương gửi. Nhưng bên<br>họ vẫn chưa sửa được. Báo cáo đây dù<br>là file scan đính kèm. Kính gửi Sở<br>Công thương | 05/11/2021 10:28   | BCT.TCNL       | *      |
| 95_bao_cao_tong_hop_danh_sach_cssdnltd_nam_2012_xlsx | Qua xem xét nội dung báo cáo, Sở<br>Công Thương đề nghị công ty bổ sung<br>file báo cáo là file có dấu và chữ ký<br>của lãnh đạo công ty. Ngoài ra, bổ<br>sung thêm Thông tin chung của báo<br>cáo trên trang dataenergy./.                                                                                                    | 05/11/2021 10:23   | SCT.BACGIANG   | ¥      |

## Để theo dõi ý kiến của BCT, người dùng nhấn vào tab Ý kiến, phản hồi phê duyệt

| Thông tin chi tiết báo cáo Fi | e bảo cáo Ý kiến, phản hồi phê duyệt                                                                                                    |                    |                |
|-------------------------------|----------------------------------------------------------------------------------------------------|--------------------|----------------|
| Hoạt động                     | Nội dung                                                                                                    | Thời gian cập nhật | Người cập nhật |
| BCT Phê duyệt báo cáo         | Công ty Cổ phần vận tải và dịch vụ Petrolimex Sài Gòn gửi báo cáo<br>KH năm 2021. Web bị lỗi không nhập được số liệu phương tiện xitec<br>sử dụng nguyên liệu đầu DO. Công ty đã liên hệ bạn Vân: 098 116<br>7880 hôm trước sở Công thương gửi. Nhưng bên họ vẫn chưa sửa<br>được. Báo cáo đầy đủ là file scan đính kèm. Kính gửi Sở Công thương | 05/11/2021 10:28   | BCT.TCNL       |
| SCT đã gửi báo cáo cho bộ     | Qua xem xét nội dung báo cáo, Sở Công Thương đề nghị công ty bổ<br>sung file báo cáo là file có dấu và chữ ký của lãnh đạo công ty. Ngoài<br>ra, bổ sung thêm Thông tin chung của báo cáo trên trang<br>dataenergy./.                                                                                                    | 05/11/2021 10:23   | SCT.BACGIANG   |

#### 5.3.3. Ngành nhựa

Chức năng này dành cho SCT tổng hợp tình hình thực hiện định mức tiêu hao năng lượng của các doanh nghiệp thuộc ngành nhựa, để gửi lên BCT duyệt, để vào màn hình chức năng, người dùng nhấn "Báo cáo của SCT -> BC tình hình thực hiện định mức SEC -> Ngành nhựa", màn hình hiển thị như sau:

| jai   |           | iiųa             |                  |                      |     |                   |                    | ,, rigu     |
|-------|-----------|------------------|------------------|----------------------|-----|-------------------|--------------------|-------------|
| 🕽 Tạ  | o báo cáo |                  |                  |                      |     |                   |                    |             |
| ố liệ | u năm     |                  | Ngày gửi báo cáo | đến Ngày gửi báo cáo |     | Tất cả trạng thái | •                  | Tìm kiếm    |
| тт    | Năm       | Ngày lập báo cáo | Ngày gửi báo cáo | Ngày duyệt báo cáo   | Ngư | ời lập báo cáo    | Trạng thái         |             |
| 1     | 2020      | 14/10/2021       | 14/10/2021       | 14/10/2021           | SC  | T.BACGIANG        | Hoàn thành báo cáo | Q Xem       |
| 2     | 2019      | 14/10/2021       | 14/10/2021       | 14/10/2021           | SC  | T.BACGIANG        | Hoàn thành báo cáo | Q Xem       |
| 3     | 2018      | 19/10/2021       | 19/10/2021       |                      | SC  | T.BACGIANG        | Đang duyệt         | Q Xem       |
| 4     | 2017      | 01/11/2021       | 01/11/2021       | 01/11/2021           | SC  | T.BACGIANG        | Hoàn thành báo cáo | Q Xem       |
| 5     | 2016      | 01/11/2021       |                  |                      | SC  | T.BACGIANG        | Đang soạn thảo     | 🝳 Xem 🗎 Xóa |
| 5     | 2016      | 01/11/2021       |                  |                      | SC  | T.BACGIANG        | Đang soạn thảo     | Q Xem 🛍 Xóa |

- Người dùng có thể tìm kiếm báo cáo qua Số liệu năm, Ngày gửi báo cáo, Trạng thái
- Để Xem chi tiết, người dùng nhấn nút "<sup>Q Xem</sup>", khi đó màn hình chi tiết hiển thị như sau:

| 🧐 DATA ENERGY                      | ≡ Trang o                                                                                                    | hủ                                                   |                                |                 |                                      |                                          | 4 2 <i>P</i>                                                                       | 8 🕪         |  |  |
|------------------------------------|----------------------------------------------------------------------------------------------------|------------------------------------------------------|--------------------------------|-----------------|--------------------------------------|------------------------------------------|------------------------------------------------------------------------------------|-------------|--|--|
| SCT BÁC GIANG                      | Ngành                                                                                                    | CN Nhựa                                              |                                |                 |                                      |                                          | 3áo cáo của SCT / B/C tình hình thực hiện địn                                      | h mức SEC   |  |  |
| 📒 Quản trị danh mục 🛛 🔇            | Thông ti                                                                                                    | n chung báo cáo                                      |                                |                 |                                      |                                          |                                                                                    |             |  |  |
|                                    | Năm: 202                                                                                                    | 0                                                    | Tran                           | a thái: Heàn    | thành báo cáo                        |                                          |                                                                                    |             |  |  |
| 🖻 Báo cáo tổng hợp 🛛 🔇             | 6 Tông h                                                                                                    | -<br>Indra báo, cáo i File                           | háo cáo Ý ki                   | iến nhàn hồi nh | nê duvêt                             |                                          |                                                                                    |             |  |  |
| 🖻 Báo cáo của SCT 🛛 👻              | Construction of the second second sec |                                                      |                                |                 | ,                                    |                                          |                                                                                    |             |  |  |
| B/C tổng hợp danh<br>sách CSSDNLTĐ | I. Tổng ł                                                                                                    | nợp tình hình thực hi<br>Ngành                       | iện báo cáo                    | Tổn             | ıg số cơ sở thuộc ngành              | Số cơ sở báo cáo                         | Số cơ sở không báo cáo                                                             |             |  |  |
| B/C tình hình tuân thủ<br>luật     |                                                                                                    | Công nghiệp sản xu                                   | ất nhựa                        |                 |                                      | 5                                        | 2                                                                                  | 3           |  |  |
| D B/C tình hình thực ▼             | <b>II. Chi ti</b><br>1. Danh s                                                                                                    | <b>ết tình hình thực hiệ</b><br>sách cơ sở không báo | <b>n định mức tiêu</b><br>cáo: | hao năng lượr   | Ig                                   |                                          |                                                                                    |             |  |  |
| niện dịnh mức SEC.                 | STT Tến cơ sở                                                                                                    |                                                      |                                |                 |                                      |                                          | Mã số thuế                                                                         |             |  |  |
| 🔊 Ngành hóa chất<br>—              | 1 Nhựa bao bì                                                                                                    |                                                      |                                |                 |                                      |                                          | 8888204                                                                            |             |  |  |
| Ngành Bia và nước<br>giải khát     | 2 Nhựa vật liệu xây dựng                                                                                                    |                                                      |                                |                 |                                      |                                          | 8888304                                                                            |             |  |  |
| B Ngành CN Thép                    | 3 Nhựa gia dụng/ Nhựa kỳ thuật                                                                                                    |                                                      |                                |                 |                                      |                                          | 8888404                                                                            |             |  |  |
| Ngành nhưa                         | 2. Danh s                                                                                                    | sách cơ sở đạt định m                                | ức tiêu hao:                   |                 |                                      |                                          |                                                                                    |             |  |  |
| D Ngành sản xuất                   | STT                                                                                                    | Tên cơ sở                                            | Tên                            | sản phẩm        | Suất tiêu hao năng<br>lượng (kWh/kg) | Định mức tiêu hao năng<br>lượng (kWh/kg) | Đánh giá                                                                           |             |  |  |
| giay                               | 1                                                                                                    | NGÀNH NHỰA                                           |                                | Chai            | 0,01                                 | 1,45                                     | Đề nghị đơn vị duy trì và liên tục cải tiến nân<br>cao hiệu quả sử dụng năng lượng | ng          |  |  |
|                                    | 3. Các cơ                                                                                                    | sở chưa đạt định mứ                                  | c tiêu hao:                    |                 |                                      |                                          |                                                                                    |             |  |  |
|                                    | STT                                                                                                    | Tên cơ sở                                            | Tên                            | sản phẩm        | Suất tiêu hao năn                    | g lượng (kWh/kg)                         | Giải pháp và thời gian thực hiện                                                   |             |  |  |
|                                    | 1                                                                                                    | NGÀNH NHỰA                                           |                                | Túi             |                                      | 0,91                                     | sfdsfsdf                                                                           |             |  |  |
|                                    | 🗑 Xuất báo                                                                                                    | cáo ∷≣ Danh sách                                     |                                |                 |                                      |                                          |                                                                                    |             |  |  |
|                                    |                                                                                                    |                                                      |                                |                 |                                      |                                          | Phie                                                                               | n ban 1.0.0 |  |  |

Để Xóa báo cáo, người dùng nhấn nút "<sup>10</sup> Xóa", hệ thống hiển thị màn hình xác nhận

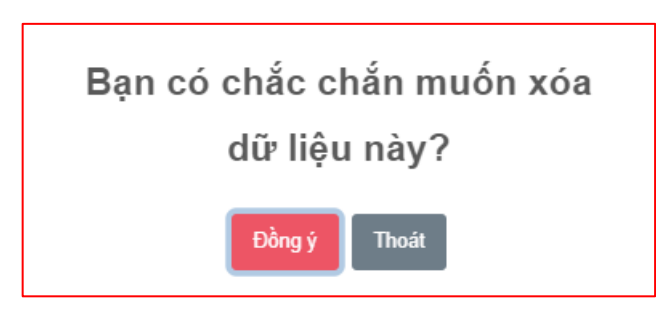

Chọn Đồng ý để xóa, chọn Thoát để không xóa

Để thêm mới báo cáo, người dùng nhấn vào nút "<sup>Thêm mới</sup>", màn hình thêm mới báo cáo hiển thị như sau:

| ố liê | u năm |                  | Ngày gửi báo cáo | đến Ngày gửi báo cáo | Tất cả trạng thái | •                  | Tìm kiếm    |
|-------|-------|------------------|------------------|----------------------|-------------------|--------------------|-------------|
| TT    | Năm   | Ngày lập báo cáo | Ngày gửi báo cáo | Ngày duyệt báo cáo   | Người lập báo cáo | Trạng thái         |             |
| 1     | 2020  | 14/10/2021       | 14/10/2021       | 14/10/2021           | SCT.BACGIANG      | Hoàn thành báo cáo | Q Xem       |
| 2     | 2019  | 14/10/2021       | 14/10/2021       | 14/10/2021           | SCT.BACGIANG      | Hoàn thành báo cáo | Q Xem       |
| 3     | 2018  | 19/10/2021       | 19/10/2021       |                      | SCT.BACGIANG      | Đang duyệt         | Q Xem       |
| 4     | 2017  | 01/11/2021       | 01/11/2021       | 01/11/2021           | SCT.BACGIANG      | Hoàn thành báo cáo | Q Xem       |
| 5     | 2016  | 01/11/2021       |                  |                      | SCT.BACGIANG      | Đang soạn thảo     | 🔍 Xem 🗎 Xóa |

Để cập nhật nội dung cho báo cáo, người dùng nhấn nút "<sup>Q Xem</sup>", hiển thị màn hình như sau:

| Báo cáo của SCT 🛛 👻              | I. The she                     | a)                               | 44-            |             |                              |                  |                             |          |  |
|----------------------------------|--------------------------------|----------------------------------|----------------|-------------|------------------------------|------------------|-----------------------------|----------|--|
| B/C tổng hợp danh<br>ch CSSDNLTĐ | I. Tong hợp                    | o tinn hinn thực hiện b<br>Ngành | ao cao         | Tổng        | số cơ sở thuộc ngành         | Số cơ sở báo cáo | Số cơ sở không              | báo cáo  |  |
| ) B/C tình hình tuân thủ         | c                              | ông nghiệp sản xuất nh           | iựa            |             | 8                            |                  | 0                           | 8        |  |
| )t                               | II. Chi tiết t                 | tình hình thực hiện địn          | h mức tiêu hao | năng lượng  |                              |                  |                             |          |  |
| ên định mức SEC                  | stt                            | n co so knong bao cao:           |                | Tên         | cơ sở                        |                  | Mã số thuế                  |          |  |
| 😵 Ngành hóa chất                 | 1                              |                                  |                | NGÀNH       | H NHỰA                       |                  | 8888004                     |          |  |
| Ngành Bia và nước<br>giải khát   | 2                              | 22222004                         |                |             |                              |                  | 22222004                    |          |  |
| 🕮 Naành CN Thán                  | 3                              |                                  |                | C           | hai                          |                  | 8888104                     |          |  |
| Ngành chi nẹp                    | 4                              |                                  |                | Nhựa        | bao bì                       |                  | 8888204                     |          |  |
|                                  | 5                              | nhựa                             |                |             |                              |                  | 98987898                    |          |  |
| giấy                             | 6                              |                                  |                | 888         | 8504                         |                  | 8888504                     |          |  |
|                                  | 7                              |                                  |                | Nhựa vật li | ệu xây dựng                  |                  | 8888304                     |          |  |
|                                  | 8 Nhựa gia dụng/ Nhựa kỹ thuật |                                  |                |             |                              |                  | 8888404                     |          |  |
|                                  | 2. Danh sác                    | h cơ sở đạt định mức tiế         | êu hao:        |             |                              |                  |                             |          |  |
|                                  | STT                            | Tên cơ sở                        | Tên sản        | phẩm        | Suất tiêu hao năng lượng (kW | h/kg) Định mức t | iêu hao năng lượng (kWh/kg) | Đánh giá |  |
|                                  | Không có dữ liệu               |                                  |                |             |                              |                  |                             |          |  |
|                                  | 3. Các cơ sở                   | r chưa đạt định mức tiêu         | u hao:         |             |                              |                  |                             |          |  |
|                                  | STT                            | Tên cơ sở                        | Tên sản        | phẩm        | Suất tiêu hao năng lượn      | g (kWh/kg)       | Giải pháp và thời gian th   | nực hiện |  |

Hệ thống sẽ tự động cập nhật danh sách DN đã được duyệt báo cáo định mức tiêu hao năng lượng theo năm báo cáo

- Để xuất báo cáo người dùng nhấn vào nút "<sup>M</sup>Xuất báo cáo</sup>", hệ thống sẽ tải file báo cáo về thiết bị
- Để gửi báo cáo lên BCT phê duyệt, người dùng nhấn vào nút "

| GỬI BÁO CÁO                                             | × |
|---------------------------------------------------------|---|
| Nội dung ý kiến: *                                      |   |
|                                                         |   |
|                                                         |   |
|                                                         | / |
| File đính kèm: *                                        | 1 |
| File đính kèm: *<br>Chọn tệp Không có tệp nào được chọn | 1 |

Nhập dữ liệu hợp lệ, và nhấn nút " Gửi báo cáo ", hệ thống sẽ gửi báo cáo sang BCT để phê duyệt

Để theo dõi file đã gửi, người dùng nhấn vào tab File báo cáo

| Thông tin chi tiết báo cáo | File báo cáo       | Ý kiến, ph | ản hồi phê duyệt                                                                                                    |                    |                |        |
|----------------------------|--------------------|------------|----------------------------------------------------------------------------------------------------|--------------------|----------------|--------|
| Tên tệp                    |                    |            | Ghi chú                                                                                                    | Thời gian cập nhật | Người cập nhật | Tải về |
| 95_12345003_bao_cao-sdnl_b | nang_nam_2012.d    | ocx        | Công ty Cổ phần vận tải và dịch vụ<br>Petrolimex Sài Gòn gửi báo cáo KH<br>năm 2021. Web bị lỗi không nhập<br>được số liệu phương tiện xitec sử<br>dụng nguyên liệu đầu DO. Công ty đã<br>liên hệ bạn Vân: 098 116 7880 hôm<br>trước sở Công thướng gửi. Nhưng bên<br>họ vẫn chưa sửa được. Báo cáo đây đù<br>là file scan đính kèm. Kính gửi Sở<br>Công thương | 05/11/2021 10:28   | BCT.TCNL       | ¥      |
| 95_bao_cao_tong_hop_danh_  | _sach_cssdnltd_nai | m_2012xlsx | Qua xem xét nội dung báo cáo, Sở<br>Công Thương đề nghị công ty bổ sung<br>file báo cáo là file có dấu và chữ ký<br>của lãnh đạo công ty. Ngoài ra, bổ<br>sung thêm Thông tin chung của báo<br>cáo trên trang dataenergy./.                                                                                                    | 05/11/2021 10:23   | SCT.BACGIANG   | *      |

Để theo dõi ý kiến của BCT, người dùng nhấn vào tab Ý kiến, phản hồi phê duyệt

| Hoạt động                 | Nội dung                                                                                                    | Thời gian cập nhật | Người cập nhật |
|---------------------------|----------------------------------------------------------------------------------------------------|--------------------|----------------|
| BCT Phê duyệt báo cáo     | Công ty Cổ phần vận tải và dịch vụ Petrolimex Sài Gòn gửi báo cáo<br>KH năm 2021. Web bị lỗi không nhập được số liệu phương tiện xitec<br>sử dụng nguyên liệu dầu DO. Công ty đã liên hệ bạn Vân: 098 116<br>7880 hôm trước sở Công thương gửi. Nhưng bên họ vẫn chưa sửa<br>được. Báo cáo đầy đủ là file scan đính kẻm. Kính gửi Sở Công thương | 05/11/2021 10:28   | BCT.TCNL       |
| SCT đã gửi báo cáo cho bộ | Qua xem xét nội dung báo cáo, Sở Công Thương đề nghị công ty bổ<br>sung file báo cáo là file có dấu và chữ ký của lãnh đạo công ty. Ngoài<br>ra, bổ sung thêm Thông tin chung của báo cáo trên trang<br>dataenergy /                                                                                                    | 05/11/2021 10:23   | SCT.BACGIANG   |

## 5.3.4. Ngành sản xuất giấy

Chức năng này dành cho SCT tổng hợp tình hình thực hiện định mức tiêu hao năng lượng của các doanh nghiệp thuộc ngành sản xuất giấy, để gửi lên BCT duyệt, để vào màn hình chức năng, người dùng nhấn "Báo cáo của SCT -> BC tình hình thực hiện định mức SEC -> Ngành sản xuất giấy", màn hình hiển thị như sau:

| = | Т           | rang chủ   |                  |                    |                      |                   | Ļ                              | 1 2 <i>2</i> X    | : •     |
|---|-------------|------------|------------------|--------------------|----------------------|-------------------|--------------------------------|-------------------|---------|
| N | gài         | nh Cl      | N Giấy           |                    |                      | В                 | áo cáo tình hình thực hiện địn | h mức SEC / Ngành | CN Giấy |
|   | 🖹 Tạ        | io báo cáo | 2                |                    |                      |                   |                                |                   |         |
|   | Số liệu năm |            |                  | Ngày gửi báo cáo   | đến Ngày gửi báo cáo | Tất cả trạng thái | •                              | Tìm kiếm          |         |
|   | STT         | Năm        | Ngày lập báo cáo | Ngày gửi báo cáo   | Ngày duyệt báo cáo   | Người lập báo cáo | Trạng thái                     |                   |         |
|   | 1           | 2020       | 13/10/2021       | 14/10/2021         | 14/10/2021           | SCT.BACGIANG      | Hoàn thành báo cáo             | Q Xem             |         |
|   | 2           | 2019       | 14/10/2021       | 14/10/2021         |                      | SCT.BACGIANG      | Đang duyệt                     | Q Xem             |         |
|   | 3           | 2018       | 01/11/2021       | 01/11/2021         |                      | SCT.BACGIANG      | Bổ sung, hiệu chỉnh báo cáo    | 🔍 Xem 🗎 Xóa       |         |
|   | 4           | 2017       | 10/11/2021       |                    |                      | SCT.BACGIANG      | Đang soạn thảo                 | 🔍 Xem 🗎 Xóa       |         |
|   |             |            |                  |                    |                      |                   |                                |                   |         |
|   |             |            |                  |                    |                      |                   |                                |                   |         |
|   |             |            |                  |                    |                      |                   |                                |                   |         |
|   |             |            |                  |                    |                      |                   |                                |                   |         |
|   | 7           | N          | andre a star     | 4 h & 4 ma 1 + 6 + | • 1• áo o áo         | Cá liên năm       |                                |                   |         |

- Người dùng có thể tìm kiếm báo cáo qua Số liệu năm, Ngày gửi báo cáo, Trạng thái
- Để Xem chi tiết, người dùng nhấn nút "<sup>Q Xem</sup>", khi đó màn hình chi tiết hiển thị như sau:

| ם אדה באברפץ                                  | ≡ Trar            | ng chủ                                          |                                                            |                                    |                              |            |             | ¢         | 2 /2        | ×       | •        |
|-----------------------------------------------|-------------------|-------------------------------------------------|------------------------------------------------------------|------------------------------------|------------------------------|------------|-------------|-----------|-------------|---------|----------|
| SCT BẮC GIANG                                 | Ngàn              | n CN Giấy                                       | ,                                                          |                                    |                              | Báo cáo củ | a SCT / B/C | tình hìn  | h thực hiện | định m  | ức SEC   |
| 📒 Quản trị danh mục 🛛 <                       | Thông             | tin chung bá                                    | o cáo:                                                     |                                    |                              |            |             |           |             |         |          |
| 🖻 Báo cáo của DN 🛛 🖌                          | Năm: 2            | 2020                                            | Trạng thái: Hoàn thành                                     | báo cáo                            |                              |            |             |           |             |         |          |
| E Báo cáo tổng hợp <                          | 🚺 Tốn             | ng hợp báo cáo                                  | File báo cáo Ý kiến, phản hồi phê du                       | ıyệt                               |                              |            |             |           |             |         |          |
| B/C tổng hợp danh                             | I. Tổn            | ıg hợp tình hình                                | thực hiện báo cáo                                          |                                    |                              |            |             |           |             |         |          |
| sách CSSDNLTÐ                                 |                   | Ngành                                           | Tổng số cơ sở thuộc n                                      | gành                               | Số cơ sở báo cáo             |            | Số cơ sở l  | không bá  | áo cáo      |         |          |
| L <sup>a</sup> B/C tình hình tuân thủ<br>luật |                   | San xuat giay                                   |                                                            | 4                                  | 2                            |            |             |           |             | 2       |          |
| 🕼 B/C tình hình thực 💙<br>hiên định mức SEC   | II. Chi<br>1. Dar | i <b>tiết tỉnh hình th</b><br>nh sách cơ sở khô | <b>ực hiện định mức tiêu hao năng lượng</b><br>ng báo cáo: | _                                  |                              |            |             |           |             |         |          |
| Ngành hóa chất                                | 1                 |                                                 | Sản xi                                                     | Tên cơ sở<br>uất bạo bì bằng giấy. | bla                          |            |             | N         | Aā sõ thue  |         |          |
| Ngành Bia và nước<br>niải khát                | 2                 |                                                 | Sản xuất các sản phẩm k                                    | hác từ giấy và bìa ch              | ưa được phân vào đầu         |            |             |           | 8888305     |         |          |
| Bankhat                                       | 2. Các            | : cơ sở chưa đạt đ                              | inh mức tiêu hao:                                          |                                    |                              |            |             |           |             |         |          |
| Ngành nhựa                                    | STT               | Tên cơ sở                                       | Loại sản phẩm                                              | Mức sản lượng                      | Suất tiêu hao năng lượng (kW | /h/tấn)    | Giải phá    | p và thời | gian thực   | hiện    |          |
| Ngành sản xuất                                | 1                 | NGÀNH GIẤY                                      | Giấy in, giấy viết và giấy phô-tô copy                     | 1                                  | 843.56                       | 7.243.228  | sadsad      |           |             |         |          |
| giay                                          | D Yust I          | báo cáo 🔚 Dank                                  | rách                                                       |                                    |                              |            |             |           |             |         |          |
|                                               | WAuat             |                                                 | Sach                                                       |                                    |                              |            |             |           |             |         |          |
|                                               |                   |                                                 |                                                            |                                    |                              |            |             |           |             | Phiên b | àn 1.0.0 |

Để Xóa báo cáo, người dùng nhấn nút "<sup>10</sup>Xóa", hệ thống hiển thị màn hình xác nhân

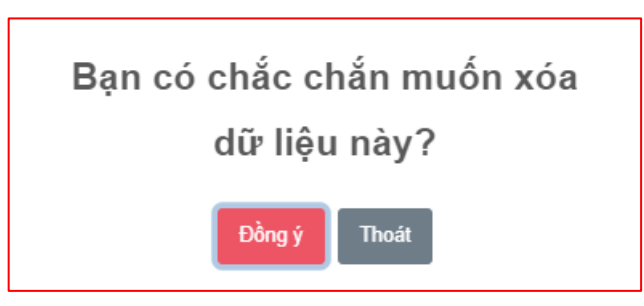

Chọn Đồng ý để xóa, chọn Thoát để không xóa

Để thêm mới báo cáo, người dùng nhấn vào nút "<sup>Thêm mới</sup>", màn hình thêm mới báo cáo hiển thị như sau:

| Số liệ | u năm |                  | Ngày gửi báo cáo | đến Ngày gửi báo cáo | Tất cả trạng thái | ·                           | Tìm kiếm      |
|--------|-------|------------------|------------------|----------------------|-------------------|-----------------------------|---------------|
| STT    | Năm   | Ngày lập báo cáo | Ngày gửi báo cáo | Ngày duyệt báo cáo   | Người lập báo cáo | Trạng thái                  |               |
| 1      | 2020  | 13/10/2021       | 14/10/2021       | 14/10/2021           | SCT.BACGIANG      | Hoàn thành báo cáo          | Q Xem         |
| 2      | 2019  | 14/10/2021       | 14/10/2021       |                      | SCT.BACGIANG      | Đang duyệt                  | Q Xem         |
| 3      | 2018  | 01/11/2021       | 01/11/2021       |                      | SCT.BACGIANG      | Bổ sung, hiệu chỉnh báo cáo | 🔍 Xem 🗎 🛍 Xóa |
| 4      | 2017  | 10/11/2021       |                  |                      | SCT.BACGIANG      | Đang soạn thảo              | 🔍 Xem 🗎 Xóa   |

Để cập nhật nội dung cho báo cáo, người dùng nhấn nút "<sup>Q Xem</sup>", hiển thị màn hình như sau:

| 🌔 סחדה באבתפץ                      | ≡ Trang chủ                                 |                                                    |                          |                                  |                            |                   | Ų            | 2 /2         | ×       | 1    |
|------------------------------------|---------------------------------------------|----------------------------------------------------|--------------------------|----------------------------------|----------------------------|-------------------|--------------|--------------|---------|------|
| SCT BÂC GIANG                      | Ngành CN Gi                                 | ấy                                                 |                          |                                  |                            | Báo cáo của SCT / | B/C tình hì  | nh thực hiện | định mứ | ic ! |
| 🗄 Quản trị danh mục 🛛 <            | Thông tin chung                             | báo cáo:                                           |                          |                                  |                            |                   |              |              |         |      |
| 😇 Báo cáo của DN 🛛 <               | Năm: 2017                                   | Trạ                                                | ng thái: Dang soạn thảo  |                                  |                            |                   |              |              |         |      |
| E Báo cáo tổng hợp <               | Tổng hợp báo cá                             | o File báo cáo Ý                                   | kiến, phản hồi phê duyệt |                                  |                            |                   |              |              |         |      |
|                                    | I. Tổng hợp tình h                          | nh thực hiện báo cáo                               |                          |                                  |                            |                   |              |              |         |      |
| B/C tong hợp danh<br>sách CSSDNLTĐ | Ngành                                       | Τά                                                 | ng số cơ sở thuộc ngànl  | h                                | Số cơ sở báo cáo           | Số cơ             | sở không l   | báo cáo      |         |      |
| B/C tình hình tuân thủ<br>luật     | Sản xuất gi                                 | ý                                                  |                          | 5                                | 1                          |                   |              |              | 4       |      |
| B/C tình hình thực ↔               | II. Chi tiết tình hìn<br>1. Danh sách cơ sở | <b>h thực hiện định mức tiên</b><br>không báo cáo: | ı hao năng lượng         |                                  |                            |                   |              |              |         |      |
| niện dịnh mức sẽc                  | STT                                         |                                                    |                          | Tên cơ sở                        |                            |                   |              | Mã số thuế   |         |      |
| 🕅 Ngành hóa chất                   | 1                                           |                                                    |                          | 22222005                         |                            |                   |              | 22222005     |         |      |
| Ngành Bia và nước<br>giải khát     | 2                                           |                                                    | Sản xuất b               | ao bì bằng giấy,                 | bìa                        |                   |              | 8888105      |         |      |
| 🖼 Naành (N Thén                    | 3                                           |                                                    | Sàn xuất g               | iấy nhăn và bìa n                | hän                        |                   |              | 8888205      |         |      |
| 🕲 Maành chưa                       | 4                                           | Sår                                                | i xuất các sản phẩm khác | từ giấy và <mark>b</mark> ìa chi | ưa được phân vào đâu       |                   |              | 8888305      |         |      |
| 🚱 Nganin ninga                     | 2. Các cơ sở chưa đ                         | ạt định mức tiêu hao:                              |                          |                                  |                            |                   |              |              |         |      |
| uganh san xuat<br>giấy             | STT Tên cơ sơ                               | Loại sản phẩm                                      | Mức sản lượng            | Suất tiê                         | u hao năng lượng (kWh/tấn) | Giải phá          | p và thời gi | an thực hiệr | 1       |      |
|                                    |                                             |                                                    |                          | Không có                         | dữ liệu                    |                   |              |              |         |      |
|                                    |                                             |                                                    |                          |                                  |                            |                   |              |              |         |      |
|                                    | M Xuất báo cáo 🛛 🔊                          | loàn thành lập và gửi báo cá                       | Danh sách                |                                  |                            |                   |              |              |         |      |
|                                    |                                             |                                                    |                          |                                  |                            |                   |              |              |         |      |

Hệ thống sẽ tự động cập nhật danh sách DN đã được duyệt báo cáo định mức tiêu hao năng lượng theo năm báo cáo

- Để xuất báo cáo người dùng nhấn vào nút "<sup>Nuất báo cáo</sup>", hệ thống sẽ tải file báo cáo về thiết bị
- Để gửi báo cáo lên BCT phê duyệt, người dùng nhấn vào nút "
   Hoàn thành lập và gửi báo cáo ", hệ thống hiển thị màn hình gửi báo cáo như sau:

| GỬI BÁO CÁO                         | ×    |
|-------------------------------------|------|
| Nội dung ý kiến: *                  |      |
|                                     |      |
|                                     |      |
| File đính kèm: *                    | /    |
| Chọn tệp Không có tệp nào được chọn |      |
| Lưu lại Th                          | hoát |

Nhập dữ liệu hợp lệ, và nhấn nút " Gửi báo cáo ", hệ thống sẽ gửi báo cáo sang BCT để

#### phê duyệt

# Để theo dõi file đã gửi, người dùng nhấn vào tab File báo cáo

|                            |                       | kien, phan noi phe duyệt                                                                                                    |                    |                |        |
|----------------------------|-----------------------|----------------------------------------------------------------------------------------------------|--------------------|----------------|--------|
| Tên tệp                    |                       | Ghi chú                                                                                                    | Thời gian cập nhật | Người cập nhật | Tải về |
| 95_12345003_bao_cao-sdnl_l | nang_nam_2012.docx    | Công ty Cổ phần vận tải và dịch vụ<br>Petrolimex Sài Gòn gửi báo cáo KH<br>năm 2021. Web bị lỗi không nhập<br>được số liệu phương tiện xitec sử<br>dụng nguyên liệu đầu DO. Công ty đã<br>liên hệ bạn Văn: 098 116 7880 hôm<br>trước sở Công thương gửi. Nhưng bên<br>họ vẫn chưa sửa được. Báo cáo đầy đủ<br>là file scan đính kèm. Kính gửi Sở<br>Công thương | 05/11/2021 10:28   | BCT.TCNL       | *      |
| 95_bao_cao_tong_hop_danh_  | .sach_cssdnltd_nam_20 | 212_xlsx Qua xem xét nội dung báo cáo, Sở<br>Công Thương đề nghị công ty bổ sung<br>file báo cáo là file có dấu và chữ ký<br>của lãnh đạo công ty. Ngoài ra, bổ<br>sung thêm Thông tin chung của báo<br>cáo trên trang dataenergy./.                                                                                                    | 05/11/2021 10:23   | SCT.BACGIANG   | *      |

## Để theo dõi ý kiến của BCT, người dùng nhấn vào tab Ý kiến, phản hồi phê duyệt

| Thông tin chi tiết báo cáo Fil | e báo cảo Ý kiến, phản hồi phê duyệt                                                                                                    |                    |                |
|--------------------------------|----------------------------------------------------------------------------------------------------|--------------------|----------------|
| Hoạt động                      | Nội dung                                                                                                    | Thời gian cập nhật | Người cập nhật |
| BCT Phê duyệt báo cáo          | Công ty Cổ phần vận tải và dịch vụ Petrolimex Sài Gòn gửi báo cáo<br>KH năm 2021. Web bị lỗi không nhập được số liệu phương tiện xitec<br>sử dụng nguyên liệu dầu DO. Công ty đã liên hệ bạn Vân: 098 116<br>7880 hôm trước sở Công thương gửi. Nhưng bên họ vẫn chưa sửa<br>được. Báo cáo đầy đù là file scan đính kèm. Kính gửi Sở Công thương | 05/11/2021 10:28   | BCT.TCNL       |
| SCT đã gửi báo cáo cho bộ      | Qua xem xét nội dung báo cáo, Sở Công Thương đề nghị công ty bổ<br>sung file báo cáo là file có dấu và chữ ký của lãnh đạo công ty. Ngoài<br>ra, bổ sung thêm Thông tin chung của báo cáo trên trang<br>dataenerqv./.                                                                                                    | 05/11/2021 10:23   | SCT.BACGIANG   |

# 5.3.5. Ngành CN chế biến thủy sản

Chức năng này dành cho SCT tổng hợp tình hình thực hiện định mức tiêu hao năng lượng của các doanh nghiệp thuộc ngành CN chế biến thủy sản, để gửi lên BCT duyệt, để vào màn hình chức năng, người dùng nhấn "Báo cáo của SCT -> BC tình hình thực hiện định mức SEC -> Ngành CN chế biến thủy sản", màn hình hiển thị như sau:

| =     | Trang chủ   |                    |                  |                      |      |                   |                         | Ų      | Q      | Þ              | ×      | •      |
|-------|-------------|--------------------|------------------|----------------------|------|-------------------|-------------------------|--------|--------|----------------|--------|--------|
| Ngà   | nh Tł       | nủy Sản            |                  |                      |      | Báo               | cáo tình hình thực hiện | định m | ưc SEC | / Ngàr         | nh Thủ | ủy Sản |
| T 🗈   | ạo báo cáo  | >                  |                  |                      |      |                   |                         |        |        |                |        |        |
| Số li | ệu năm      |                    | Ngày gửi báo cáo | đến Ngày gửi báo cáo |      | Tất cả trạng thái | Ŧ                       |        | Tì     | m kiếm         |        |        |
| STT   | Năm         | Ngày lập báo cáo   | Ngày gửi báo cáo | Ngày duyệt báo cáo   | Ngườ | ời lập báo cáo    | Trạng thái              |        |        |                |        |        |
| 1     | 2020        | 14/10/2021         | 14/10/2021       | 14/10/2021           | SCT  | .BACGIANG         | Hoàn thành báo cáo      |        |        | <b>Q</b> Xem   |        |        |
| 2     | 2019        | 18/10/2021         | 18/10/2021       |                      | SCT  | .BACGIANG         | Đang duyệt              |        | l      | <b>Q</b> Xem   |        |        |
| 3     | 2018        | 18/10/2021         | 18/10/2021       |                      | SCT  | .BACGIANG         | Đang duyệt              |        | l      | <b>Q</b> Xem   |        |        |
| 4     | 2017        | 01/11/2021         | 01/11/2021       | 01/11/2021           | SCT  | .BACGIANG         | Hoàn thành báo cáo      |        |        | <b>Q</b> , Xem |        |        |
| 5     | 2004        | 01/11/2021         |                  |                      | SCT  | .BACGIANG         | Ðang soạn thảo          |        | Q X    | em 🗊 X         | óa     |        |
|       |             |                    |                  |                      |      |                   |                         |        |        |                |        |        |
| Þ     | · Ng<br>thá | gười dùng có<br>íi | i thể tìm kiếm   | n báo cáo qua        | Số l | iệu năm,          | Ngày gửi l              | oáo    | các    | ), T1          | ŗạn    | g      |

Để Xem chi tiết, người dùng nhấn nút "<sup>Q Xem</sup>", khi đó màn hình chi tiết hiển thị như sau:

|                                    | ≡ Trar           | ng chủ                                                                |                              |                             |                   |                          | À 2               | 0 X             |  |
|------------------------------------|------------------|-----------------------------------------------------------------------|------------------------------|-----------------------------|-------------------|--------------------------|-------------------|-----------------|--|
| 🗐 SCT BẮC GIANG                    | Ngàn             | h CNCB Thủy Sản                                                       |                              |                             |                   | Báo cáo của SCT / B      | /C tình hình thực | : hiện định mức |  |
| 📰 Quân trị danh mục 🛛 🔇            | Thông            | tin chung báo cáo:                                                    |                              |                             |                   |                          |                   |                 |  |
| 🔄 Báo cáo của DN 🛛 🔇               | Năm: 2           | 2020 <b>Trạ</b>                                                       | ng thái: Hoàn thành báo cáo  |                             |                   |                          |                   |                 |  |
| Báo cáo tổng hợp <                 | 0 Tổn            | ng hợp báo cáo Ý                                                      | kiến, phản hồi phê duyệt     |                             |                   |                          |                   |                 |  |
| Báo cáo của SCT                    | I. Tổn           | ng hợp tình hình thực hiện báo cáo                                    |                              |                             |                   |                          |                   |                 |  |
| B/C tong hợp dann<br>sách CSSDNLTĐ |                  |                                                                       | Ténn sé sa sé sadah          | Số cơ sở chế biến tô        | m và Số có        | ơ sở báo cáo             | C and a kink ha   | - 144-          |  |
| B/C tình hình tuân thủ<br>luật     | Nga              |                                                                       | Tong so co so ngann          | cá da trơn                  | Đạt               | Không đạt                | 30 C0 50 KHOH     | g bao cao       |  |
| B/C tình hình thực ∽               | Ngài             | nh thủy sản                                                           |                              | 16                          | 3                 | 0 3                      |                   | 2               |  |
| hiện định mức SEC                  | II. Chi<br>1 Dar | i tiết tình hình báo cáo<br>nh sách các cơ sở chế biến tôm và cá da l | trơn thuộc đối tượng quận lý |                             |                   |                          |                   |                 |  |
| 🔕 Ngành hóa chất                   | 1.04             |                                                                       | an make as raying quarty     |                             | Sản phẩm chế biế  | n                        | Hiệr              | trạng báo       |  |
| Image: Mgành Bia và nước giải khát | STT              | Tên cơ sở                                                             | Mã số thuế                   |                             |                   |                          |                   | Cao             |  |
| 😬 Ngành CN Thép                    |                  |                                                                       |                              | Tôm                         | Cá da trơn        | Khác                     | Đã r              | nộp nộp         |  |
| 😨 Ngành nhựa                       | 1                | NGÀNH CÔNG NGHIỆP CHẾ BIẾN<br>THỦY SẢN                                | 8888006                      |                             |                   |                          |                   | ~               |  |
| D Ngành sản xuất<br>giấy           | 2                | 8888106                                                               | 8888106                      |                             |                   |                          |                   |                 |  |
|                                    | 3                | 8888206                                                               | 8888206                      |                             | ~                 |                          | ~                 |                 |  |
|                                    | 2. Mứ            | c tiêu hao năng lượng của các cơ sở chế                               | biến cá da trơn đã báo cáo   |                             |                   |                          |                   |                 |  |
|                                    | STT              | Tên cơ sở                                                             | Tổng sản lượng               | Tổng lượng điện tiêu<br>thu | Mức tiêu h<br>(kV | ao năng lượng<br>Vh/tấn) | Đánh giá          |                 |  |
|                                    |                  |                                                                       | (Tấn sản phẩm)               | (kWh)                       | Kỳ báo cáo trướ   | c Kỳ báo cáo này         | Đạt               | Chưa đạt        |  |
|                                    | 1                | 8888206                                                               | 3,2                          | 353.344,3                   |                   | 0 111.394,8              | 3                 |                 |  |
|                                    | 3. Mứ            | c tiêu hao năng lượng của các cơ sở chế                               | biến tôm đã báo cáo          |                             |                   |                          |                   |                 |  |
|                                    | STT              | Tên cơ sở                                                             | Tổng sản lượng               | Tổng lượng điện tiêu<br>thụ | Mức tiêu h<br>(kV | ao năng lượng<br>Vh/tấn) | Đánh              | giá             |  |
|                                    |                  |                                                                       | (Tấn sản phấm)               | (kWh)                       | Kỳ báo cáo trướ   | c Kỳ báo cáo này         | Đạt               | Chưa đạt        |  |
|                                    |                  |                                                                       |                              | Không có dữ liệu            |                   |                          |                   |                 |  |
|                                    | 4. Dar           | nh sách các cơ sở cần tăng cường quản h                               | ý                            |                             |                   |                          |                   |                 |  |
|                                    | STT              | Tên cơ sở                                                             |                              | Nội dung cần tăng cư        | ờng quản lý       |                          | Ghi chú           |                 |  |
|                                    |                  |                                                                       | Chưa báo cáo                 | Chưa đạt mức quy            | / định            | Nội dung khác            |                   |                 |  |
|                                    | 1                | 8888106                                                               |                              |                             |                   |                          |                   |                 |  |
|                                    | 3                | NGÀNH CÔNG NGHIỆP CHẾ BIẾN THỦ                                        | JY V                         |                             |                   |                          |                   |                 |  |
|                                    |                  | SÁN                                                                   |                              |                             |                   |                          |                   |                 |  |
|                                    | 5. Đề            | xuất khuyển nghị về việc thực hiện thôn                               | g tư                         |                             |                   |                          |                   |                 |  |
|                                    |                  |                                                                       |                              |                             |                   |                          |                   | 1.              |  |
|                                    |                  |                                                                       |                              |                             |                   |                          |                   |                 |  |
|                                    | 🗑 Xuat I         | báo cáo                                                               |                              |                             |                   |                          |                   |                 |  |
|                                    |                  |                                                                       |                              |                             |                   |                          |                   |                 |  |

Để Xóa báo cáo, người dùng nhấn nút "<sup>1</sup> Xóa</sup>", hệ thống hiển thị màn hình xác nhận

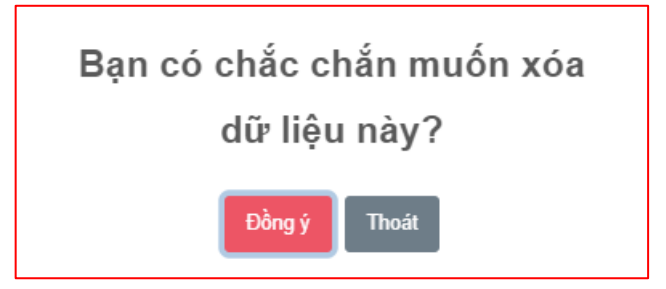

Chọn Đồng ý để xóa, chọn Thoát để không xóa

Để thêm mới báo cáo, người dùng nhấn vào nút "<sup>Thêm mới</sup>", màn hình thêm

|    | 1         | mó     | ri báo cáo hi                  | ển thị như sa    | u:   |                  |     |                   |                         |        |        |                |        |       |
|----|-----------|--------|--------------------------------|------------------|------|------------------|-----|-------------------|-------------------------|--------|--------|----------------|--------|-------|
| Ξ  | Trang     | g chủ  |                                |                  |      |                  |     |                   |                         | Ţ      | Do     | P              | ×      | •     |
| Ng | jành      | Th     | iủy Sản                        |                  |      |                  |     | Báo               | cáo tình hình thực hiện | định m | ức SEC | / Ngài         | nh Thủ | y Sản |
| 6  | ) Tạo bá  | io cáo |                                |                  |      |                  |     |                   |                         |        |        |                |        |       |
| 2  | ố liệu nă | im     |                                | Ngày gửi báo cáo | đến  | Ngày gửi báo cáo |     | Tất cả trạng thái | Ŧ                       |        | T      | m kiếm         |        |       |
| s  | TT Nà     | ăm     | Ngày lập <mark>b</mark> áo cáo | Ngày gửi báo cáo | Ngày | / duyệt báo cáo  | Ngu | ời lập báo cáo    | Trạng thái              |        |        |                |        |       |
|    | 1 20      | 20     | 14/10/2021                     | 14/10/2021       |      | 14/10/2021       | SC  | T.BACGIANG        | Hoàn thành báo cáo      |        |        | <b>Q</b> , Xem |        |       |
|    | 2 20      | 19     | 18/10/2021                     | 18/10/2021       |      |                  | SC  | T.BACGIANG        | Đang duyệt              |        |        | <b>Q</b> , Xem |        |       |
|    | 3 20      | 18     | 18/10/2021                     | 18/10/2021       |      |                  | SC  | T.BACGIANG        | Đang duyệt              |        |        | <b>Q</b> , Xem |        |       |
|    | 4 20      | )17    | 01/11/2021                     | 01/11/2021       | (    | 01/11/2021       | SC  | T.BACGIANG        | Hoàn thành báo cáo      |        |        | <b>Q</b> , Xem |        |       |
|    | 5 20      | 04     | 01/11/2021                     |                  |      |                  | SC  | T.BACGIANG        | Đang soạn thảo          |        | Qx     | em 🗊 X         | ба     |       |
|    | -         |        |                                |                  |      |                  |     |                   |                         |        |        |                | _      |       |
|    |           |        |                                |                  |      |                  |     |                   |                         |        |        |                |        |       |
|    |           |        |                                |                  |      |                  |     |                   |                         |        |        |                |        |       |
|    |           |        |                                |                  |      |                  |     |                   |                         |        |        |                |        |       |
|    |           |        |                                |                  |      |                  |     |                   |                         |        |        |                |        |       |
|    |           |        |                                |                  |      |                  |     |                   |                         |        |        |                |        |       |

Để cập nhật nội dung cho báo cáo, người dùng nhấn nút "<sup>Q Xem</sup>", hiển thị màn hình như sau:

| <ul> <li>SCT BÁC GIANG</li> <li>Quân trị danh mục</li> <li>Báo cáo của DN</li> <li>Báo cáo của DN</li> <li>Báo cáo của SCT</li> <li>Báo cáo của SCT</li> <li>C</li> <li>Báo cáo của ghợp danh</li> </ul> | Ngành<br>Thông<br>Năm: 2                           | CNCB Thủy Sản                                                                                                    |                                                                                                    |                                                                                                    |                                                          |                                                    |                                                        |                              |                      |                       |
|----------------------------------------------------------------------------------------------------|----------------------------------------------------|----------------------------------------------------------------------------------------------------|----------------------------------------------------------------------------------------------------|----------------------------------------------------------------------------------------------------|----------------------------------------------------------|----------------------------------------------------|--------------------------------------------------------|------------------------------|----------------------|-----------------------|
| E Quản trị danh mục      G     Báo cáo của DN     S     Báo cáo tổng hợp     S     Báo cáo tổng hợp     S     Báo cáo tổng hợp     D     B/c tổng hợp danh                                               | Thông<br>Năm: 2                                    | tin ahung héa séar                                                                                                    |                                                                                                    |                                                                                                    |                                                          | Bác                                                | o cáo của SCT / B/                                     | /C tình hình th              | ực hiện              | i định mức            |
| 토 Báo cáo của DN <<br>도 Báo cáo tổng hợp <<br>더 Báo cáo của SCT<br>아 Báo cáo của SCT                                                                                                    | <b>Năm:</b> 2                                      | tin chung bao cao:                                                                                                    |                                                                                                    |                                                                                                    |                                                          |                                                    |                                                        |                              |                      |                       |
| E Bảo cáo tổng hợp く<br>回 Bảo cáo của SCT マ<br>B/C tổng hợp danh                                                                                                    |                                                    | 004 <b>Tr</b> a                                                                                                    | ng thái: Dang soạn thảo                                                                                        |                                                                                                    |                                                          |                                                    |                                                        |                              |                      |                       |
| B/C tổng hợp danh                                                                                                    | 🚯 Tổn                                              | g hợp báo cáo File báo cáo Ý                                                                                                    | kiến, phản hồi phê duyệt                                                                                       |                                                                                                    |                                                          |                                                    |                                                        |                              |                      |                       |
|                                                                                                    | I. Tổn                                             | g hợp tình hình thực hiện báo cáo                                                                                                    |                                                                                                    |                                                                                                    |                                                          |                                                    |                                                        |                              |                      |                       |
| sách CSSDNLTÐ                                                                                                    | Ngàr                                               | h                                                                                                    | Tổng số cơ sở ngành                                                                                            | Số cơ sở chế biến tô                                                                                                    | m và                                                     | Số cơ sở                                           | báo cáo                                                | Số cơ sở khố                 | ong báo              | o cáo                 |
| B/C tình hình tuân thủ luật                                                                                                    |                                                    |                                                                                                    |                                                                                                    | ca da tron                                                                                                    |                                                          | Đạt                                                | Không đạt                                              |                              |                      |                       |
| ₿/C tình hình thực <                                                                                                    | Ngàr                                               | ih thùy sản                                                                                                    |                                                                                                    | 4                                                                                                    | 4                                                        | 0                                                  | 4                                                      |                              |                      | 4                     |
| hiện định mức SEC                                                                                                    | II. Chi<br>1. Dan                                  | <b>tiết tình hình báo cáo</b><br>h sách các cơ sở chế biến tôm và cá da                                                                                                    | trơn thuộc đối tượng quản lý                                                                                   |                                                                                                    |                                                          |                                                    |                                                        |                              |                      |                       |
| Ngành Bia và nước                                                                                                    | STT                                                | Tên cơ sở                                                                                                    | Mã số thuế                                                                                                    |                                                                                                    | Sàn phẩm cl                                              | hế biến                                            |                                                        | Hi                           | ện trạn<br>cáo       | ig báo                |
| 🕒 Ngành CN Thép                                                                                                    |                                                    |                                                                                                    |                                                                                                    | Tôm                                                                                                    | Cá da tr                                                 | ơn                                                 | Khác                                                   | Đâ                           | i nộp                | Chưa<br>nộp           |
| Ngành nhựa                                                                                                    | 1                                                  | NGÀNH CÔNG NGHIỆP CHẾ BIẾN<br>THỦY SẢN                                                                                                    | 8888006                                                                                                    |                                                                                                    |                                                          |                                                    |                                                        |                              |                      |                       |
| D Ngành sản xuất<br>giấy                                                                                                    | 2                                                  | 8888106                                                                                                    | 8888106                                                                                                    |                                                                                                    |                                                          |                                                    |                                                        |                              |                      | <u>~</u>              |
|                                                                                                    | 3                                                  | 8888206                                                                                                    | 8888206                                                                                                    |                                                                                                    |                                                          |                                                    |                                                        |                              |                      | $\mathbf{\mathbf{v}}$ |
|                                                                                                    | 4                                                  | 22222006                                                                                                    | 22222006                                                                                                    |                                                                                                    |                                                          |                                                    |                                                        |                              |                      | $\sim$                |
|                                                                                                    | 2. Mức<br>STT                                      | tiêu hao năng lượng của các cơ sở chê<br>Tên cơ sở                                                                                                    | biến cá da trơn đã báo cáo<br>Tổng sản lượng                                                                   | Tổng lượng điện tiêu                                                                                                    | Mức                                                      | tiêu hao i                                         | năng lượng<br>tấn)                                     | Đái                          | nh giá               |                       |
|                                                                                                    |                                                    |                                                                                                    | (Tän sán phäm)                                                                                                 | τηψ                                                                                                    |                                                          | (KVVN/                                             |                                                        |                              |                      |                       |
|                                                                                                    |                                                    |                                                                                                    | (Tän sån phäm)                                                                                                 | (kWh)                                                                                                    | Kỳ báo cá                                                | o trước                                            | Kỳ báo cáo này                                         | Đạt                          | Chu                  | ưa đạt                |
|                                                                                                    |                                                    |                                                                                                    | (Tân sản phâm)                                                                                                 | ( <b>kWh</b> )<br>Không có dữ liệu                                                                                                    | Kỳ báo cá                                                | (KWN/)<br>o trước                                  | Kỳ báo cáo này                                         | Đạt                          | Chu                  | ưa đạt                |
|                                                                                                    | 3. Mức                                             | : tiêu hao năng lượng của các cơ sở chê                                                                                                    | (Tân sản phẩm)<br>biến tôm đã báo cáo                                                                          | (KWh)<br>Không có dữ liệu                                                                                                    | Kỳ báo cáo<br>Mức                                        | (KWN/)<br>o trước<br>tiêu hao I                    | Kỳ báo cáo này<br>năna lượng                           | Đạt                          | Chu                  | ưa đạt                |
|                                                                                                    | 3. Mức<br>STT                                      | : tiêu hao năng lượng của các cơ sở chê<br><b>Tên cơ sở</b>                                                                                                    | (Tăn sản phăm)<br>biến tôm đã bảo cảo<br>Tổng sản lượng<br>(Tăn sản phẩm)                                      | (kWh)<br>Không có dữ liệu<br>Tống lượng điện tiêu<br>thụ<br>(kWh)                                                                      | Kỳ báo cáo<br>Mức                                        | tiêu hao r<br>(kWh/t                               | Kỳ báo cáo này<br>năng lượng<br>tấn)                   | Đạt<br>Đái                   | Chu<br>nh giá        | ưa đạt                |
|                                                                                                    | 3. Mức<br>STT                                      | : tiêu hao năng lượng của các cơ sở chê<br><b>Tên cơ sở</b>                                                                                                    | (Tân sản phâm)<br>biến tôm dã báo cáo<br>Tổng sản lượng<br>(Tấn sản phẩm)                                      | (kWh)<br>Không có dữ liệu<br>Tổng lượng điện tiêu<br>thụ<br>(kWh)                                                                      | Kỳ báo cá<br>Mức<br>Kỳ báo cá                            | tiêu hao r<br>(kWh/t<br>kWh/t<br>o trước           | Kỳ báo cáo này<br>năng lượng<br>tấn)<br>Kỳ báo cáo này | Đạt<br>Đái<br>Đạt            | Chu<br>nh giá<br>Chu | ưa đạt<br>ưa đạt      |
|                                                                                                    | 3. Mức<br>STT                                      | : tiêu hao năng lượng của các cơ sở chê<br><b>Tên cơ sở</b><br>h cách các cơ cổ cần tàng cường quận                                                                           | (Tân sản phẩm)<br>biến tôm đã báo cáo<br>Tổng sản lượng<br>(Tấn sản phẩm)                                      | (kWh)<br>Không có dữ liệu<br>Tổng lượng điện tiêu<br>thụ<br>(kWh)<br>Không có dữ liệu                                                  | Kỳ bảo cảo<br>Mức<br>Kỳ bảo cảo                          | (KWN/<br>o trước<br>tiêu hao r<br>(kWh/<br>o trước | Kỳ bảo cáo này<br>năng lượng<br>tấn)<br>Kỳ báo cáo này | Đạt<br>Đái<br>Đạt            | Chu<br>nh giá<br>Chu | ưa đạt<br>ưa đạt      |
|                                                                                                    | 3. Mức<br>STT<br>4. Dan                            | : tiêu hao năng lượng của các cơ sở chế<br><b>Tên cơ sở</b><br>h sách các cơ sở cần tăng cường quản l                                                                         | (Tăn sản phẩm)<br>biến tôm đã bảo cáo<br>Tổng sản lượng<br>(Tấn sản phẩm)<br>ý                                 | (kWh)<br>Không có dừ liệu<br>Tống lượng điện tiêu<br>thụ<br>(kWh)<br>Không có dừ liệu                                                  | Kỳ báo cái<br>Mức<br>Kỳ báo cái<br>ờng quản lý           | o trước<br>tiêu hao i<br>(kWh/i<br>o trước         | Kỳ bảo cáo này<br>năng lượng<br>tấn)<br>Kỳ bảo cáo này | Đạt<br>Đái<br>Đạt            | Chu<br>nh giá<br>Chu | ưa đạt<br>ưa đạt      |
|                                                                                                    | 3. Mức<br>STT<br>4. Dan<br>STT                     | : tiểu hao năng lượng của các cơ sở chê<br>Tên cơ sở<br>h sách các cơ sở cần tắng cường quản l<br>Tên cơ sở                                                                   | (Tăn sản phẩm)<br>biến tôm đã báo cáo<br>(Tổng sản lượng<br>(Tấn sản phẩm)<br>ý<br>Chưa báo cáo                | (kWh)<br>Không có dừ liệu<br>Tổng lượng điện tiêu<br>thụ<br>(kWh)<br>Không có dừ liệu<br>Nội dụng cần tăng cư<br>Chưa đạt mức quy      | Kỳ báo cá<br>Mức<br>Kỳ báo cá<br>ởng quản lý<br>y định   | tiêu hao t<br>(kWh/t<br>(kWh/t<br>o trước          | Kỳ bảo cáo này<br>năng lượng<br>tán)<br>Kỳ bảo cáo này | Đạt<br>Đải<br>Đạt<br>Ghi chủ | Chu<br>nh giá<br>Chu | ưa đạt<br>ưa đạt      |
|                                                                                                    | 3. Mức<br>STT<br>4. Dan<br>STT<br>1                | : tiêu hao năng lượng của các cơ sở chế<br><b>Tên cơ sở</b><br>h sách các cơ sở cần tăng cường quản l<br><b>Tên cơ sở</b><br>22222006                                         | (Tăn sản phẩm) biến tôm đã báo cáo Tổng sản lượng (Tấn sản phẩm) ý  Chưa báo cáo                               | (kWh)<br>Không có dữ liệu<br>Tổng lượng điện tiêu<br>thụ<br>(kWh)<br>Không có dữ liệu<br>Nội dung cần tăng cư<br>Chưa đạt mức quy      | Kỳ báo các<br>Mức<br>Kỳ báo các<br>ờng quản lý<br>y định | tiêu hao i<br>(kWh/i<br>o trước                    | Kỳ bảo cáo này<br>năng lượng<br>tăn)<br>Kỳ bảo cáo này | Đạt<br>Đái<br>Đạt            | Chu<br>nh giá<br>Chu | ưa đạt<br>ưa đạt      |
|                                                                                                    | 3. Mức<br>STT<br>4. Dan<br>STT<br>1<br>2           | tiêu hao năng lượng của các cơ sở chế<br>Tến cơ sở<br>h sách các cơ sở cần tăng cường quản l<br>Tến cơ sở<br>22222006<br>8888106                                              | (Tăn sản phẩm)<br>biến tôm đã bảo cáo<br>Tổng sản lượng<br>(Tấn sản phẩm)<br>ý<br>Chưa báo cáo                 | (kWh)<br>Không có dừ liệu<br>Tống lượng điện tiêu<br>thụ<br>(kWh)<br>Không có dừ liệu<br>Nội dung cần tăng cươ<br>Chưa đạt mức quy     | Kỳ báo cá<br>Mức<br>Kỳ báo cá<br>ởng quân lý<br>y định   | tiêu hao i<br>(kWh/i<br>(kWh/i<br>o trước          | Kỳ bảo cáo này<br>năng lượng<br>tấn)<br>Kỳ bảo cáo này | Dạt<br>Đải<br>Đạt            | Chu<br>nh giá<br>Chu | ưa đạt<br>ưa đạt      |
|                                                                                                    | 3. Mức<br>STT<br>4. Dan<br>STT<br>1<br>2<br>3<br>4 | tiểu hao năng lượng của các cơ sở chế<br>Tên cơ sở<br>h sách các cơ sở cần tăng cường quản l<br>Tên cơ sở<br>22222006<br>8888106<br>8888206<br>NGÀNH CỘNG NGHIỆP CHẾ BIẾN THI | (Tăn sản phẩm)<br>biến tôm đã bảo cảo<br>Tổng sản lượng<br>(Tấn sản phẩm)<br>ý<br>Chưa báo cáo<br>Chưa báo cáo | (kWh)<br>Không có dữ liệu<br>Tổng lượng điện tiêu<br>thụ<br>(kWh)<br>Không có dữ liệu<br>Nội dụng cần tăng cư<br>Chứa đạt mức quy<br>I | Kỳ bảo cá<br>Mức<br>Kỳ bảo cá<br>ởng quản lý<br>y định   | tiêu hao i<br>(kwh/i<br>(kwh/i<br>o trước          | Kỳ báo cáo này<br>năng lượng<br>tấn)<br>Kỳ báo cáo này | Đạt<br>Đật<br>Ghi chủ        | Chu<br>nh giá<br>Chu | ưa đạt<br>ưa đạt      |

Hệ thống sẽ tự động cập nhật danh sách DN đã được duyệt báo cáo định mức tiêu hao năng lượng theo năm báo cáo Để sửa "Đề xuất khuyến nghị về việc thực hiện thông tư" người dùng nhấn vào nút "

Để sửa "Đề xuất khuyến nghị về việc thực hiện thông tư" người dùng nhấn vào nút " <sup>Sửa</sup>", hệ thống hiển thị màn hình sửa như sau:
| ĐỀ XUẤT KHUYẾN NGHỊ VỀ VIỆC THỰC HIỆN THÔNG TƯ                                           | ×        |
|------------------------------------------------------------------------------------------|----------|
|                                                                                          |          |
|                                                                                          |          |
|                                                                                          | li       |
| Lưu k                                                                                    | ại Thoát |
| Nhập dữ liệu cần thiết và nhấn nút " <sup>Lưu lại</sup> ", hệ thống lưu dữ liệu như sau: |          |

| 5. Đề xuất khuyến nghị về việc thực hiện thông tư | 🖪 Sửa |
|---------------------------------------------------|-------|
| Đề xuất khuyến nghị về việc thực hiện thông tư    |       |
|                                                   |       |
|                                                   | li    |

- Để xuất báo cáo người dùng nhấn vào nút "<sup>Axuất báo cáo</sup>", hệ thống sẽ tải file báo cáo về thiết bị
- Để gửi báo cáo lên BCT phê duyệt, người dùng nhấn vào nút "
   Hoàn thành lập và gửi báo cáo ", hệ thống hiển thị màn hình gửi báo cáo như sau:

| GỬI BÁO CÁO                         |         | ×     |
|-------------------------------------|---------|-------|
| Nội dung ý kiến: *                  |         |       |
|                                     |         |       |
|                                     |         |       |
| File đính kèm: *                    |         |       |
| Chọn tệp Không có tệp nào được chọn |         |       |
|                                     | Lưu lại | Thoát |

Nhập dữ liệu hợp lệ, và nhấn nút " Gửi báo cáo ", hệ thống sẽ gửi báo cáo sang BCT để phê duyệt

Dể theo dõi file đã gửi, người dùng nhấn vào tab File báo cáo

| Tên tệp                                              | Ghi chú                                                                                                    | Thời gian cập nhật | Người cập nhật | Tải về |
|------------------------------------------------------|----------------------------------------------------------------------------------------------------|--------------------|----------------|--------|
| 95_12345003_bao_cao-sdnl_hang_nam_2012.docx          | Công ty Cổ phần vận tải và dịch vụ<br>Petrolimex Sài Gòn gửi báo cáo KH<br>năm 2021. Web bị lỗi không nhập<br>được số liệu phương tiện xitec sử<br>dụng nguyên liệu dầu DO. Công ty đã<br>liên hệ bạn Vân: 098 116 7880 hôm<br>trước sở Công thương gửi. Nhưng bên<br>họ vẫn chưa sửa được. Báo cáo đây dù<br>là file scan đính kèm. Kính gửi Sở<br>Công thương | 05/11/2021 10:28   | BCT.TCNL       | ÷      |
| 95_bao_cao_tong_hop_danh_sach_cssdnltd_nam_2012_xlsx | Qua xem xét nội dung báo cáo, Sở<br>Công Thương đề nghị công ty bổ sung<br>file báo cáo là file có dấu và chữ ký<br>của lành đạo công ty. Ngoài ra, bổ<br>sung thêm Thông tin chung của báo<br>cáo trên trang dataenergy./.                                                                                                    | 05/11/2021 10:23   | SCT.BACGIANG   | *      |

## Để theo dõi ý kiến của BCT, người dùng nhấn vào tab Ý kiến, phản hồi phê duyệt

| Hoạt động                 | Nội dung                                                                                                    | Thời gian cập nhật | Người cập nhật |
|---------------------------|----------------------------------------------------------------------------------------------------|--------------------|----------------|
| BCT Phê duyệt báo cáo     | Công ty Cổ phần vận tải và dịch vụ Petrolimex Sài Gòn gửi báo cáo<br>KH năm 2021. Web bị lỗi không nhập được số liệu phương tiện xitec<br>sử dụng nguyên liệu đầu DO. Công ty đã liên hệ bạn Vân: 098 116<br>7880 hôm trước sở Công thương gửi. Nhưng bên họ vẫn chưa sửa<br>được. Báo cáo đầy đủ là file scan đính kèm. Kính gửi Sở Công thương | 05/11/2021 10:28   | BCT.TCNL       |
| SCT đã gửi báo cáo cho bộ | Qua xem xét nội dung báo cáo, Sở Công Thương đề nghị công ty bổ<br>sung file báo cáo là file có dấu và chữ ký của lãnh đạo công ty. Ngoài<br>ra, bổ sung thêm Thông tin chung của báo cáo trên trang<br>dataanargy (                                                                                                    | 05/11/2021 10:23   | SCT.BACGIANG   |

## 5.3.6. Ngành sản xuất đường mía

Chức năng này dành cho SCT tổng hợp tình hình thực hiện định mức tiêu hao năng lượng của các doanh nghiệp thuộc ngành sản xuất đường mía, để gửi lên BCT duyệt, để vào màn hình chức năng, người dùng nhấn "Báo cáo của SCT -> BC tình hình thực hiện định mức SEC -> Ngành SX đường mía", màn hình hiển thị như sau:

| Jai         | muu       |                  |                  |                      |                   |                    |             |
|-------------|-----------|------------------|------------------|----------------------|-------------------|--------------------|-------------|
| ) Tạ        | o báo các |                  |                  |                      |                   |                    |             |
| Số liệu năm |           |                  | Ngày gửi báo cáo | đến Ngày gửi báo cáo | Tất cả trạng thái | ~                  | Tìm kiếm    |
| атт         | Năm       | Ngày lập báo cáo | Ngày gửi báo cáo | Ngày duyệt báo cáo   | Người lập báo cáo | Trạng thái         |             |
| 1           | 2020      | 13/10/2021       | 15/10/2021       | 15/10/2021           | SCT.BACGIANG      | Hoàn thành báo cáo | Q Xem       |
| 2           | 2019      | 18/10/2021       | 18/10/2021       |                      | SCT.BACGIANG      | Đang duyệt         | Q Xem       |
| 3           | 2018      | 19/10/2021       | 19/10/2021       |                      | SCT.BACGIANG      | Đang duyệt         | Q Xem       |
| 4           | 2017      | 21/10/2021       | 21/10/2021       |                      | SCT.BACGIANG      | Đang duyệt         | Q Xem       |
| 5           | 2016      | 01/11/2021       | 01/11/2021       |                      | SCT.BACGIANG      | Đang duyệt         | Q Xem       |
| 6           | 2015      | 02/11/2021       | 02/11/2021       |                      | SCT.BACGIANG      | Đang duyệt         | Q Xem       |
| 7           | 2014      | 10/11/2021       |                  |                      | SCT.BACGIANG      | Đang soạn thảo     | 🔍 Xem 🗎 Xóa |

- Người dùng có thể tìm kiếm báo cáo qua Số liệu năm, Ngày gửi báo cáo, Trạng thái
- Để Xem chi tiết, người dùng nhấn nút "<sup>Q Xem</sup>", khi đó màn hình chi tiết hiển thị như sau:

| ingai                 |                           | đường m                                                                    | úa                                                                  |                            |                                        |                      |                          | Báo cáo             | o của SCT / B/C tình      | n hình thự                                                                                                    | c hiện định n |  |
|-----------------------|---------------------------|----------------------------------------------------------------------------|---------------------------------------------------------------------|----------------------------|----------------------------------------|----------------------|--------------------------|---------------------|---------------------------|----------------------------------------------------------------------------------------------------|---------------|--|
|                       |                           | auong m                                                                    |                                                                     |                            |                                        |                      |                          |                     |                           |                                                                                                    |               |  |
| lanh mục < Thôn       | ng t                      | in chung báo                                                               | cáo:                                                                |                            |                                        |                      |                          |                     |                           |                                                                                                    |               |  |
| Năm: 2                | 2020                      | 1                                                                          | Trạng thái:                                                         | Hoàn thành b               | áo cáo )                               |                      |                          |                     |                           |                                                                                                    |               |  |
| 0                     | ſổng                      | hợp báo cáo                                                                | File báo cáo Ý kiến, ph                                             | àn hồi phê dự              | yệt                                    |                      |                          |                     |                           |                                                                                                    |               |  |
| L.T.                  | ống                       | hợp tình hình th                                                           | ực hiện báo cáo                                                     | iện báo cáo                |                                        |                      |                          |                     |                           |                                                                                                    |               |  |
| N                     | gàn                       | 1                                                                          | Tổng số cơ sở thuộ                                                  | ic ngành                   | s                                      | Số cơ sở báo cáo     |                          | Không đạt           |                           | nông báo                                                                                                    | cáo           |  |
| Đ                     | ường                      | j mía                                                                      | ia 3 2 0                                                            |                            |                                        |                      |                          |                     |                           |                                                                                                    |               |  |
| II. C<br>1. D         | <b>Chi t</b> i<br>Danh    | <b>iết các cơ sở</b><br>sách các cơ sở sảr                                 | n xuất đường mía thuộc đối                                          | tượng quản lý              | lý                                     |                      |                          |                     |                           |                                                                                                    |               |  |
|                       |                           |                                                                            |                                                                     | Mã cấ                      |                                        |                      | Sản phẩm (T              | ấn)                 |                           | Hiện t<br>cáo                                                                                                    | rạng báo      |  |
| ST                    | STT Tên cơ sở             |                                                                            |                                                                     | thuế                       | Đường<br>thô                           | Đường vàng t<br>tiếp | êu thụ trực              | Đường<br>trắng      | Đường tinh<br>luyện       | Đã<br>nộp                                                                                                    | Chưa<br>nộp   |  |
|                       | 1                         | NGÀNH CÔNG NG<br>MÍA                                                       | 3HIỆP SẢN XUẤT ĐƯỜNG                                                | 8888007                    | 124.124                                |                      | 212.424                  | 41.241              | 124.142,4                 | ×                                                                                                    |               |  |
| 2                     | 2                         | 8888107                                                                    |                                                                     | 8888107                    | 654,7                                  |                      | 534,8                    | 23,5                | 45,3                      | x                                                                                                    |               |  |
|                       | 3                         | 10720                                                                      |                                                                     | 8888207                    |                                        |                      |                          |                     |                           |                                                                                                    | х             |  |
|                       |                           |                                                                            |                                                                     |                            | Tổng                                   |                      |                          |                     |                           | i                                                                                                    | 2 1           |  |
| 2. S                  | suất f                    | tiêu hao năng lượr                                                         | ıg của các cơ sở sản xuất đư                                        | ờng mía đã bả              | io cáo                                 |                      |                          |                     |                           |                                                                                                    |               |  |
|                       | тт                        | Tên cơ sở                                                                  |                                                                     |                            | Tổng                                   | sản lượng            | Suất tiêu                | hao năng lượr       | ng (MJ/tấn)               | Đánh gi                                                                                                    | á             |  |
| ST                    |                           |                                                                            |                                                                     |                            | (Tân                                   | cán nhâm)            |                          |                     |                           |                                                                                                    | Chưa đạt      |  |
| ST                    | _                         |                                                                            |                                                                     |                            |                                        | san phann)           | Kỳ bảo cáo trư           | ớc Kỳ l             | ao cao nay                | Đạt                                                                                                    |               |  |
| 51                    | 1                         | NGÀNH CÔNG NG                                                              | SHIỆP SẢN XUẤT ĐƯỜNG M                                              | ΙÍΑ                        |                                        | 507.574,4            | Kỳ bào cáo trư           | ớc Kỳ t             | 70,6                      | X                                                                                                    |               |  |
| 51<br>1<br>2          | 1                         | NGÀNH CÔNG NG<br>8888107                                                   | SHIỆP SẢN XUẤT ĐƯỜNG M                                              | ΙÍΑ                        | Téng                                   | 507.574,4<br>1.781,9 | Ký bào cào trư           | ớc Kỳ b             | 70,6<br>22,8              | X X                                                                                                    |               |  |
| 51<br>2               | 1                         | NGÀNH CÔNG NG<br>8888107                                                   | SHIỆP SẢN XUẤT ĐƯỜNG M                                              | lÍΑ                        | Tổng                                   | 507.574,4<br>1.781,9 | Kỳ bào cào trư           | όc Kỳ t             | 70,6<br>22,8              | X<br>2                                                                                                    | 0             |  |
| 51<br>2<br>3. D       | 1<br>2<br>Danh            | NGÀNH CÔNG Nơ<br>8888107<br>sách các cơ sở cầr                             | GHIỆP SẢN XUẤT ĐƯỜNG N<br>1 tăng cường quản lý                      | IÍA<br>Nội d               | Tổng<br>ung cần tăng c                 | 507.574,4<br>1.781,9 | Ky bào cào trư           | όc Kỳ t             | 70,6<br>22,8              | X<br>X<br>2                                                                                                    | 0             |  |
| 51<br>2<br>3. D<br>51 | 1<br>2<br>Danh<br>TT      | NGÀNH CÔNG Nơ<br>8888107<br>sách các cơ sở cầr<br><b>Tên cơ sở</b>         | GHIỆP SẢN XUẤT ĐƯỜNG N<br>1 tàng cường quản lý<br>Chưa báo cáo      | lÍA<br>Nội d<br>Chưa đạt t | Tổng<br>ung cần tăng a<br>mức quy định | 507.574,4<br>1.781,9 | Kỳ bào cào trư           | ός Kỳ t             | 70,6<br>22,8<br>Ghi chú c | X<br>X<br>2<br>2<br>2<br>4<br>4<br>4<br>4<br>4<br>5<br>4<br>5<br>4<br>5<br>4<br>5<br>4<br>5<br>4<br>5<br>5<br>5<br>5 | 0<br>iu có    |  |
| 51<br>1<br>3. C<br>51 | 1<br>2<br>Danh<br>TT<br>1 | NGÀNH CÔNG N<br>8888107<br>sách các cơ sở cầr<br><b>Tên cơ sở</b><br>10720 | GHIỆP SĂN XUẤT ĐƯỜNG N<br>n tảng cường quản lý<br>Chưa báo cảo<br>X | IÍA<br>Nội d<br>Chưa đạt i | Tống<br>ung cần tăng đ<br>mức quy định | 507.574,4<br>1.781,9 | Ky bào cào trư<br>Nội du | óc Kỳ l<br>Ing khác | 70,6<br>22,8<br>Ghi chú c | X<br>X<br>2<br>y thể, nế                                                                                             | 0<br>iu có    |  |

Để Xóa báo cáo, người dùng nhấn nút "<sup><sup>1</sup> Xóa</sup>", hệ thống hiển thị màn hình xác nhận

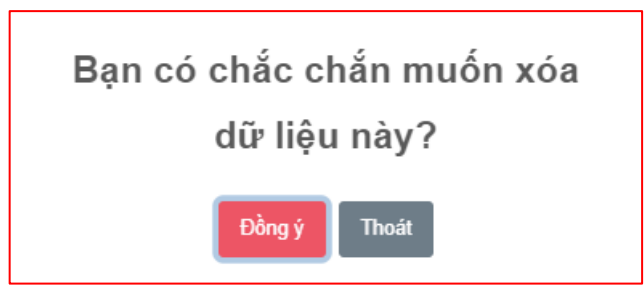

Chọn Đồng ý để xóa, chọn Thoát để không xóa

Để thêm mới báo cáo, người dùng nhấn vào nút "<sup>Thêm mới</sup>", màn hình thêm mới báo cáo hiển thị như sau:

| Tạo báo cáo |      |                  |                  |      |                  |     |                   |                    |   |              |   |
|-------------|------|------------------|------------------|------|------------------|-----|-------------------|--------------------|---|--------------|---|
| Số liệu năm |      |                  | Ngày gửi báo cáo | đến  | Ngày gửi báo cáo |     | Tất cả trạng thái | •                  |   | Nm kiếm      |   |
| тт          | Năm  | Ngày lập báo cáo | Ngày gửi báo cáo | Ngày | duyệt báo cáo    | Ngư | ời lập báo cáo    | Trạng thái         |   |              |   |
| 1           | 2020 | 13/10/2021       | 15/10/2021       |      | 15/10/2021       | SC  | T.BACGIANG        | Hoàn thành báo cáo |   | Q Xem        |   |
| 2           | 2019 | 18/10/2021       | 18/10/2021       |      |                  | SC  | T.BACGIANG        | Đang duyệt         |   | Q Xem        |   |
| 3           | 2018 | 19/10/2021       | 19/10/2021       |      |                  | SC  | T.BACGIANG        | Đang duyệt         |   | Q Xem        |   |
| 4           | 2017 | 21/10/2021       | 21/10/2021       |      |                  | SC  | T.BACGIANG        | (Đang duyệt)       |   | Q Xem        |   |
| 5           | 2016 | 01/11/2021       | 01/11/2021       |      |                  | SC  | T.BACGIANG        | (Đang duyệt)       |   | Q Xem        |   |
| 6           | 2015 | 02/11/2021       | 02/11/2021       |      |                  | SC  | T.BACGIANG        | (Đang duyệt)       |   | <b>Q</b> Xem |   |
| 7           | 2014 | 10/11/2021       |                  |      |                  | SC  | T.BACGIANG        | Đang soạn thảo     | ٩ | Xem 🗎 Xó     | а |

Để cập nhật nội dung cho báo cáo, người dùng nhấn nút " <sup>Q Xem</sup> ", hiển thị màn hình như sau:

| <ul> <li>General Scr BÅC GIANG</li> <li>IE Quân trị danh mục</li> <li>IE Báo cáo của DN</li> </ul> | nành                 |                                             |                                |              |                  |                            |            |                |                | L           | j 8            | 2 X (             |
|----------------------------------------------------------------------------------------------------|----------------------|---------------------------------------------|--------------------------------|--------------|------------------|----------------------------|------------|----------------|----------------|-------------|----------------|-------------------|
| E Quản trị danh mục < Th<br>E Báo cáo của DN <                                                     | Janni                | đường n                                     | nía                            |              |                  |                            |            | Báo cá         | io của SCT     | / B/C tìni  | n hình thự     | : hiện định mức S |
| 🖻 Báo cáo của DN 🛛 🖌                                                                               | hông t               | tin chung báo                               | o cáo:                         |              |                  |                            |            |                |                |             |                |                   |
| Na                                                                                                 | ăm: 2014             | 1                                           | Trạng thái:                    | Đang soạn t  | tháo             |                            |            |                |                |             |                |                   |
| E Báo cáo tổng hợp <                                                                               | 🕕 Tổng               | hợp báo cáo                                 | File báo cáo Ý kiến, ph        | àn hồi phê d | uyệt             |                            |            |                |                |             |                |                   |
| Bao cao cua scr                                                                                    | l. Tổng              | hợp tình hình t                             | hực hiện báo cáo               |              |                  |                            |            |                |                |             |                |                   |
| sách CSSDNLTĐ                                                                                      | Ngàn                 | h                                           | Tổng số cơ sở thuộ             | c ngành      | Sõ               | cơ sở báo cáo              | Kh         | òng đạt        |                | Số cơ sở ki | nông báo       | cáo               |
| B/C tình hình tuân thủ<br>luật                                                                     | Đườn                 | g mía                                       |                                |              | 4                |                            | 0          | 0              |                |             |                | 4                 |
| IB/C tình hình thực ★ hiện định mức SEC                                                            | II. Chi 1<br>1. Danh | <b>liết các cơ sở</b><br>1 sách các cơ sở s | ản xuất đường mía thuộc đối t  | ượng quản    | lý               |                            |            |                |                |             |                |                   |
| 🕲 Ngành hóa chất                                                                                   | STT                  | Tân cơ sở                                   |                                | Mã số        |                  | Sá                         | in phẩm (T | ấn)            |                |             | Hiện tr<br>cáo | ạng báo           |
| Mgành Bia và nước giải khát                                                                        | 511                  |                                             |                                | thuế         | Đường<br>thô     | Đường vàng tiêu th<br>tiếp | nų trực    | Đường<br>trắng | Đường<br>luyện | g tinh      | Đã<br>nộp      | Chưa<br>nộp       |
| 😬 Ngành CN Thép                                                                                    | 1                    | NGÀNH CÔNG M<br>MÍA                         | NGHIỆP SẢN XUẤT ĐƯỜNG          | 8888007      |                  |                            |            |                |                |             |                | х                 |
| 🕲 Ngành nhựa                                                                                       | 2                    | 8888107                                     |                                | 8888107      |                  |                            |            |                |                |             |                | х                 |
| D Ngành sản xuất<br>giấy                                                                           | 3                    | 10720                                       |                                | 88882075     |                  |                            |            |                |                |             |                | ×                 |
|                                                                                                    | 4                    | 22222007                                    |                                | 22222007     |                  |                            |            |                |                |             |                | х                 |
|                                                                                                    |                      |                                             |                                |              | Tổng             |                            |            |                |                |             | C              | 4                 |
|                                                                                                    | 2. Suất              | tiêu hao năng lượ                           | ợng của các cơ sở sản xuất đư  | ờng mía đã l | páo cáo          |                            |            |                |                |             |                |                   |
|                                                                                                    | STT                  | Tên cơ sở                                   | Tổng sản lượi<br>(Tấn sản phấi | ng<br>n)     | Kỳ báo cáo trướ  | Suất tiêu hao năng         | lượng (MJ  | /tấn)          |                | Đánh giá    | Chưa đ         | at                |
|                                                                                                    |                      |                                             |                                |              | Không có dữ liệu |                            | Ky bao ca  |                |                | Dật         | Cilua u        | ņ.                |
|                                                                                                    | 3 Dank               | sách các cơ sở c                            | ăn tâng cường quân lý          |              |                  |                            |            |                |                |             |                |                   |
|                                                                                                    | 5. 6 411             |                                             | an ang eachy quarry            |              |                  | Nội dung cần tả            | ng cường   | quản lý        |                |             |                |                   |
|                                                                                                    | SIT                  | len co so                                   |                                |              | Chưa báo cá      | o Chưa đạt mức             | quy định   | Nội d          | lung kháo      | :<br>Ghi    | chu cụ tr      | ie, neu co        |
|                                                                                                    | 1                    | NGÀNH CÔNG I                                | NGHIỆP SẢN XUẤT ĐƯỜNG M        | ÍA           | x                |                            |            |                |                |             |                |                   |
|                                                                                                    |                      |                                             |                                |              | ×                |                            |            |                |                |             |                |                   |
|                                                                                                    | 2                    | 8888107                                     |                                |              |                  |                            |            |                |                |             |                |                   |
|                                                                                                    | 2                    | 8888107<br>10720                            |                                |              | x                |                            |            |                |                |             |                |                   |
|                                                                                                    | 2<br>3<br>4          | 8888107<br>10720<br>22222007                | Tống                           |              | x                | 4                          |            | 0              |                |             |                |                   |

Hệ thống sẽ tự động cập nhật danh sách DN đã được duyệt báo cáo định mức tiêu hao năng lượng theo năm báo cáo

Để sửa "Đề xuất khuyến nghị về việc thực hiện thông tư" người dùng nhấn vào nút " <sup>I</sup> Sửa</sup>", hệ thống hiển thị màn hình sửa như sau:

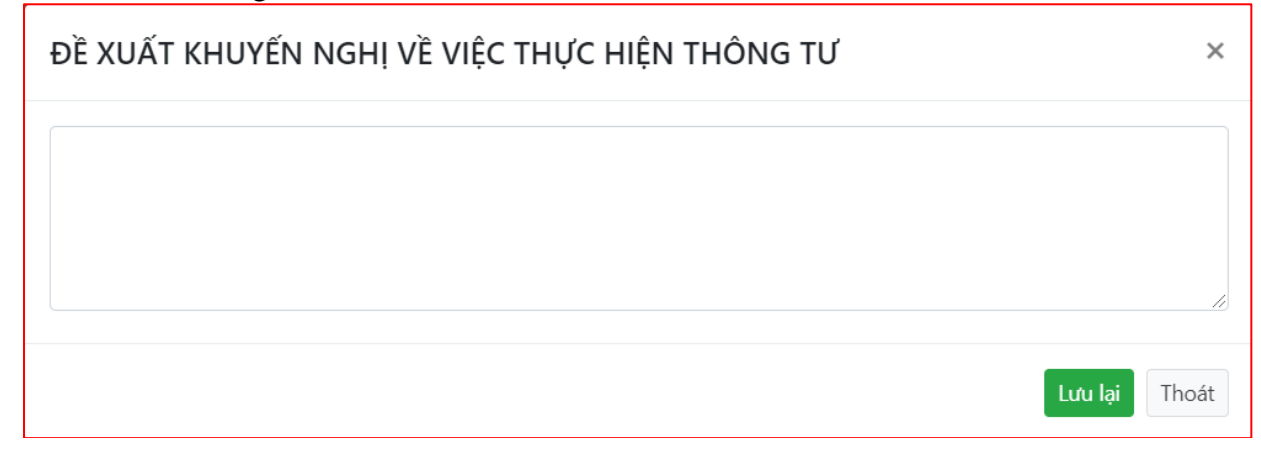

Nhập dữ liệu cần thiết và nhấn nút " Lưu lại ", hệ thống lưu dữ liệu như sau:

| 5. Đề xuất khuyến nghị về việc thực hiện thông tư | 🕑 Sửa |
|---------------------------------------------------|-------|
| Đề xuất khuyến nghị về việc thực hiện thông tư    |       |
|                                                   |       |

- Để xuất báo cáo người dùng nhấn vào nút "<sup>Nuất báo cáo</sup>", hệ thống sẽ tải file báo cáo về thiết bị
- Để gửi báo cáo lên BCT phê duyệt, người dùng nhấn vào nút "

A Hoàn thành lập và gửi báo cáo ", hệ thống hiển thị màn hình gửi báo cáo như sau:

| GỬI BÁO CÁO                         | ×    |
|-------------------------------------|------|
| Nội dung ý kiến: *                  |      |
|                                     |      |
|                                     |      |
| File đính kèm: *                    |      |
| Chọn tệp Không có tệp nào được chọn |      |
| Lưu lại Th                          | noát |

Nhập dữ liệu hợp lệ, và nhấn nút " Gửi báo cáo ", hệ thống sẽ gửi báo cáo sang BCT để phê duyệt

Để theo dõi file đã gửi, người dùng nhấn vào tab File báo cáo

| Tên tệp                                             | Ghi chú                                                                                                    | Thời gian cập nhật | Người cập nhật | Tải về |  |
|-----------------------------------------------------|----------------------------------------------------------------------------------------------------|--------------------|----------------|--------|--|
| 95_12345003_bao_cao-sdnl_hang_nam_2012.docx         | Công ty Cổ phần vận tải và dịch vụ<br>Petrolimex Sài Gòn gửi báo cáo KH<br>năm 2021. Web bị lỗi không nhập<br>được số liệu phương tiện xitec sử<br>dụng nguyên liệu đầu DO. Công ty đã<br>liên hệ bạn Văn: 098 116 7880 hôm<br>trước sở Công thướng gửi. Nhưng bên<br>họ vẫn chưa sửa được. Báo cáo đãy đủ<br>là file scan đính kèm. Kính gửi Sở<br>Công thương | 05/11/2021 10:28   | BCT.TCNL       | *      |  |
| 95_bao_cao_tong_hop_danh_sach_cssdnltd_nam_2012xlsx | Qua xem xét nội dung báo cáo, Sở<br>Công Thương đề nghị công ty bổ sung<br>file báo cáo là file có dấu và chữ ký<br>của lành đạo công ty. Ngoài ra, bổ<br>sung thêm Thông tin chung của báo<br>cáo trên trang dataenergy./.                                                                                                    | 05/11/2021 10:23   | SCT.BACGIANG   | Ŧ      |  |

## Để theo dõi ý kiến của BCT, người dùng nhấn vào tab Ý kiến, phản hồi phê duyệt

| Hoạt động                 | Nội dung                                                                                                    | Thời gian cập nhật | Người cập nhật |
|---------------------------|----------------------------------------------------------------------------------------------------|--------------------|----------------|
| BCT Phê duyệt báo cáo     | Công ty Cổ phần vận tải và dịch vụ Petrolimex Sài Gòn gửi báo cáo<br>KH năm 2021. Web bị lỗi không nhập được số liệu phương tiện xitec<br>sử dụng nguyên liệu dầu DO. Công ty đã liên hệ bạn Vân: 098 116<br>7880 hôm trước sở Công thương gửi. Nhưng bên họ vẫn chưa sửa<br>được. Báo cáo đầy đù là file scan đính kèm. Kính gửi Sở Công thương | 05/11/2021 10:28   | BCT.TCNL       |
| SCT đã gửi báo cáo cho bộ | Qua xem xét nội dung báo cáo, Sở Công Thương đề nghị công ty bổ<br>sung file báo cáo là file có dấu và chữ ký của lãnh đạo công ty. Ngoài<br>ra, bổ sung thêm Thông tin chung của báo cáo trên trang<br>dataenergy /                                                                                                    | 05/11/2021 10:23   | SCT.BACGIANG   |